# SIEMENS

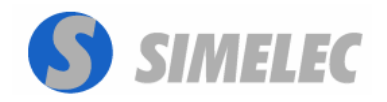

Avda. San Ignacio de Loyola,185 24191 - San Andrés del Rabanedo León - España Tel.: +34 987 248 305 Email: simelec@simelec.es www.simelec.es

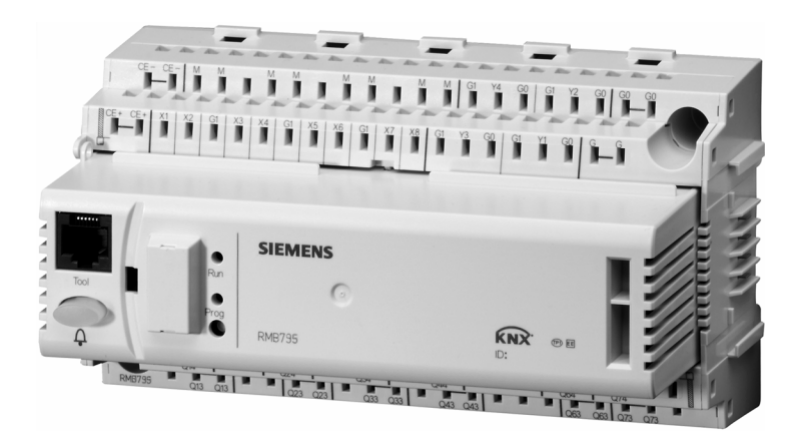

# Synco<sup>™</sup> 700 RMB795: Unidad Central de Control para utilizar con los controladores de ambiente RXB...

**Documentación Básica** 

Edición 1.0

#### SIEMENS, S.A.

HVAC Products La Granja, 30 28108 Alcobendas – Madrid - España Tel.: +34 91 203 25 00 Fax: +34 91 203 25 01 Internet:www.sibt.com

#### 2/123

© 2004 Siemens Building Technologies AG Reservado el derecho a efectuar cualquier cambio

### Contenidos

| 1                                                                                                    | Sumario                                                                                                    | 3                                              |
|----------------------------------------------------------------------------------------------------|----------------------------------------------------------------------------------------------------|------------------------------------------------|
| 1.1                                                                                                    | Unidad central de control RMB795                                                                                                    | 3                                              |
| 1.2                                                                                                    | Rango de unidades                                                                                                    | 3                                              |
| 1.3                                                                                                    | Topología de Synco™700                                                                                                    | 3                                              |
| 1.4                                                                                                    | Combinaciones de equipos                                                                                                    | 3                                              |
| 1.5                                                                                                    | Documentación de los productos                                                                                                    | 3                                              |
| 1.6                                                                                                    | Prestaciones                                                                                                    | 3                                              |
| 1.7                                                                                                    | Notas importantes                                                                                                    | 3                                              |
| 2                                                                                                    | Operación                                                                                                    | 3                                              |
| 2.1                                                                                                    | Operación sin unidad de operador                                                                                                    | 3                                              |
| 2.2                                                                                                    | Operación con la unidad de operador                                                                                                    | 3                                              |
| 3                                                                                                    | Filosofía del grupo de ambiente                                                                                                    | 3                                              |
| 3.1                                                                                                    | ¿Que es un grupo de ambiente?                                                                                                    | 3                                              |
| 3.2                                                                                                    | Ejemplo de aplicación                                                                                                    | 3                                              |
| 3.3                                                                                                    | Implementación del ejemplo de aplicación                                                                                                    | 3                                              |
| 4                                                                                                    | Guías para la ingeniería y puesta en marcha                                                                                                    | 3                                              |
| Puesta e                                                                                                    | en marcha                                                                                                    | 3                                              |
|                                                                                                    |                                                                                                    |                                                |
| 4.1                                                                                                    | Antes de comenzar                                                                                                    | 3                                              |
| 4.1<br>4.2                                                                                                    | Antes de comenzar<br>Iniciando la puesta en marcha                                                                                                    | 3<br>3                                         |
| 4.1<br>4.2<br>4.3                                                                                                    | Antes de comenzar<br>Iniciando la puesta en marcha<br>Realizando la configuración básica                                                                                                    | 3<br>3<br>3                                    |
| 4.1<br>4.2<br>4.3<br>4.4                                                                                                    | Antes de comenzar<br>Iniciando la puesta en marcha<br>Realizando la configuración básica<br>Realizar una libre configuración                                                                                                    | 3<br>3<br>3                                    |
| 4.1<br>4.2<br>4.3<br>4.4<br>4.5                                                                                                    | Antes de comenzar<br>Iniciando la puesta en marcha<br>Realizando la configuración básica<br>Realizar una libre configuración<br>Realizar el test de cableado                                                                                                    | 3<br>3<br>3<br>3                               |
| <ul> <li>4.1</li> <li>4.2</li> <li>4.3</li> <li>4.4</li> <li>4.5</li> <li>4.6</li> </ul>                                                                                                    | Antes de comenzar<br>Iniciando la puesta en marcha<br>Realizando la configuración básica<br>Realizar una libre configuración<br>Realizar el test de cableado<br>Salir de la puesta en marcha                                                                                                    | 3<br>3<br>3<br>3                               |
| <ul> <li>4.1</li> <li>4.2</li> <li>4.3</li> <li>4.4</li> <li>4.5</li> <li>4.6</li> <li>4.7</li> </ul>                                                                                                    | Antes de comenzar<br>Iniciando la puesta en marcha<br>Realizando la configuración básica<br>Realizar una libre configuración<br>Realizar el test de cableado<br>Salir de la puesta en marcha<br>Salvaguarda de datos                                                                                                    | 3<br>3<br>3<br>3                               |
| <ul> <li>4.1</li> <li>4.2</li> <li>4.3</li> <li>4.4</li> <li>4.5</li> <li>4.6</li> <li>4.7</li> <li>4.8</li> </ul>                                                                                                    | Antes de comenzar<br>Iniciando la puesta en marcha<br>Realizando la configuración básica<br>Realizar una libre configuración<br>Realizar el test de cableado<br>Salir de la puesta en marcha<br>Salvaguarda de datos<br>Salir del nivel de clave                                                                                                    | 3<br>3<br>3<br>3<br>3<br>3                     |
| <ul> <li>4.1</li> <li>4.2</li> <li>4.3</li> <li>4.4</li> <li>4.5</li> <li>4.6</li> <li>4.7</li> <li>4.8</li> <li>4.9</li> </ul>                                                                                                    | Antes de comenzar<br>Iniciando la puesta en marcha<br>Realizando la configuración básica<br>Realizar una libre configuración<br>Realizar el test de cableado<br>Salir de la puesta en marcha<br>Salvaguarda de datos<br>Salir del nivel de clave<br>Panorámica de la información del equipo                                                                                                    | 3<br>3<br>3<br>3<br>3<br>3<br>3                |
| <ul> <li>4.1</li> <li>4.2</li> <li>4.3</li> <li>4.4</li> <li>4.5</li> <li>4.6</li> <li>4.7</li> <li>4.8</li> <li>4.9</li> <li>4.10</li> </ul>                                                                                        | Antes de comenzar<br>Iniciando la puesta en marcha<br>Realizando la configuración básica<br>Realizar una libre configuración<br>Realizar el test de cableado<br>Salir de la puesta en marcha<br>Salvaguarda de datos<br>Salir del nivel de clave<br>Panorámica de la información del equipo<br>Indicación de las intervenciones                                                                                                    | 3<br>3<br>3<br>3<br>3<br>3<br>3                |
| <ul> <li>4.1</li> <li>4.2</li> <li>4.3</li> <li>4.4</li> <li>4.5</li> <li>4.6</li> <li>4.7</li> <li>4.8</li> <li>4.9</li> <li>4.10</li> <li>5</li> </ul>                                                                             | Antes de comenzar<br>Iniciando la puesta en marcha<br>Realizando la configuración básica<br>Realizar una libre configuración<br>Realizar el test de cableado<br>Salir de la puesta en marcha<br>Salvaguarda de datos<br>Salir del nivel de clave<br>Panorámica de la información del equipo<br>Indicación de las intervenciones                                                                                                    | 3<br>3<br>3<br>3<br>3<br>3<br>3<br>            |
| <ul> <li>4.1</li> <li>4.2</li> <li>4.3</li> <li>4.4</li> <li>4.5</li> <li>4.6</li> <li>4.7</li> <li>4.8</li> <li>4.9</li> <li>4.10</li> <li>5</li> <li>5.1</li> </ul>                                                                | Antes de comenzar<br>Iniciando la puesta en marcha<br>Realizando la configuración básica<br>Realizar una libre configuración<br>Realizar el test de cableado<br>Salir de la puesta en marcha<br>Salvaguarda de datos<br>Salvaguarda de datos<br>Salir del nivel de clave<br>Panorámica de la información del equipo<br>Indicación de las intervenciones<br>Ajustes generales                                                                                                    | 3<br>3<br>3<br>3<br>3<br>3<br>3<br>3           |
| <ul> <li>4.1</li> <li>4.2</li> <li>4.3</li> <li>4.4</li> <li>4.5</li> <li>4.6</li> <li>4.7</li> <li>4.8</li> <li>4.9</li> <li>4.10</li> <li>5</li> <li>5.1</li> <li>5.2</li> </ul>                                                   | Antes de comenzar<br>Iniciando la puesta en marcha<br>Realizando la configuración básica.<br>Realizar una libre configuración<br>Realizar el test de cableado.<br>Salir de la puesta en marcha.<br>Salvaguarda de datos<br>Salvaguarda de datos<br>Salir del nivel de clave<br>Panorámica de la información del equipo<br>Indicación de las intervenciones<br>Ajustes generales<br>Hora del día y fecha<br>Selección del idioma.                                                                                           | 3<br>3<br>3<br>3<br>3<br>3<br>3<br>3           |
| <ul> <li>4.1</li> <li>4.2</li> <li>4.3</li> <li>4.4</li> <li>4.5</li> <li>4.6</li> <li>4.7</li> <li>4.8</li> <li>4.9</li> <li>4.10</li> <li>5</li> <li>5.1</li> <li>5.2</li> <li>5.3</li> </ul>                                      | Antes de comenzar<br>Iniciando la puesta en marcha<br>Realizando la configuración básica<br>Realizar una libre configuración<br>Realizar el test de cableado<br>Salir de la puesta en marcha<br>Salvaguarda de datos<br>Salvaguarda de datos<br>Salir del nivel de clave<br>Panorámica de la información del equipo<br>Indicación de las intervenciones<br>Ajustes generales<br>Hora del día y fecha<br>Selección del idioma<br>Selección de la unidad de temperatura.                                                     | 3<br>3<br>3<br>3<br>3<br>3<br>3<br>3<br>3<br>3 |
| <ul> <li>4.1</li> <li>4.2</li> <li>4.3</li> <li>4.4</li> <li>4.5</li> <li>4.6</li> <li>4.7</li> <li>4.8</li> <li>4.9</li> <li>4.10</li> <li>5</li> <li>5.1</li> <li>5.2</li> <li>5.3</li> <li>5.4</li> </ul>                         | Antes de comenzar<br>Iniciando la puesta en marcha<br>Realizando la configuración básica<br>Realizar una libre configuración<br>Realizar el test de cableado<br>Salir de la puesta en marcha<br>Salvaguarda de datos<br>Salvaguarda de datos<br>Salir del nivel de clave<br>Panorámica de la información del equipo<br>Indicación de las intervenciones<br>Ajustes generales<br>Hora del día y fecha<br>Selección del idioma<br>Selección de la unidad de temperatura<br>Contraste de la pantalla de la unidad de operador | 3<br>3<br>3<br>3<br>3<br>3<br>3<br>3<br>3<br>3 |
| <ul> <li>4.1</li> <li>4.2</li> <li>4.3</li> <li>4.4</li> <li>4.5</li> <li>4.6</li> <li>4.7</li> <li>4.8</li> <li>4.9</li> <li>4.10</li> <li>5</li> <li>5.1</li> <li>5.2</li> <li>5.3</li> <li>5.4</li> <li>5.5</li> </ul>            | Antes de comenzar<br>Iniciando la puesta en marcha<br>Realizando la configuración básica<br>Realizar una libre configuración<br>Realizar el test de cableado<br>Salir de la puesta en marcha<br>Salvaguarda de datos<br>Salir del nivel de clave<br>Panorámica de la información del equipo<br>Indicación de las intervenciones<br>Ajustes generales<br>Hora del día y fecha<br>Selección del idioma<br>Selección de la unidad de temperatura<br>Contraste de la pantalla de la unidad de operador<br>Entrada de textos    | 3<br>3<br>3<br>3<br>3<br>3<br>3<br>3           |
| <ul> <li>4.1</li> <li>4.2</li> <li>4.3</li> <li>4.4</li> <li>4.5</li> <li>4.6</li> <li>4.7</li> <li>4.8</li> <li>4.9</li> <li>4.10</li> <li>5</li> <li>5.1</li> <li>5.2</li> <li>5.3</li> <li>5.4</li> <li>5.5</li> <li>6</li> </ul> | Antes de comenzar<br>Iniciando la puesta en marcha<br>Realizando la configuración básica<br>Realizar una libre configuración<br>Realizar el test de cableado<br>Salir de la puesta en marcha<br>Salvaguarda de datos<br>Salir del nivel de clave<br>Panorámica de la información del equipo<br>Indicación de las intervenciones<br>Ajustes generales<br>Hora del día y fecha<br>Selección de la unidad de temperatura.<br>Contraste de la pantalla de la unidad de operador<br>Entradas                                    | 3<br>3<br>3<br>3<br>3<br>3<br>3<br>3<br>3<br>3 |

| 6.2                                                                                                    | Entradas analógicas (Xx)                                                                                                    | 3                                                                                           |
|----------------------------------------------------------------------------------------------------|----------------------------------------------------------------------------------------------------|---------------------------------------------------------------------------------------------|
| 6.3                                                                                                    | Entradas digitales (Xx)                                                                                                    | 3                                                                                           |
| 6.4                                                                                                    | Temperatura exterior                                                                                                    | 3                                                                                           |
| 6.5                                                                                                    | Textos                                                                                                    | 3                                                                                           |
| 7                                                                                                    | Bloque función "Grupo de ambiente"                                                                                                    | 3                                                                                           |
| 7.1                                                                                                    | Panorámica                                                                                                    | 3                                                                                           |
| 7.2                                                                                                    | Activación del bloque de función                                                                                                    | 3                                                                                           |
| 7.3                                                                                                    | Modo operativo de ambiente por grupo de ambiente                                                                                                    | 3                                                                                           |
| 7.4                                                                                                    | Consignas y correctores de consigna                                                                                                    | 3                                                                                           |
| 7.5                                                                                                    | Temperaturas de "Ambientes de referencia"                                                                                                    | 3                                                                                           |
| 7.6                                                                                                    | Supervisión de la temperatura                                                                                                    | 3                                                                                           |
| 7.7                                                                                                    | Refrigeración nocturna                                                                                                    | 3                                                                                           |
| 7.8                                                                                                    | Alarma de desactivación por fuego                                                                                                    | 3                                                                                           |
| 7.9                                                                                                    | Extracción de humos                                                                                                    | 3                                                                                           |
| 8                                                                                                    | Bloque de función "Fallos"                                                                                                    | 3                                                                                           |
| 8.1                                                                                                    | Propósito y activación                                                                                                    | 3                                                                                           |
| 8.2                                                                                                    | Prioridades de fallos y reconocimiento                                                                                                    | 3                                                                                           |
| 8.3                                                                                                    | Entradas universales de fallo (AUX110)                                                                                                    | 3                                                                                           |
| 8.4                                                                                                    | Relé fallo 1                                                                                                    | 3                                                                                           |
| 8.5                                                                                                    | Verificación funcional / test de cableado                                                                                                    | 3                                                                                           |
|                                                                                                    |                                                                                                    |                                                                                             |
| 9                                                                                                    | Zonas de distribución                                                                                                    | 3                                                                                           |
| 9<br>9.1                                                                                                    | Zonas de distribución                                                                                                    | 3<br>3                                                                                      |
| 9<br>9.1<br>9.2                                                                                                    | Zonas de distribución<br>Sumario<br>Función "Solicitud de calor"                                                                                                    | 3<br>3<br>3                                                                                 |
| 9<br>9.1<br>9.2<br>9.3                                                                                                    | Zonas de distribución<br>Sumario<br>Función "Solicitud de calor"<br>Bloque de función "Demanda de calor"                                                                                                    | 3<br>3<br>3<br>3                                                                            |
| 9<br>9.1<br>9.2<br>9.3<br>9.4                                                                                                 | Zonas de distribución<br>Sumario<br>Función "Solicitud de calor"<br>Bloque de función "Demanda de calor"<br>Función "Solicitud de refrigeración"                                                                                                    | 3<br>3<br>3<br>3<br>3                                                                       |
| 9<br>9.1<br>9.2<br>9.3<br>9.4<br>9.5                                                                                          | Zonas de distribución<br>Sumario<br>Función "Solicitud de calor"<br>Bloque de función "Demanda de calor"<br>Función "Solicitud de refrigeración"<br>Bloque de función "Demanda refrigeración"                                                                                                    | 3<br>3<br>3<br>3<br>3<br>3                                                                  |
| 9<br>9.1<br>9.2<br>9.3<br>9.4<br>9.5<br>9.6                                                                                   | Zonas de distribución<br>Sumario<br>Función "Solicitud de calor"<br>Bloque de función "Demanda de calor"<br>Función "Solicitud de refrigeración"<br>Bloque de función "Demanda refrigeración"<br>Bloque de función "Cambio de acción C/F"                                                                                                    | 3<br>3<br>3<br>3<br>3<br>3<br>3<br>3                                                        |
| 9<br>9.1<br>9.2<br>9.3<br>9.4<br>9.5<br>9.6<br>10                                                                             | Zonas de distribución<br>Sumario<br>Función "Solicitud de calor"<br>Bloque de función "Demanda de calor"<br>Función "Solicitud de refrigeración"<br>Bloque de función "Demanda refrigeración"<br>Bloque de función "Cambio de acción C/F"<br>Comunicación.                                                                                                    | 3<br>3<br>3<br>3<br>3<br>3<br>3<br>3<br>3                                                   |
| 9<br>9.1<br>9.2<br>9.3<br>9.4<br>9.5<br>9.6<br>10<br>10.1                                                                     | Zonas de distribución<br>Sumario<br>Función "Solicitud de calor"<br>Bloque de función "Demanda de calor"<br>Función "Solicitud de refrigeración"<br>Bloque de función "Demanda refrigeración"<br>Bloque de función "Demanda refrigeración"<br>Comunicación<br>Activación de la comunicación                                                                                                    | 3<br>3<br>3<br>3<br>3<br>3<br>3<br>3<br>3<br>3<br>3<br>3                                    |
| 9<br>9.1<br>9.2<br>9.3<br>9.4<br>9.5<br>9.6<br>10<br>10.1<br>10.2                                                             | Zonas de distribución<br>Sumario<br>Función "Solicitud de calor"<br>Bloque de función "Demanda de calor"<br>Función "Solicitud de refrigeración"<br>Bloque de función "Demanda refrigeración"<br>Bloque de función "Cambio de acción C/F"<br>Comunicación<br>Activación de la comunicación<br>Menú "Comunicación"                                                                                                    | 3<br>3<br>3<br>3<br>3<br>3<br>3<br>3<br>3<br>3<br>3<br>3<br>3                               |
| 9<br>9.1<br>9.2<br>9.3<br>9.4<br>9.5<br>9.6<br>10<br>10.1<br>10.2<br>11                                                       | Zonas de distribución<br>Sumario<br>Función "Solicitud de calor"<br>Bloque de función "Demanda de calor"<br>Función "Solicitud de refrigeración"<br>Bloque de función "Demanda refrigeración"<br>Bloque de función "Demanda refrigeración"<br>Bloque de función "Cambio de acción C/F"<br>Comunicación<br>Activación de la comunicación<br>Menú "Comunicación"                                                                                                    | 3<br>3<br>3<br>3<br>3<br>3<br>3<br>3<br>3<br>3<br>3<br>3<br>3<br>3                          |
| 9<br>9.1<br>9.2<br>9.3<br>9.4<br>9.5<br>9.6<br>10<br>10.1<br>10.2<br>11<br>11.1                                               | Zonas de distribución<br>Sumario<br>Función "Solicitud de calor"<br>Bloque de función "Demanda de calor"<br>Función "Solicitud de refrigeración"<br>Bloque de función "Demanda refrigeración"<br>Bloque de función "Demanda refrigeración"<br>Bloque de función "Cambio de acción C/F"<br>Comunicación<br>Activación de la comunicación<br>Menú "Comunicación"<br>Operación RXB<br>Operación de los controladores de ambiente individual RXB                                                                                                    | 3<br>3<br>3<br>3<br>3<br>3<br>3<br>3<br>3<br>3<br>3<br>3<br>3<br>3<br>3<br>3<br>3<br>3      |
| 9<br>9.1<br>9.2<br>9.3<br>9.4<br>9.5<br>9.6<br>10<br>10.1<br>10.2<br>11<br>11.1<br>11.2                                       | Zonas de distribución<br>Sumario<br>Función "Solicitud de calor"<br>Bloque de función "Demanda de calor"<br>Función "Solicitud de refrigeración"<br>Bloque de función "Demanda refrigeración"<br>Bloque de función "Demanda refrigeración"<br>Bloque de función "Cambio de acción C/F"<br>Comunicación<br>Activación de la comunicación<br>Menú "Comunicación"<br>Operación RXB<br>Operación de los controladores de ambiente individual RXB<br>Prestaciones especiales del reajuste de consigna                                                                                                    | 3<br>3<br>3<br>3<br>3<br>3<br>3<br>3<br>3<br>3<br>3<br>3<br>3<br>3<br>3<br>3<br>3<br>3      |
| 9<br>9.1<br>9.2<br>9.3<br>9.4<br>9.5<br>9.6<br>10<br>10.1<br>10.2<br>11<br>11.1<br>11.2<br>12                                 | Zonas de distribución<br>Sumario<br>Función "Solicitud de calor"<br>Bloque de función "Demanda de calor"<br>Función "Solicitud de refrigeración"<br>Bloque de función "Demanda refrigeración"<br>Bloque de función "Demanda refrigeración"<br>Bloque de función "Cambio de acción C/F"<br>Comunicación<br>Activación de la comunicación<br>Menú "Comunicación"<br>Operación RXB<br>Operación de los controladores de ambiente individual RXB<br>Prestaciones especiales del reajuste de consigna<br>Bloque de función "Tendencias"                                                                                                    | 3<br>3<br>3<br>3<br>3<br>3<br>3<br>3<br>3<br>3<br>3<br>3<br>3<br>3<br>3<br>3<br>3<br>3<br>3 |
| 9<br>9.1<br>9.2<br>9.3<br>9.4<br>9.5<br>9.6<br>10<br>10.1<br>10.2<br>11<br>11.1<br>11.2<br>12<br>12.1                         | Zonas de distribución<br>Sumario<br>Función "Solicitud de calor"<br>Bloque de función "Demanda de calor"<br>Función "Solicitud de refrigeración"<br>Bloque de función "Demanda refrigeración"<br>Bloque de función "Cambio de acción C/F"<br>Comunicación<br>Activación de la comunicación<br>Menú "Comunicación"<br>Operación RXB<br>Operación de los controladores de ambiente individual RXB<br>Prestaciones especiales del reajuste de consigna<br>Bloque de función "Tendencias"<br>Conexiones y uso                                                                                                    | 3<br>3<br>3<br>3<br>3<br>3<br>3<br>3<br>3<br>3<br>3<br>3<br>3<br>3<br>3<br>3<br>3<br>3<br>3 |
| 9<br>9.1<br>9.2<br>9.3<br>9.4<br>9.5<br>9.6<br>10<br>10.1<br>10.1<br>10.2<br>11<br>11.1<br>11.2<br>12<br>12<br>12.1<br>12.2   | Zonas de distribución<br>Sumario<br>Función "Solicitud de calor"<br>Bloque de función "Demanda de calor"<br>Función "Solicitud de refrigeración"<br>Bloque de función "Demanda refrigeración"<br>Bloque de función "Cambio de acción C/F"<br>Comunicación<br>Activación de la comunicación<br>Menú "Comunicación"<br>Operación RXB<br>Operación de los controladores de ambiente individual RXB<br>Prestaciones especiales del reajuste de consigna<br>Bloque de función "Tendencias"<br>Conexiones y uso<br>Vistas                                                                                                    | 3<br>3<br>3<br>3<br>3<br>3<br>3<br>3<br>3<br>3<br>3<br>3<br>3<br>3<br>3<br>3<br>3<br>3<br>3 |
| 9<br>9.1<br>9.2<br>9.3<br>9.4<br>9.5<br>9.6<br>10<br>10.1<br>10.2<br>11<br>11.1<br>11.2<br>12<br>12.1<br>12.2<br>12.3         | Zonas de distribución<br>Sumario<br>Función "Solicitud de calor"<br>Bloque de función "Demanda de calor"<br>Función "Solicitud de refrigeración"<br>Bloque de función "Demanda refrigeración"<br>Bloque de función "Cambio de acción C/F"<br>Comunicación<br>Activación de la comunicación<br>Menú "Comunicación"<br>Operación RXB<br>Operación de los controladores de ambiente individual RXB<br>Prestaciones especiales del reajuste de consigna<br>Bloque de función "Tendencias"<br>Conexiones y uso<br>Vistas<br>Ajustes para la función de tendencias                                                                                                    | 3<br>3<br>3<br>3<br>3<br>3<br>3<br>3<br>3<br>3<br>3<br>3<br>3<br>3<br>3<br>3<br>3<br>3<br>3 |
| 9<br>9.1<br>9.2<br>9.3<br>9.4<br>9.5<br>9.6<br>10<br>10.1<br>10.2<br>11<br>11.1<br>11.2<br>12<br>12.1<br>12.2<br>12.3<br>12.4 | Zonas de distribución<br>Sumario<br>Función "Solicitud de calor"<br>Bloque de función "Demanda de calor"<br>Función "Solicitud de refrigeración"<br>Bloque de función "Demanda refrigeración"<br>Bloque de función "Demanda refrigeración"<br>Bloque de función "Demanda refrigeración"<br>Comunicación "Cambio de acción C/F"<br>Comunicación<br>Activación de la comunicación<br>Menú "Comunicación"<br>Operación RXB<br>Operación de los controladores de ambiente individual RXB<br>Prestaciones especiales del reajuste de consigna<br>Bloque de función "Tendencias"<br>Conexiones y uso<br>Vistas<br>Ajustes para la función de tendencias<br>Tratamiento de errores | 3 3 3 3 3 3 3 3 3 3 3 3 3 3 3 3 3 3 3 3                                                     |

| 13   | Supervisión del equipo                             | . 3 |
|------|----------------------------------------------------|-----|
| 13.1 | Panorámica                                         | . 3 |
| 13.2 | Activación de la función                           | . 3 |
| 13.3 | Creación de la lista de equipos                    | . 3 |
| 13.4 | Leer la lista de equipos                           | . 3 |
| 13.5 | Mensajes de estado de error                        | . 3 |
| 14   | Posibles remedios en caso de fallo                 | . 3 |
| 14.1 | Listado de códigos de error                        | . 3 |
| 14.2 | Rectificación de fallos                            | . 3 |
| 14.3 | Rectificación de errores                           | . 3 |
| 15   | Conexiones eléctricas                              | . 3 |
| 15.1 | Normas de conexionado                              | . 3 |
| 15.2 | Terminales de conexión                             | . 3 |
| 16   | Addenda                                            | . 3 |
| 16.1 | Abreviaturas usadas en este documento              | . 3 |
| 16.2 | Diagramas de Configuración                         | . 3 |
| 16.3 | Menú arbolado                                      | . 3 |
| 16.4 | C3127: Informe de Planificación y Puesta en marcha | . 3 |

|                                                    | 1 Sumario                                                                                                    |
|----------------------------------------------------|----------------------------------------------------------------------------------------------------|
|                                                    | 1.1 Unidad central de control RMB795                                                                                                    |
| ¿Que es la unidad<br>central de control<br>RMB795? | El RMB795 es una unidad de operador para el control centralizado de unidades terminales de ambiente interconectadas y controladas con controladores de ambiente Synco <sup>™</sup> RXB.<br>Se hace notablemente extensivo para utilizar en el campo de sistemas Synco <sup>™</sup> .                                                                                                    |
| Konnex lo hace posible                             | Gracias al bus Konnex, la comunicación en red de los controladores puede realizarse de un modo eficiente. Y el típico concepto de facilidad de compresión de Synco <sup>™</sup> , se mantiene permanentemente.                                                                                                    |
| Uso amigable en todos<br>los niveles               | Tanto para el usuario final, los técnicos de servicio o puesta en marcha, como para los ingenieros de sistemas, la operación mediante menús dirigidos con textos explicativos hace un amigable uso del sistema a todos los niveles operativos<br>La unidad central de control RMB795 se maneja mediante una unidad de operador enchufable o separada.                                                                                                    |
| Funciones                                          | La unidad central de control RMB795 posibilita la operación centralizada de grupos de ambiente equipados con controladores de ambiente RXB, ofreciendo las prestaciones siguientes:<br>• Programas de conmutación de horarios, calendario y día especial<br>• Preselección de consignas y funciones de tendencias<br>• Supervisión de temperaturas límites alto / bajo y vigilancia de equipos<br>• Transferencia de señales de demanda al lado primario |

### 1.2 Rango de unidades

Unidades de control, accesorios

El sumario expuesto más abajo, muestra los equipos que posibilitan fácilmente las soluciones con los controladores de ambiente RXB y la unidad central de control y operación RMB795:

| Tipo de equipo          | llustración | Nombre                              | Referenci<br>a | Hoja<br>Técnica nº |
|-------------------------|-------------|-------------------------------------|----------------|--------------------|
| Unidades de<br>control  |             | Unidad central de control           | RMB795         | N3121              |
|                         |             | Controlador de<br>ambiente          | RXB            | N3871              |
| Módulos de<br>extensión |             | Módulo universal                    | RMZ787         | N3146              |
|                         |             | Módulo universal                    | RMZ785         | N3146              |
|                         |             | Módulo conector                     | RMZ780         | N3138              |
| Unidades de<br>operador |             | Unidad de<br>operador<br>enchufable | RMZ790         | N3111              |
|                         |             | Unidad de<br>operador<br>separable  | RMZ791         | N3112              |
|                         | - O .s.     | Unidad de<br>ambiente               | QAW740         | N1633              |
| Unidad de<br>servicio   | BO          | Terminal de<br>servicio             | OCI700.1       | N5655              |

### 1.3 Topología de Synco™700

Uso de la unidad central de control RMB795

La ilustración siguiente muestra la topología típica de la unidad central de control RMB795:

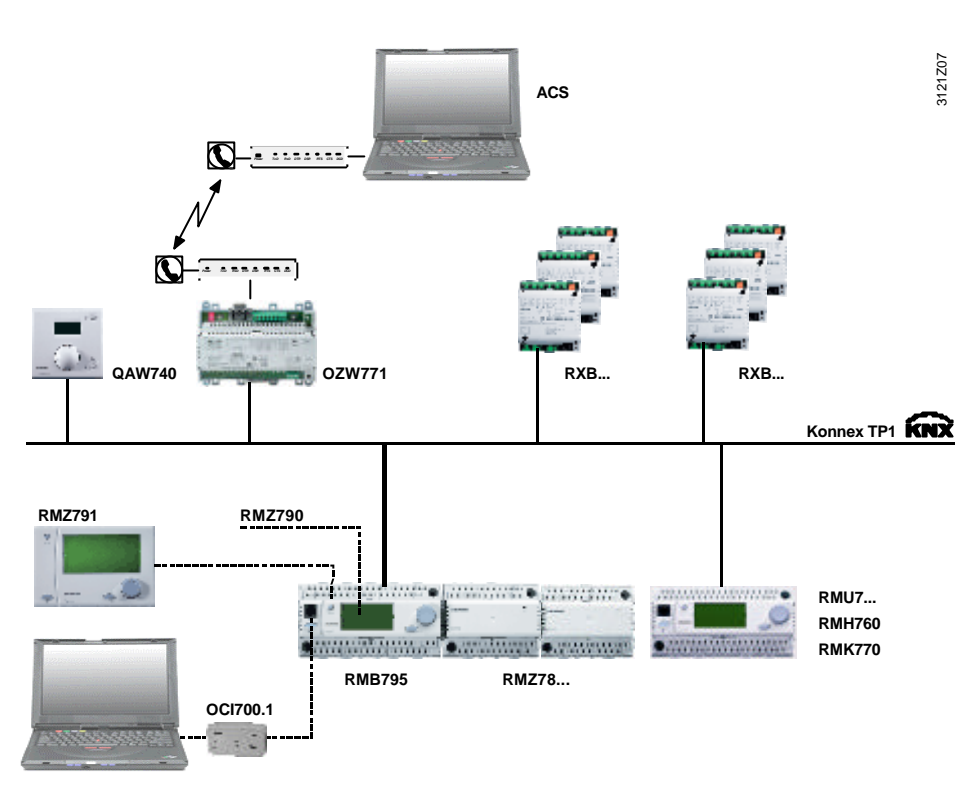

Leyenda

| RMB795   | Unidad central de control para RXB | QZW771 | Unidad central de comunicación     |
|----------|------------------------------------|--------|------------------------------------|
| RMZ790   | Unidad de operador, enchufable     | RXB    | Controlador de ambiente            |
| RMZ791   | Unidad de operador, separable      | RMU7   | Controlador universal              |
| OCI700.1 | Terminal de servicio               | RMH760 | Controlador de calefacción         |
| RMZ      | Módulos de extensión               | RMK770 | Controlador secuencial de calderas |
| QAW740   | Unidad de ambiente                 | ACS    | Software "Estación operador ACS"   |

### 1.4 Combinaciones de equipos

## Sondas y unidades de protección antihielo

La tabla mostrada más abajo muestra los equipos que pueden combinarse con la unidad central de control RMB795 y los módulos de extensión:

| Tipo de equipo | Tipo de referencia                                                                       | Hoja Técnica nº:                                                  |
|----------------|------------------------------------------------------------------------------------------|-------------------------------------------------------------------|
| Sondas pasivas | Todo tipo de sonda que utilice sensores<br>LG-Ni 1000, Pt 1000 ó T1 (PTC)                | N1721N1847, N1713                                                 |
| Sondas activas | Todo tipo de sonda con:<br>- Tensión de operación 24 V CA<br>- Salida modulante 010 V CC | N1821, N1850N1962                                                 |
| Monitores      | QAF81, QAF64,<br>QFA81, QFM81,<br>QFA1000, QFA1001,<br>QFX21, QXA2000,<br>QBM81          | N1284, N1283,<br>N1513, N1514,<br>N1518,<br>N1541, N1542<br>N1552 |

### 1.5 Documentación de los productos

# Información suplementaria

Además de la Documentación Básica, los documentos listados más abajo, facilitan una detallada información sobre la seguridad y correcto manejo y operación de los productos Synco<sup>™</sup> 700 en las instalaciones técnicas de edificios.

| Tipo de documento                                                           | Documento nº: |
|-----------------------------------------------------------------------------|---------------|
| Descripción del rango de productos "Controladores HVAC con interfaz Konnex" | CE1N3110es    |
| Documentación Básica "Unidad central de control RMB795"                     | CE1P3121en    |
| Documentación Básica "Controladores universales RMU7"                       | CE1P3140es    |
| Documentación Básica "Comunicación con bus Konnex"                          | CE1P3127es    |
| Hoja Técnica "Unidad central de control RMB795"                             | CE1N3121es    |
| Hoja Técnica "Módulos universales RMZ78x"                                   | CE1N3146 es   |
| Hoja Técnica "Módulo conector RMZ780"                                       | CE1N3138 en   |
| Hoja Técnica "Controladores universales RMU710, RMU720, RMU730"             | CE1N3144es    |
| Hoja Técnica "Controladores de ambiente RXB"                                | CA2N3871en    |
| Hoja Técnica "Unidad de ambiente QAW740"                                    | CE1N1633E     |
| Hoja Técnica "Bus Konnex KNX"                                               | CE1N3127en    |
| Instrucciones de Manejo B3121x1 para la unidad central de control RMB795-1  | 74 319 0461 0 |
| Instrucciones de Manejo B3121x2 para la unidad central de control RMB795-2  | 74 319 0462 0 |
| Instrucciones de Manejo B3121x3 para la unidad central de control RMB795-3  | 74 319 0463 0 |
| Instrucciones de Manejo B3121x4 para la unidad central de control RMB795-4  | 74 319 0464 0 |
| Instrucciones de Manejo B3121x5 para la unidad central de control RMB795-5  | 74 319 0465 0 |
| Instrucciones de Instalación G3140 para la unidad central de control RMB795 | 74 319 0398 0 |
| Instrucciones de Instalación para los módulos de extensión RMZ78            | 74 319 0353 0 |
| Instrucciones de Instalación para la unidad de operador separable<br>RMZ791 | 74 319 0339 0 |
| Instrucciones de Montaje para el módulo conector RMZ780                     | 74 319 0380 0 |
| Declaración de Conformidad CE, Synco 700                                    | CE1T3110xx    |
| Declaración Medioambiental para los controladores<br>RMH760, RMU7, RMB795   | CE1E3110en01  |
| Declaración Medioambiental para los módulos de extensión                    |               |
| RMZ781783 y RMZ785789                                                       | CE1E3110en02  |
| Declaración Medioambiental para la unidad de operador RMZ790                | CE1E3110en03  |
| Declaración Medioambiental para la unidad de operador RMZ791                | CE1E3110en04  |

### 1.6 Prestaciones

#### Panorámica

Panorámica de prestaciones y funciones de la unidad central de control:

| Prestaciones / funciones                                     | RMB795             |
|--------------------------------------------------------------|--------------------|
| Aplicaciones cargadas disponibles                            | 1                  |
| Módulos de extensión                                         | 3                  |
| Extensión con 2 módulos universales RMZ787                   |                    |
| cada uno c on 4 entradas universales 4 salidas de relé       |                    |
| Extensión con 1 módulos universal RMZ785                     |                    |
| con 8 entradas universales                                   |                    |
| Grupos de ambiente                                           | 10                 |
| Control modo de operación de ambiente por grupo ambiente     | ✓                  |
| Vía unidad de operador RMZ79x                                | √                  |
| Vía entradas digitales, (selector modo operación             | ✓                  |
| ambiente y función temporizador)                             |                    |
| Vía programa horario interno (programa conmutación           | ✓                  |
| semanal 7-días)                                              |                    |
| Vía unidad de ambiente QAW740                                | ✓                  |
| Control de calendario por grupo de ambiente                  | ✓                  |
| Vía unidad de operador RMZ79x                                | ✓                  |
| Vía entradas digitales (para días vacaciones / especial)     | ✓                  |
| Eunciones de control por grupo de ambiente                   | ✓                  |
| Refrigeración pocturna                                       | 1                  |
|                                                              | · ·                |
| Extracción de humos del aire de impulsión                    |                    |
| Extracción de humos del alte de impulsión                    | •                  |
| Extracción de numos del aire de explusion                    | ✓                  |
| Modo de operación de ambiente por grupo de ambiente          | <b>√</b>           |
| Consignas por grupo de ambiente                              | <b>√</b>           |
| Compensación verano / invierno                               | ✓                  |
| Consignas (absoluta)                                         | √                  |
| Reajuste de consigna vía unidad de operador QAW740           | √                  |
| Supervisión temperatura alta / baja por grupo de ambiente    | ✓                  |
| Mensajes de estado de fallo                                  | ✓                  |
| Entradas libres de fallo (digital o analógica)               | 10                 |
| Número de relés de señal de estado de fallo                  | 2                  |
| Entradas universales (unidad central de control + módulos de | 22 (6 + 4 + 4 + 8) |
| extensión)                                                   |                    |
| Como entrada analógica 010 V CC                              | ✓                  |
| Como entrada analógica Ni 1000                               | ✓                  |
| Como entrada analógica Pt 1000                               | ✓                  |
| Como entrada analógica T1                                    | ✓                  |
| Como entrada digital                                         | ✓                  |
| Salidas de conmutación (relés)                               | 12 (4 + 4 + 4)     |
| Salidas moduladas (analógicas)                               | 2                  |
| Señal de demanda de calor: De relés y moduladas              | ✓                  |
| Señal de demanda de frío: De relés y moduladas               | ✓                  |
| Cambio de acción para sistemas a 2-tubos C/F                 | ✓                  |
| Operación y observación de controladores de ambiente RXB     | ✓                  |
| Consignas por grupos de ambiente                             | ✓                  |
| Canales de tendencias online                                 | 4                  |
|                                                              | т<br>              |
| Supervision de equipos                                       | *                  |

### 1.7 Notas importantes

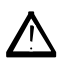

Este símbolo llama su atención acerca de notas de seguridad y peligros. Si estas notas no se respetan, puede incurrirse en daños a las personas y/o desperfectos considerables a las cosas.

- Campo de utilizaciónLos productos Synco™ 700 solo deben utilizarse para el control y supervisión de las<br/>instalaciones de calefacción, ventilación, aire acondicionado y de agua enfriada.
- Uso correctoLos prerrequisitos para una operación correcta y segura de los productos Synco™ 700<br/>son el transporte, instalación, puesta en marcha y correcto manejo.
- Instalación eléctricaLos fusibles, interruptores, cableado y puesta a tierra deben cumplir con losReglamentos y Normas locales establecidas al efecto para las instalaciones eléctricas.
- Puesta en marcha
   La preparación para utilizar y poner en marcha los productos Synco™ 700, debe ser abordada por personal cualificado que haya sido previamente formado por Siemens

   Building Technologies
- ManejoLos productos Synco™ 700 deben solo manejarse por personal que haya sido<br/>instruido por Siemens Building Technologies o por sus distribuidores que pondrán<br/>especial atención sobre los riesgos potenciales en los que pudiera incurrirse.
- Cableado¡En el cableado de la instalación, la sección de 230 V CA debe ser estrictamente<br/>separada de la de 24 V CA y de la sección de extra-baja tensión de seguridad (SELV),<br/>en orden a garantizar la protección contra descargas eléctricas!
- Almacenaje y transporte
   Para el almacenaje y transporte, deben siempre respetarse los valores límite reflejado en las Hojas Técnicas.

   En caso de duda, rogamos consulten con su suministrador o con Siemens Building Technologies.
- MantenimientoLos productos Synco™ 700 están libres de mantenimiento, a excepción de su limpieza<br/>a intervalos regulares. La sección del panel de control destinada a su instalación<br/>debería estar libre de polvo y suciedad si se establece un servicio normal y adecuado.
- Fallos

Si apareciese algún error y no estuviese autorizado para efectuar su diagnóstico y rectificar el correspondiente fallo, por favor pongasé en contacto con el personal de servicio de **Siemens Building Technologies**.

Solo al personal autorizado le está permitido hacer diagnósticos, rectificar fallos y reinicializar el servicio de la instalación. Esto también es aplicable a los trabajos realizados dentro del panel de control (p.e.: Pruebas de seguridad o cambio de

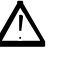

fusibles).

Disposiciones

Los productos que contienen componentes eléctricos y electrónicos no deben tratarse como deshechos urbanos biológicos.

¡Deben siempre respetarse la legislación local establecida al efecto!

### 2 Operación

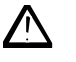

Los equipos Synco<sup>™</sup> 700 solo deben ser manejados por personal que haya sido previamente instruidos por Siemens Building Technologies o por sus distribuidores autorizados, los cuales pondrán especial atención en los riesgos potenciales.

### 2.1 Operación sin unidad de operador

**Elementos operativos** 

Sin la unidad de operador, pueden utilizarse los siguientes elementos operativos en el controlador y módulo de extensión:

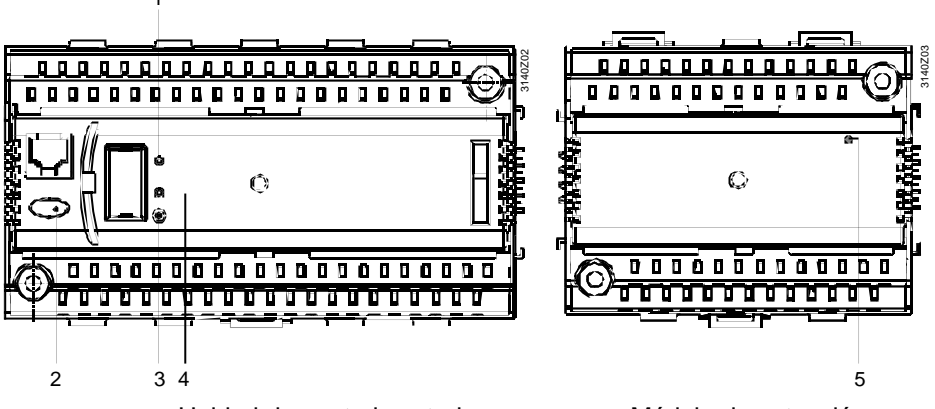

Unidad de control central

Módulo de extensión

#### Funciones

Los elementos operativos mostrados a continuación tienen las funciones siguientes :

| ĺtem | Elemento<br>operativo            | Función                                                                                                    |                                                                         |
|------|----------------------------------|----------------------------------------------------------------------------------------------------|-------------------------------------------------------------------------|
| 1    | LED Encendido                    | Indicación del es                                                                                                    | stado de la unidad:                                                     |
|      |                                  | LED encendido.                                                                                                    |                                                                         |
|      |                                  | LED apagado:                                                                                                    | Sin tensión, uso incorrecto o fallo en los equipos periféricos          |
| 2    | Botón de Fallo<br>con LED (rojo) | Indicación y reco<br>fallo:                                                                                                    | procimiento de los mensajes de estado de                                |
|      |                                  | LED parpadea:                                                                                                    | Mensaje de estado de fallo listo para ser reconocido                    |
|      |                                  | LED encendido:                                                                                                    | Mensaje estado de fallo todavía presente pero no solucionado            |
|      |                                  | LED apagado:<br>Pulsar botón                                                                                                    | No hay mensajes de fallo presentes<br>Reconocimiento del fallo o rearme |
| 3    | Botón <b>Prog</b>                | Botón para cambiar del modo normal al de<br>direccionamiento para adoptar la dirección física del                                                                                                    |                                                                         |
| 4    | LED Prog                         | LED para indica el "Modo Normal" (LED apagado) o el<br>"Modo Direccionamiento" (LED encendido); se apaga<br>después de adoptar la dirección física.                                                                                                    |                                                                         |
| 5    | LED <b>Fun</b>                   | Supervisión de la alimentación y del direccionamiento<br>LED encendido: Alimentado, direccionamianto correcto<br>LED parpadea: Alimentado, pero el módulo no está<br>direccionado aún por la unidad central de<br>control RMB795<br>LED apagado: Sin alimentación |                                                                         |

#### Operación con la unidad de operador 2.2

#### 2.2.1 Funciones de la unidad de operador

Breve descripción La unidad de operador se utiliza para realizar todos los ajustes y lecturas requeridas por la unidad de control central RMB795. Todas las entradas realizadas en la unidad de operador son transmitidas a la unidad central de control donde son procesadas y almacenadas. La unidad de operador no tiene capacidad de almacenamiento de dato alguno. La información requerida por el usuario, se genera por la unidad central de control y que la transmite a la unidad de operador para su presentación en pantalla.

#### 2.2.2 **Conceptos operativos**

Básicos

Por el lado del software, todos los ajustes y valores de lectura son tratados como puntos de datos (líneas operativas) del menú arbolado. Usando los elementos operativos, cualquier punto de datos puede seleccionarse, leerse o ajustarse. Todos los menús aparecen en la pantalla LCD con textos fácilmente identificables. La unidad central de control dispone de varios idiomas preprogramados; en la puesta en marcha de la instalación, se debe activar el idioma requerido. Las Instrucciones de Manejo para el usuario final se incluyen con la unidad de control central que contiene los idiomas con los que ha sido suministrado el controlador.

#### **Elementos operativos**

La fotografía muestra 2 tipos de unidades de operador con sus elementos operativos:

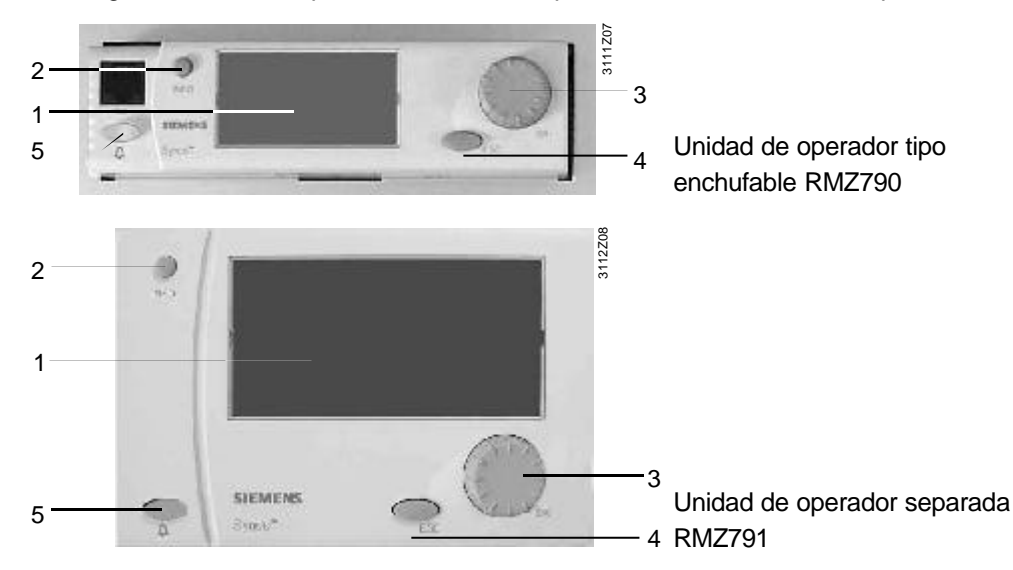

#### **Funciones**

| Los elementos operativos mostrados tienen las funciones siguientes: |                               |                                                               |                                              |  |
|---------------------------------------------------------------------|-------------------------------|---------------------------------------------------------------|----------------------------------------------|--|
| Ítem                                                                | Elemento operativo            | Función                                                       |                                              |  |
| 1                                                                   | Pantalla                      | Pantalla cor                                                  | n los datos básico de la planta (nivel info) |  |
| 2                                                                   | Botón INFO                    | Función 1:                                                    | Pantalla de datos básicos de planta          |  |
|                                                                     |                               | Función 2:                                                    | Pantalla de información de puntos de datos   |  |
|                                                                     |                               | individuales del menú en curso                                |                                              |  |
| 3                                                                   | Cursor navegador<br><b>OK</b> | Girar: Seleccionar la opción del menú o reajustar<br>el valor |                                              |  |
|                                                                     |                               | Pulsar: Confirmar la opción del menú o el ajuste              |                                              |  |
| 4                                                                   | Botón ESC                     | Regresar al menú anterior                                     |                                              |  |
| 5                                                                   | Botón Fallo 🗘                 | LED:                                                          | Indicación de fallo                          |  |
| _                                                                   | con LED (rojo)                | Pulsar:                                                       | Reconocimiento del fallo o rearme del fallo  |  |
|                                                                     |                               |                                                               |                                              |  |

#### Pantalla retroiluminada

Cuando uno de los elementos operativos está activado, la pantalla se retroiluminará automáticamente para su activación. Si no se efectúa alguna operación durante 30 minutos, ella sola se desconectará de nuevo presentándose la pantalla de inicio.

#### Conceptos operativos (continuación)

14:52

OK

#### Ejemplos de pantallas

A continuación se muestran distintos tipos de pantallas típicas, con sus explicaciones:

#### Pantalla

Miércoles

« Información

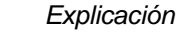

Página de Inicio

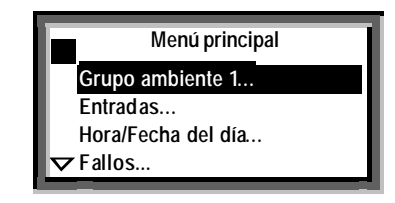

22.12.04

Bienvenido

Menú principal »

### Nivel de Ajustes

Selección de un parámetro de ajuste, p.e.: desde el Menú principal

| Entrada1         |            |  |
|------------------|------------|--|
| Sab 25.02        |            |  |
| Fin:             |            |  |
| Causa:           | Vacaciones |  |
| Cancelar entrada |            |  |
|                  |            |  |

#### Nivel Ajustes

Ventana instantánea, para ajustar valor numérico

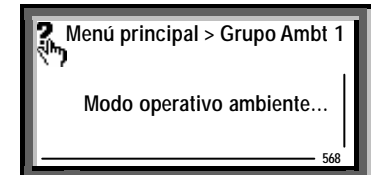

Grupo ambiente 1

🔅 Conf

24.0 °C

21.0 °C

Reloj programador

i

Modo operativo:

Consigna Calor:

Consigna Frío

Causa:

#### Nivel Ajustes, botón INFO pulsado:

Pantalla de ayuda con la explicación relativa al parámetro de ajuste seleccionado (en el instante de pulsar el botón **INFO**).

#### Nota:

Cuando se está en los niveles de acceso "Servicio" y "Clave", el número que aparece en la esquina del botón derecho es el texto del número ID del menú o del parámetro de ajuste.

#### Nivel Info:

Aquí, por ejemplo, muestra la página GrupAmbt1 (grupo de ambiente 1), después de pulsar le botón INFO y seleccionar **Pantalla datos básicos de planta**.

#### Nota:

Al girar el cursor, pueden retroiluminarse cualquiera de las otras páginas Info, p.e.: el programa horario del grupo de ambiente implicado.

#### Nota

Los nombres de los submenús **Grupo ambiente 1...10** y **Tendencias canal 1...4** son ajustes de fábrica. Pueden sustituirse por el técnico de servicio durante la puesta en marcha utilizando nombres específicos relacionados con el proyecto . Si, posteriormente, con las líneas del menú respectivas, se pulsa el botón **INFO**, el texto original por defecto reaparecerá.

#### 2.2.3 Niveles operativos

| 2 niveles operativos              | <ul> <li>Existen 2 niveles operativos:</li> <li>Nivel Info </li> <li>Nivel de Ajustes</li> <li>Estos 2 niveles están siempre activos, independientemente del nivel de acceso que se esté utilizando.</li> </ul>                                                                                                    |  |  |  |  |  |
|-----------------------------------|----------------------------------------------------------------------------------------------------|--|--|--|--|--|
| Nivel Info                        | En este nivel, se presentan los datos importantes de la instalación.                                                                                                    |  |  |  |  |  |
| Nivel de Ajustes                  | El nivel de ajustes está estructurado en forma de menú. En él, los puntos de datos se pueden leer y/o modificar ciertos valores.<br>Usando el botón <b>INFO</b> , aparecen explicaciones relacionadas en el menú con el punto de datos individual. La información está presente mientras se mantiene pulsado el botón.                           |  |  |  |  |  |
| Salto entre niveles<br>operativos | <ol> <li>Paso del nivel Info al nivel de Ajustes :</li> <li>Seleccionar la página de Inicio pulsando el botón ESC.</li> <li>Pulsar el botón cursor navegador OK para cambiar el nivel de ajustes.</li> <li>Paso del nivel de Ajustes al nivel Info:</li> <li>Seleccionar la página de Inicio con avuda del botón ESC. Pulsar el botón</li> </ol> |  |  |  |  |  |

- 1. Seleccionar la página de Inicio con ayuda del botón **ESC**. Pulsar el botón repetidamente hasta que reaparezca la página de Inicio.
- 2. Pulsar el botón INFO para cambiar al nivel de información.

### 2.2.4 Niveles de acceso

3 niveles de acceso

La unidad central de control RMB795 tiene 3 niveles de acceso. Está definido un acceso directo para cada parámetro (línea operativa).

| Nivel                                                   | Acceso                                                                                                    | Símbolo |
|---------------------------------------------------------|----------------------------------------------------------------------------------------------------|---------|
| Nivel Usuario<br>(para operadores<br>de planta)         | El nivel de Usuario está siempre accesible.<br>Todos los puntos de datos visibles y modificables<br>pueden ser cambiados por el usuario                                                                                                    |         |
| Nivel de Servicio<br>(para servicio y<br>mantenimiento) | Pulsando el cursor <b>OK</b> y el botón <b>ESC</b> al unísono; se<br>accede al nivel operativo " <b>Nivel de servicio</b> " y se<br>confirma pulsando el cursor <b>OK</b> .                                                                                 | C-      |
| Nivel Experto<br>(para puesta en<br>marcha)             | Pulsando el cursor <b>OK</b> y el botón <b>ESC</b> al unísono; se<br>accede al nivel operativo " <b>Clave</b> " y se confirma<br>pulsando el cursor <b>OK</b> ; introduzca el número <b>7</b> con el<br>cursor navegador <b>OK</b> y confírmelo pulsándolo. | 2<br>67 |

Propiedades comunes

 Los menús individuales y las líneas operativas están disponibles dependiendo del nivel de acceso

- En el nivel de acceso superior, siempre es posible acceder a las pantallas y líneas operativas de todos los menús de los niveles de acceso inferiores
- Los niveles poseen como base un único menú arbolado, el nivel Clave muestra el menú arbolado completo)
- Después de un tiempo muerto, la unidad central de control cambia al nivel Usuario. Tiempo muerto: Si no se accede a la unidad central de control en 30 minutos

Paso a otro nivel de acceso

- Cambiar del nivel de acceso actual a cualquier otro nivel de acceso:
- Pulsar al unísono el cursor navegador OK y el botón ESC: El menú Niveles de acceso aparecerá en pantalla.
- 2. Seleccionar el nivel de acceso deseado girando el cursor navegador **OK** y pulsarlo al llegar a la opción deseada.
- 3. Introduzca el valor 7 como clave de acceso al nivel de experto.

|                                   | <ul> <li>3 Filosofía del grupo de ambiente</li> <li>3.1 ¿Que es un grupo de ambiente?</li> </ul>                                                                                                    |  |  |  |  |
|-----------------------------------|----------------------------------------------------------------------------------------------------|--|--|--|--|
| Grupo de ambiente                 | <ul> <li>Un grupo de ambiente es una combinación de 1 a un máximo de 63 controladores de ambiente RXB (ambientes) con las prestaciones siguientes:</li> <li>El mismo modo de operación</li> <li>Las mismas consignas y reajustes de consignas</li> <li>Liberación simultánea de la refrigeración nocturna</li> <li>Las mismas zonas de fuego y extracción de humos</li> <li>Para mayores detalles, remitirse al capítulo 8, "Grupo de ambiente"</li> </ul>                                                                                                    |  |  |  |  |
| Cantidad de grupos de<br>ambiente | <ul> <li>En la unidad de control central RMB795, pueden gestionarse hasta 10 grupos de ambiente independientes. Para cada grupo de ambiente puede seleccionarse lo siguiente:</li> <li>Su propio programa horario</li> <li>Su propio calendario</li> </ul>                                                                                                    |  |  |  |  |
| Uso del grupo de<br>ambiente      | Un grupo de ambiente puede constar de uno o varios ambientes .<br>Para simplificar la gestión operativa, puede tener sentido interconectar varias<br>aplicaciones de ambiente y para tenerlas gestionadas por un grupo de ambiente<br>Cada ambiente es equipado con varios controladores de ambiente RXB que se utilizan<br>para el control de la calefacción o refrigeración de la unidad terminal (p.e.: radiadores,<br>techos frío, ventilo-convectores, o cajas VAV).<br>Los controladores de ambiente RXB son asignados mediante la entrada de la dirección<br>de la zona geográfica vía bus KNK de un grupo de ambiente de la unidad de control<br>central RMB795. |  |  |  |  |

### 3.2 Ejemplo de aplicación

#### Introducción

Para explicar la filosofía del grupo de ambiente, usamos el ejemplo siguiente.

#### Subdivisión del edificio

Supongamos que tenemos un edificio de 3 plantas utilizado por varias empresas. En la tercera planta están instaladas las 2 empresas siguientes:

- Sport Ltd: con una sala de conferencias y 2 oficinas •
- Logistics Ltd: con 6 oficinas y 1 sala de conferencias •

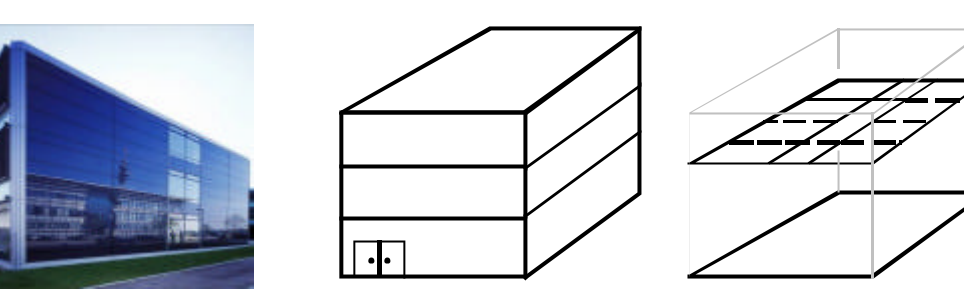

#### Requisitos de uso / modos de operación

Cada una de las 2 empresas quiere operar su grupo de ambiente según diferentes modos de operación, es decir, con su propio:

- programa horario •
- consignas .
- funciones de fuego y extracción de humos •

#### Plano de la 3ª planta El plano siguiente muestra el uso de los ambientes de la 3ª planta por las empresas

Logistics Ltd y Sport Ltd

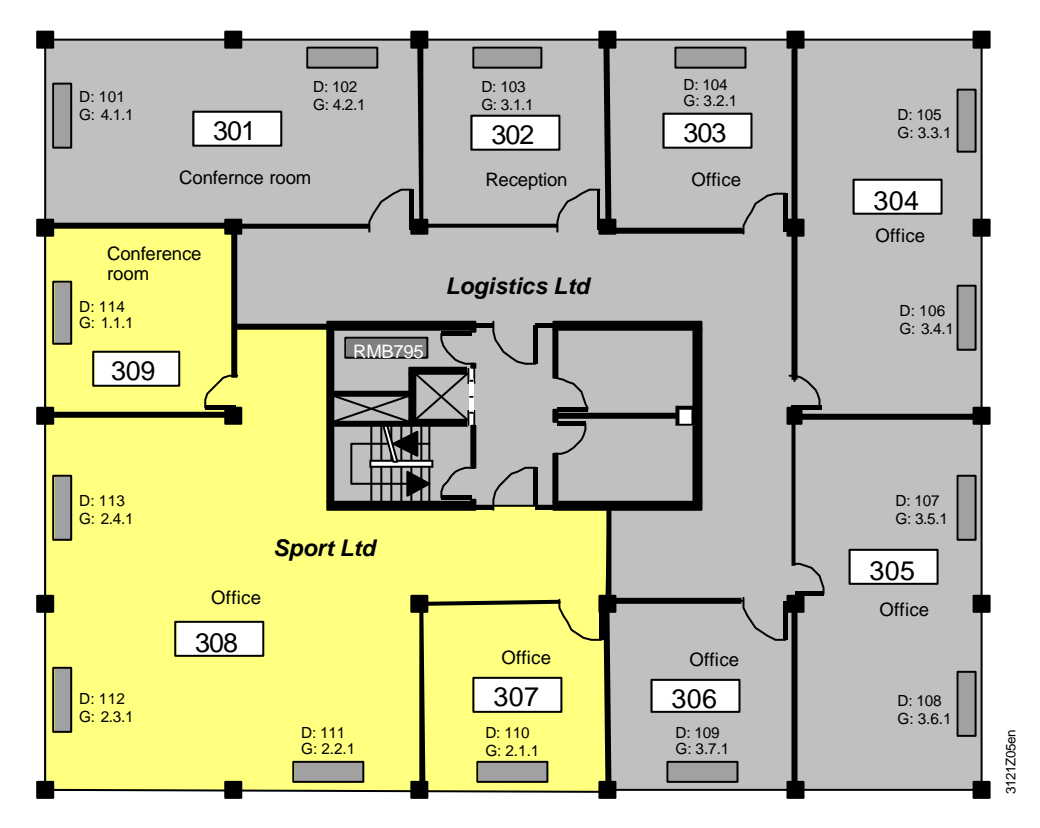

#### Ejemplo de aplicación (continuación)

Sport Ltd usa 2 grupos de ambiente

Para implementar el ejemplo de la aplicación, nos enfocamos en el plano de planta de *Sport Ltd.* 

Debido a las necesidades de la compañía, se realiza una subdivisión dentro de los 2 grupos de ambiente o 2 "zonas geográficas (apartamento)":

- Sala de conferencias (grupo de ambiente 1)
- Todos los demás ambientes son oficinas (grupo de ambiente 2)

Los ventilo-convectores, equipados con sus respectivos controladores de ambiente RXB, tal y como se muestran en el plano de planta, han sido adecuadamente asignados mediante su direccionamiento:

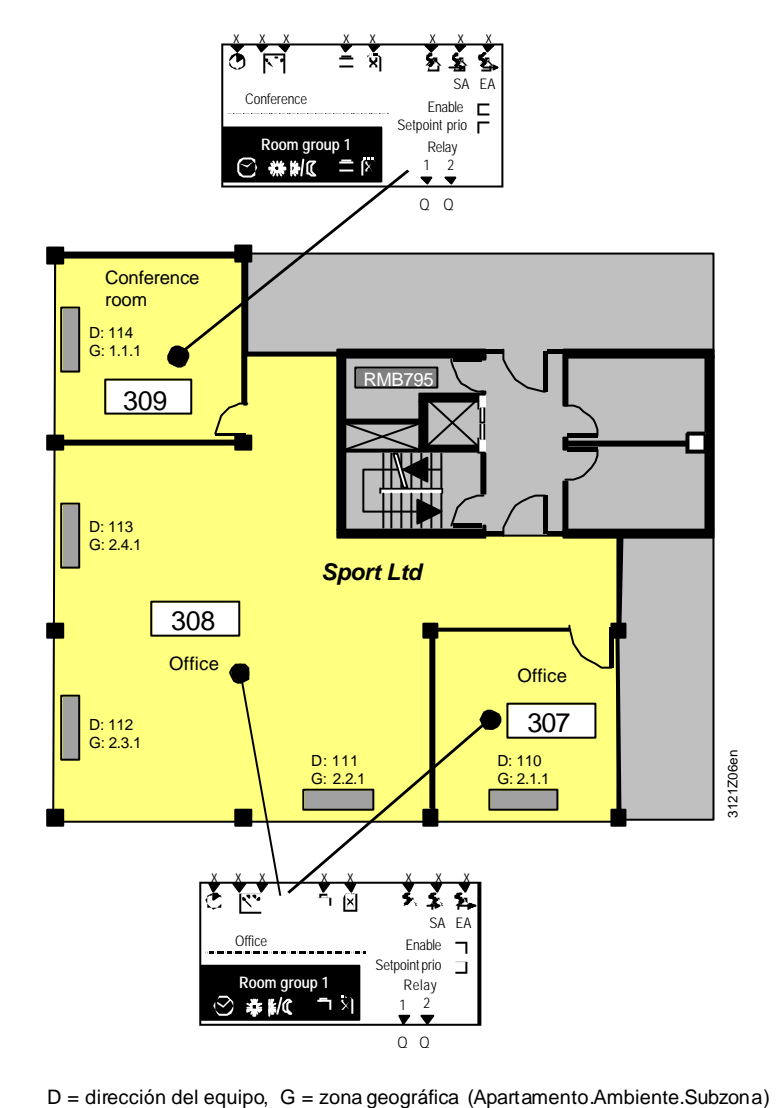

#### Leyenda

Definición del grupo de ambiente

La combinación de varios grupos de ambiente a 1 grupo de ambiente se hace en el bus KNK asignando la "Zona geográfica". Esta dirección consta de 3 componentes :

Zona geográfica: Apartamento. Ambiente. Subzona (p.e.: 2.1.1)

Importante

Una zona geográfica debe ser asignada a:

- Cada controlador de ambiente RXB
- Cada grupo de ambiente en la unidad de control central RMB795

Todos los equipos que, conjuntamente, formen **un grupo de ambiente** deben ser asignados al mismo número de **apartamento**.

|                                                                                         | Ejemplo de aplicación (continuación)                                                                                                    |
|-----------------------------------------------------------------------------------------|----------------------------------------------------------------------------------------------------|
| Ajustes en la unidad de<br>control central                                              | En la unidad de control central RMB795, solamente puede ser consignado el grupo de ambiente, que es, la "Zona geográfica ( <b>apartamento</b> )".                                                                                                    |
|                                                                                         | El ambiente y la subzona utilizan una asignación fijada (Ambiente = 1, Subzona = 1).                                                                                                    |
|                                                                                         | Esto significa que para consignar un grupo de ambiente en la unidad de control central, se aplica lo siguiente                                                                                                    |
|                                                                                         | Grupo de ambiente = zona geográfica (apartamento.1.1).                                                                                                    |
| Ajustes en los<br>controladores de<br>ambiente                                          | <ul> <li>Los controladores de ambiente RXB ofrecen las opciones de selección siguientes:</li> <li>Zona geográfica (apartamento)</li> <li>Zona geográfica (ambiente)</li> <li>Zona geográfica (subzona)</li> </ul>                                                                                                    |
|                                                                                         | En las aplicaciones HVAC* usando controladores de ambienteRXB…, se usaría solamente la "Zona geográfica ( <b>apartamento</b> )" y la "Zona geográfica ( <b>ambiente</b> )".                                                                                                    |
|                                                                                         | La extensión del direccionamiento de la "Zona geográfica ( <b>ambiente</b> )" permite el control de ambiente con los controladores de ambiente RXB. Esto ofrece las intervenciones operativas individuales (desde una unidad de operador o desde la unidad central de control vía bus), tales como reajustes de consignas de ambiente desde cualquiera de los ambientes o equipos.                                                                                                    |
| Significado de subzona                                                                  | La "Zona geográfica ( <b>ambiente</b> )" puede subdividirse; para ello, el controlador de<br>ambiente RXB ofrece la "Zona geográfica ( <b>subzona</b> )".<br>Esta subzona, se utilizará en la planta donde se deban de tener en consideración las<br>condiciones de iluminación si, por ejemplo, una "Zona geográfica (ambiente)" deberá<br>ser subdividida en 2 subzonas "Lado iluminado de la ventana" y "Lado iluminado del<br>pasillo".<br>Para aplicaciones HVAC, el preajuste de la subzona = 1 debería ser inalterable. |
| Significado de los sufijos                                                              | Los sufijos ( <b>apartamento</b> ), ( <b>ambiente</b> ) y ( <b>subzona</b> ) están definidos por Konnex, por lo que (apartamento) nada tiene que ver con el espacio habitable o un apartamento propiamente dicho.                                                                                                    |
| La dirección del equipo                                                                 | Cada usuario KNX precisa de una dirección de equipo individual – en el plano de<br>planta de la página anterior se muestra como D:11x.<br>Las direcciones de los equipos de nuestro ejemplo, fueron asignadas en concordancia<br>con la topología del bus.                                                                                                    |
| Asignación de horarios<br>de conmutación externos<br>a los controladores de<br>ambiente | En los controladores de ambiente RXB, los ajustes "Horario de conmutación esclavo (apartamento)" debe seleccionarse para el mismo número de apartamento que el del grupo de ambiente al que esté asociado el controlador de ambiente. En este caso, ambiente y subzona no son relevantes y se asigna a 1 (remitirse al protocolo de planificación y puesta en marcha para la planta de <i>Sport Ltd.</i> en la sección 3.3).                                                                                                   |

\*HVAC: Heating Ventilation Air Conditioning <> CVC: Calefacción Ventilación Climatización

### 3.3 Implementación del ejemplo de aplicación

Procedimiento para la ingeniería
Usando el "C3127: Informe de Planificación y Puesta en Marcha, Comunicación Synco 700", pueden representarse de modo fácilmente comprensible, la planta y los ajustes de comunicación requeridos. Proceder como sigue:
1. Introducir la información general, tales como nombre de la planta, nombres de los equipos, tipos de los equipos, aplicaciones, etc.
2. Transferir las direcciones de los equipos de todos los usuarios del bus y los ajustes básicos de comunicación desde el plano de planta
3. Introducir las "direcciones de las zonas geográficas" en concordancia con el grupo

 Introducir las "direcciones de las zonas geográficas" en concordancia con el grupo de formación constituido.

Ejemplo Sport Ltd

La siguiente ilustración muestra el informe cumplimentado para la planta de Sport Ltd:

| SIEMENS                     |                                                                                                    | Menu           |             |     |            | Informe de Planificación v Puesta en Marcha. Comunicación Svno |       |            |           |                                                                             |            |           |           |           |           |  |
|-----------------------------|----------------------------------------------------------------------------------------------------|----------------|-------------|-----|------------|----------------------------------------------------------------|-------|------------|-----------|-----------------------------------------------------------------------------|------------|-----------|-----------|-----------|-----------|--|
|                             | Ajustes posibles                                                                                     | RMU            | RMH         | RMK | OZW        | RMB                                                            | RXB   | QAW        | 1         | 2                                                                           | 3          | 4         | 5         | 6         | 7         |  |
| Información                 | Planta                                                                                               |                |             |     |            |                                                                |       |            | Sport Ltd | Sport Ltd                                                                   | Sport Ltd  | Sport Ltd | Sport Ltd | Sport Ltd | Sport Ltd |  |
|                             | Número de Ambiente                                                                                   |                |             |     |            |                                                                |       |            |           | 309                                                                         |            | 307       | 308       | 308       | 308       |  |
|                             | Nombre del Equipo                                                                                    | Х              | Х           | Х   | -          | Х                                                              | Х     | -          | Recepción | Conferencia                                                                 | Recepción  | Oficina   | Oficina   | Oficina   | Oficina   |  |
|                             | Tipo de Equipo                                                                                       | RMU<br>7       | RMH,<br>RMZ | RMK | OZW<br>771 | RMB<br>795                                                     | RXB   | QAW<br>740 | RMB795    | RXB                                                                         | RMB795 [2] | RXB       | RXB       | RXB       | RXB       |  |
|                             | Tipo de Planta                                                                                       | Х              | Х           | Х   | -          | Х                                                              | Х     | -          | В         | FC03                                                                        |            | FC03      | FC03      | FC03      | FC03      |  |
|                             | KNX-ID (Ejemplo ID: 00FD000016D5)                                                                    | Х              | Х           | Х   | Х          | Х                                                              | Х     | Х          |           |                                                                             |            |           |           |           |           |  |
| Ajustes Básicos             | Area [ 015 ] . Linea [ 1; 215 ] .<br>Direcciones de equipos [1253; <b>255</b> ]                      | х              | х           | х   | х          | х                                                              | х     | х          | 0.2.10    | 0.2.114                                                                     |            | 0.2.110   | 0.2.111   | 0.2.112   | 0.2.113   |  |
|                             | Alimentación bús Descentralizada [ Off, On ]                                                         | Х              | Х           | Х   | -          | Х                                                              | -     | -          | Aus       |                                                                             |            |           |           |           |           |  |
| (2)                         | Operación del Reloj [Autónomo, Esclavo, Maestro]                                                     | Х              | Х           | Х   | Х          | Х                                                              | -     | -          | Autonom   | Grupo Ambt. Conferencia Grupo Amte. Oficina Apartamento = 1 Apartamento = 2 |            | na        |           |           |           |  |
|                             | Ajuste remoto reloj esclavo [ No, Sí]                                                                | Х              | Х           | Х   | Х          | Х                                                              | -     | -          | Nein      |                                                                             |            |           |           |           |           |  |
|                             | Rearme del fallo remoto [ No, Sí ]                                                                   | Х              | Х           | Х   | -          | Х                                                              | -     | -          | Nein      |                                                                             |            | $\sim$    | 1/        | /         |           |  |
| Ambiente/<br>Grupo Ambiente | Zona geográfica (Apartamento.Ambiente.Subzona)<br>(A.R.S) [1126].[163]. [1]                          | X <sub>2</sub> | 2X          | х   | -          | 10X                                                            | X.X.1 | х          | 1.1.1     | 1.1.1                                                                       | 2.1.1      | 2.1.1     | 2.2.1     | 2.3.1     | 2.4.1     |  |
|                             | (con su propia sonda ambiente)                                                                       | X1             | 2X          | Х   | -          | -                                                              | Х     | Х          |           | х                                                                           |            |           | х         | х         | х         |  |
| 3                           | Operación Reloj Conmutación [ Autonomo, Esclavo, Maest                                               | X1             | 2X          | Х   | -          | -                                                              | -     | -          |           |                                                                             |            |           |           |           |           |  |
|                             | Reloj Conmutación esclavo (apartamento) [ 1126 ] . 1 . 1                                             | X <sub>1</sub> | 2X          | Х   | -          | -                                                              | X.1.1 | -          |           | 1.1.1                                                                       |            | 2.1.1     | 2.1.1     | 2.1.1     | 2.1.1     |  |
|                             | Control temperatura [ Maestro, Esclavo ]                                                             | -              | -           | -   | -          | -                                                              | Х     | -          |           | Master                                                                      |            | Master    | Master    | Master    | Master    |  |
|                             | * Estrategia Control [ Cascada, Constante, Alternativa ]                                             | X <sub>4</sub> | -           | -   | -          | -                                                              | -     | -          |           |                                                                             |            |           |           |           |           |  |
|                             | ** Combinación de control ambte. [ Maestro,<br>consigna externa esclava , Consigna interna esclava ] | -              | 2X          | x   | -          | -                                                              | -     | -          |           |                                                                             |            |           |           |           |           |  |

#### Implementa ción con puesta en marcha

De acuerdo con el listado creado, durante la puesta en marcha se realizan los ajustes de los puntos de datos en los equipos con los mismos nombres.

Otros detalles

Para una descripción más detallada de las selecciones y de los ajustes ofrecidos por la unidad de control central RMB795, remitirse a los capítulos y secciones siguientes de este mismo documento.

# 4 Guías para la ingeniería y puesta en marcha

| Introducción            | Estas guías describen el procedimiento a seguir durante la puesta en marcha de la unidad de control central RMB795.                                                                                                    |                          |  |  |  |  |  |  |
|-------------------------|----------------------------------------------------------------------------------------------------|--------------------------|--|--|--|--|--|--|
|                         | Basándose en el concepto de instalación HVAC, los controladores de ambiente RXB deben asignarse a los grupos de ambiente.                                                                                                    |                          |  |  |  |  |  |  |
|                         | Dentro de estos grupos de ambiente, la unidad central de control RMB795 permite el control centralizado de los programas horarios, calendario y días especiales, consignas preseleccionadas, funciones de tendencias, límites de temperatura ambiente superior e inferior, supervisión de los controladores de ambiente RXB y la transferencia de las señales de demanda. |                          |  |  |  |  |  |  |
| Procedimiento           | El procedimiento para desarrollar la ingeniería y la puesta en marcha central de control RMB795, deberá ser el siguiente:                                                                                                    | a de la unidad           |  |  |  |  |  |  |
|                         | <ol> <li>Provisión de las herramientas necesarias.</li> <li>Planificación 1: Implementación del concepto instalación HVAC para la unidad de<br/>control central.</li> <li>Planificación 2: Organización de la comunicación en el bus KNX.</li> <li>Instalación de equipos y del bus KNX.</li> <li>Puesta en marcha.</li> </ol>                                            |                          |  |  |  |  |  |  |
|                         | A continuación se facilita una detallada descripción de las herramientas necesarias y<br>del procedimiento a seguir.                                                                                                    |                          |  |  |  |  |  |  |
| Provisión de las        | Verificar que se dispone de las herramientas siguientes:                                                                                                    |                          |  |  |  |  |  |  |
| herramientas necesarias | Herramientas                                                                                                    | Nota                     |  |  |  |  |  |  |
|                         | Concepto de instalación HVAC bas ado en las necesidades específicas del usuario                                                                                                    | (Ingeniería,<br>cliente) |  |  |  |  |  |  |
|                         | Planos de planta de la instalación objeto                                                                                                    | (Ingeniería, cliente)    |  |  |  |  |  |  |
|                         | Synco <sup>™</sup> : Terminal de planificación y puesta en marcha                                                                                                    | C3127                    |  |  |  |  |  |  |
|                         | Synco <sup>™</sup> : Documentación Básica                                                                                                    | CE1P3127en               |  |  |  |  |  |  |
|                         | Synco <sup>™</sup> : Hoja Técnica "bus Konnex KNX"                                                                                                    | CE1P3127en               |  |  |  |  |  |  |
|                         | Synco <sup>™</sup> : OCI700.1, ACS70                                                                                                    |                          |  |  |  |  |  |  |
|                         | Diagrama de Configuración RMB795                                                                                                    |                          |  |  |  |  |  |  |
|                         | Synco <sup>™</sup> : Select (contiene documentación adicional Synco <sup>™</sup> 700)                                                                                                    |                          |  |  |  |  |  |  |
| Planificación 1:        | Etapa requerida para la implementación del concepto instalación HV                                                                                                    | AC para la unidad        |  |  |  |  |  |  |

Planificación 1: Implementa ción del concepto instalación HVAC Etapa requerida para la implementación del concepto instalación HVAC para la unidad de control central RMB795:

| Etapa | Acción                                   | Notas                             |
|-------|------------------------------------------|-----------------------------------|
| 1     | Decidir a cerca de los tipos de equipos, | Número de RXB, RMB795,            |
|       | su numero y aplicación                   | QAW740, RMU7x, etc.               |
| 2     | Seleccionar las localizaciones para la   | Tipo de unidad de operador        |
|       | instalación                              | enchufable o separada,            |
|       |                                          | localización del controlador      |
| 3     | Combinar los controladores de ambiente   | Basándose en el concepto de       |
|       | RXB a los grupos de ambiente             | instalación HVAC reflejado en los |
|       |                                          | planos de la instalación          |
| 4     | Registrar los equipos en el plano de     | Incluyendo el direccionamiento    |
|       | planta                                   | de grupo de ambiente y zona       |
|       |                                          | geográfica [1126].[163].          |

#### Planificación 2: Organización de la comunicación

Planificación de la red del bus

#### Guías para la ingeniería y puesta en marcha (continuación)

La organización de la comunicación en el bus KNK se subdivide como sigue:

- Planificación de la red del bus
- Cumplimentación del protocolo de planificación y puesta en marcha Synco<sup>™</sup> "Comunicación" (C3127)

Y estas son las etapas individuales:

| Etapa | Acción                                                                                           | Notas                                                                                         |
|-------|--------------------------------------------------------------------------------------------------|-----------------------------------------------------------------------------------------------|
| 1     | Topología:<br>Crear el área, ruta (backbone) y línea, definir<br>las direcciones de los equipos  | Dependiendo de:<br>Número de equipos,<br>extensión de la red,<br>inserciones dentro de la red |
| 2     | Definir el tipo alimentación del bus                                                             | Tamaño, central, descentraliz.                                                                |
| 3     | Definir los componentes requeridos por el sistema                                                | Acopladores de línea, fuente alimentación del bus, etc.                                       |
| 4     | Verificar las limitaciones                                                                       | Número de usuarios del bus<br>por línea, longitud de la red,<br>fuente alimentación del bus   |
| 5     | Definir la estructura de la red y los esquemas<br>de conexión                                    |                                                                                               |
| 6     | Crear el listado de cables                                                                       |                                                                                               |
| 7     | Transferir la topología y las direcciones de<br>los equipos físicos [1254] al plano de<br>planta | Definir el trazado, rutas y<br>longitudes de cables                                           |

Cumplimentar el protocolo de planificación y puesta en marcha

Estas son las etapas individuales para cumplimentar el protocolo de planificación y puesta en marcha Synco<sup>™</sup> "Comunicación" (C3127):

| Etapa | Acción                                                                                  | Notas                                                                  |
|-------|-----------------------------------------------------------------------------------------|------------------------------------------------------------------------|
| 1     | Registrar la información general de la<br>instalación y de los tipos de equipos         |                                                                        |
| 2     | Pulsar el botón <b>Menú &gt; Actualizar campos</b>                                      | Los campos que no se<br>necesita cumplimentar<br>aparecen ennegrecidos |
| 3     | Registrar las direcciones de los equipos de todos los usuarios                          | Insertándolos en los planos<br>de planta                               |
| 4     | Definir los nombres y números de ambiente<br>de todos los usuarios y grupos de ambiente | Partiendo de la observación<br>del plano de planta                     |
| 5     | Definir la fuente de alimentación del bus<br>según el concepto elegido de alimentación  | Remitirse a la Hoja Técnica<br>N3127, "bus Konnex"                     |
| 6     | Definir la operación del programa de tiempo                                             | Maestro, esclavo, autónomos                                            |
| 7     | Introducir la dirección de la zona geográfica                                           | Insertándolos en los planos<br>de planta                               |
| 8     | Definir la zona QAW (apartamento)                                                       | Según la asignación del<br>grupo de ambiente                           |
| 9     | Definir la zona del programa de conmutación                                             | Según necesidades cliente                                              |
| 10    | Definir zonas de vacaciones / día especial                                              | Ídem                                                                   |
| 11    | Definir zonas de temperatura exterior                                                   | Según la instalación HVAC                                              |
| 12    | Definir zonas de distribución de refrigeración<br>por el lado de generación             | Ídem                                                                   |
| 13    | Definir zonas de distribución de refrigeración<br>por el lado de consumidores           | Ídem                                                                   |
| 14    | Definir zonas de distribución de calefacción<br>por el lado de generación               | Ídem                                                                   |
| 15    | Definir zonas de distribución de calefacción<br>por el lado de consumidores             | Ídem                                                                   |

#### Guías para la ingeniería y puesta en marcha (continuación)

Instalación

El respeto de los puntos listados a continuación, contribuye a realizar una puesta en marcha eficaz y libre de fallos:

- Coordinación previa de la instalación de los equipos y bus Konnex con el responsable del proyecto o instalador responsable del proyecto
- Instalación correcta de los equipos respetando sus Instrucciones de Montaje
- Observancia de las Instrucciones de Instalación del bus Konnex
- Garantizar que en la fecha de puesta en marcha, la instalación está terminada y todas las necesidades de energía (electricidad, calor y frío, agua, etc.) están disponibles

#### Puesta en marcha Poner en servicio la instalación paso a paso.

Estas son las etapas individuales a seguir:

| Etapa | Acción                                                                                                    | Notas                                                                                                    |
|-------|----------------------------------------------------------------------------------------------------|----------------------------------------------------------------------------------------------------|
| 1     | Hacer el direccionado de los acopladores de                                                                                                    |                                                                                                    |
|       | línea.                                                                                                    |                                                                                                    |
| 2     | <ul> <li>Puesta en marcha de los controladores de<br/>ambiente RXB con el terminal de servicio<br/>OCI700.1:</li> <li>Seleccionar la aplicación y ajustar los<br/>parámetros de ajuste según los datos de</li> </ul> |                                                                                                    |
|       | la Ingeniería de la planta HVAC.                                                                                                    |                                                                                                    |
|       | <ol> <li>Seleccionar los puntos de datos de<br/>comunicación RXB, según el Protocolo<br/>de Planificación y Puesta en marcha<br/>Synco<sup>™</sup> C3127.</li> </ol>                                                 |                                                                                                    |
| 3     | Puesta en servicio de la unidad de control                                                                                                    |                                                                                                    |
|       | <ol> <li>Seleccionar la configuración y los valores<br/>de ajuste según el diagrama de<br/>configuración</li> </ol>                                                                                                  |                                                                                                    |
|       | 2. Efectuar el test de cableado.                                                                                                    |                                                                                                    |
|       | <ol> <li>Seleccionar los puntos de datos de<br/>comunicación RMB795, según el<br/>Protocolo de Planificación y Puesta en<br/>marcha Synco<sup>™</sup> C3127</li> </ol>                                               |                                                                                                    |
|       | <ol> <li>Realizar la supervisión de equipos y su<br/>funcionamiento.</li> </ol>                                                                                                    |                                                                                                    |
|       | <ol> <li>Comparar los equipos identificados con la<br/>documentación planificada.</li> </ol>                                                                                                    |                                                                                                    |
|       | 6. Dar por finalizada la puesta en servicio.                                                                                                    |                                                                                                    |
| 4     | Puesta en marcha de otros equipos.                                                                                                    | Tablas filtro acopladores de<br>línea, QAW740, RMU7xx,<br>RMH760 etc.                                                      |
| 5     | Verificar consignas y parámetros de ajuste,<br>programas horarios, calendario, etc.<br>Comprobar las funciones del edificio .                                                                                        | Refrigeración nocturna,<br>alarma de fuego, extracción<br>de humos, demanda de<br>calor, demanda de<br>refrigeración, etc. |
| 6     | Generar el protocolo de puesta en marcha                                                                                                    |                                                                                                    |
| 7     | Dar el trabajo por finalizado, instrucciones al cliente/usuario final, recepción.                                                                                                    |                                                                                                    |

- 5 Puesta en marcha
- 5.1 Antes de comenzar

### 5.1.1 Notas de seguridad

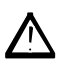

La preparación para utilizar y poner en marcha equipos Synco<sup>™</sup> 700, debe acometerse solo por personal cualificado, que previamente haya sido formado por Siemens Building Technologies.

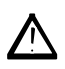

- Mientras la unidad central de control está en modo de puesta en marcha, el control permanecerá desactivado, es decir, todas las salidas están posicionadas en estado de reposo o parada
- En este caso, todas las funciones de seguridad de la unidad central de control también serán desactivadas. La comunicación también quedará inactiva.

### 5.1.2 Impacto potencial en los fallos de la alimentación

Punto de arranqueComo se mencionó anteriormente, ciertas actividades de la unidad central de control<br/>serán interrumpidas durante la puesta en marcha. En este caso de planta distribuida,<br/>esto puede tener el efecto similar al de un fallo parcial de la alimentación.

**Ejemplo de planta** Los posibles efectos son investigados y expuestos usando como ejemplo una planta con los equipos siguientes:

| Tipo de equipo     | Función                                                                        |
|--------------------|--------------------------------------------------------------------------------|
| RMB795             | Preselección de los modos de operación para los diferentes grupos de ambiente  |
| RXB                | Controladores de ambiente, asignados a los diferentes grupos de ambiente       |
| RMU7<br>(o RMH760) | Captación de las señales de demanda de refrigeración / calor de<br>preparación |

#### Resultados

Un fallo en la alimentación o una configuración errónea de la comunicación tiene exactamente el mismo resultado que si el equipo respectivo estuviese en modo de puesta en marcha.

La tabla siguiente muestra el resultado en detalle:

| Caso | RMB795                                              | RXB                                                 | RMU7                                                | Efecto potencial                                                   |
|------|-----------------------------------------------------|-----------------------------------------------------|-----------------------------------------------------|--------------------------------------------------------------------|
| 1    | Fallo<br>alimentación /<br>modo puesta en<br>marcha | Modo Confort                                        | Según las<br>señales de<br>demanda                  | La preparación<br>podría entrar en<br>progreso durante<br>la noche |
| 2    | Operación<br>Normal                                 | Fallo<br>alimentación /<br>modo puesta<br>en marcha | Sin demanda $\rightarrow$ PARO<>OFF                 | Sin control de<br>ambiente ni<br>preparación                       |
| 3    | Operación<br>Normal                                 | Según modo de<br>operación del<br>RMB795            | Fallo<br>alimentación /<br>modo puesta en<br>marcha | Sin preparación                                                    |

#### Recomendación

Sí, durante la noche en modo "Economía", se esperan fallos en la alimentación, es aconsejable cambiar los parámetros de ajuste del "Tiempo Veto" (función temporizador) de 30 minutos a 0 minutos.

Esto garantiza que, después de restablecerse la tensión, los controladores de ambiente RXB no esperarán para trabajar en modo "Confort" 30 minutos.

### 5.2 Iniciando la puesta en marcha

#### 5.2.1 Arranque con la primera alimentación

Comenzando a arrancar

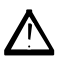

La unidad central de control RMB795 automáticamente presenta el menú de **Puesta en marcha** la primera vez que se alimenta a 24 V CA. Por favor anote lo siguiente:

- Durante la fase de puesta en marcha, el control permanece parado al arrancar la unidad de control central, todas las salidas están posicionadas según el estado definido como PARO<>OFF
- Todas las funciones de seguridad internas de la unidad central de control son desactivadas

Realizar los ajustes básicos

Después de arrancar, la unidad de operador presenta el menú **Idioma**. Ahora, proceder como sigue:

| Etapa | Acción                                                                                                    | Resultado                                                                                                    |
|-------|----------------------------------------------------------------------------------------------------|----------------------------------------------------------------------------------------------------|
| 1     | Seleccionar y confirmar el <b>Idioma</b> para la<br>puesta en marcha y operación de la planta<br>usando el cursor <b>OK</b>   | La pantalla se muestra en el idioma seleccionado.                                                                            |
| 2     | Seleccionar y confirmar del mismo modo la<br><b>Hora del día</b> , la <b>Fecha</b> y el <b>Año</b> .                          | Entonces, aparecerá el menú<br>de <b>Puesta en marcha</b> . El nivel<br>de acceso se selecciona en<br><b>Nivel de clave.</b> |
| 3     | Cambiar al menú <b>Tipo de planta</b> .<br>Ruta: Menú principal > Puesta en marcha ><br>Configuración básica > Tipo de planta | Se ofrece la selección de los<br>diferentes tipos de plantas                                                                 |

Etapas siguientes

Al poner por primera vez en marcha la unidad central de control RMB795, seguir las Instrucciones de Instalación 74 319 0398 0 (G3140), que se suministran en la misma caja con el RMB795.

#### 5.2.2 Arranque desde el "Menú principal"

Procedimiento

Así es como se inicia la puesta en marcha partiendo del Menú principal:

| Etapa | Acción                                                                                                    | Resultado                                                                                                    |
|-------|----------------------------------------------------------------------------------------------------|----------------------------------------------------------------------------------------------------|
| 1     | Seleccionar el menú <b>Nivel de acceso</b> ,<br>pulsando al unísono el cursor <b>OK</b> y el botón<br><b>ESC</b> . Seleccionar la línea operativa <b>Nivel de</b><br><b>clave</b> y confirmar pulsando el cursor <b>OK</b> .<br>Introducir la clave ( <b>7</b> ). | El nivel de clave se activa.                                                                                                    |
| 2     | Seleccionar y confirmar la línea operativa<br><b>Puesta en marcha</b> con el cursor <b>OK</b>                                                                                                    | Caution!<br>RMB plant stops<br>ESC OK                                                                                                    |
| 3     | Pulsar por segunda vez el cursor <b>OK</b>                                                                                                    | <ul> <li>Por el lado del equipo:</li> <li>La aplicación (comunicación) se interrumpe</li> <li>Todas las salidas se posicionan al estado de PARO&lt;&gt; OFF</li> <li>En la pantalla:</li> <li>Se presenta el menú de Puesta en marcha</li> <li>Commissioning</li> <li>Basic configuration<br/>Extra configuration<br/>Settings</li> <li>Communication</li> </ul> |

| Introducción                                      | <ul> <li>En el menú Configuración básica, se realizan los ajustes siguientes:</li> <li>Selección del tipo básico "B"</li> <li>Asignar a la unidad central de control la posición de los módulos de extensión conectados</li> </ul>                                                                                                    |  |
|---------------------------------------------------|----------------------------------------------------------------------------------------------------|--|
|                                                   | 5.3.1 Selección del tipo básico "B"                                                                                                    |  |
| Selección de borrado de<br>la configuración extra | En la unidad de control central RMB795, está archivado en vacío la "Configuración Básica". Si se selecciona, todas las configuraciones extra se borrarán (para la conexiones remitirse al diagrama de configuración).                                                                                                    |  |
| Valores que se mantienen                          | <ul> <li>Al seleccionar una nueva configuración básica vacía, no se borrarán los valores siguientes :</li> <li>Todos los textos definidos por el usuario y las tarjetas de presentación</li> <li>El calendario y programas de conmutación de reloj de los grupos de ambiente</li> <li>Ajustes básicos del menú de Comunica ción</li> <li>Fecha del día actual</li> <li>Ajuste de tendencias</li> <li>Valores en el menú Ajustes &gt; Equipo</li> </ul> |  |
| Nueva configuración extra                         | Después de seleccionar el tipo básico "B", puede iniciarse una nueva configuración en el menú <b>Configuración extra</b> .                                                                                                    |  |

5.3

Realizando la configuración básica

#### 5.3.2 Asignación de los módulos de extensión

Selección

El número de entradas y salidas de la unidad central de control RMB795 puede incrementarse adosándole módulos de extensión.

Los siguientes módulos pueden conectarse a cada unidad de control central:

| Cantidad | Referencia | Propósito                                                    |  |
|----------|------------|--------------------------------------------------------------|--|
|          | del modelo |                                                              |  |
| 1        | RMZ785     | Ampliación de 8 entradas universales                         |  |
| 2        | RMZ787     | Ampliación de entradas y salidas (4 entradas universales y 4 |  |
|          |            | salidas de relé) cada uno                                    |  |

Activación y asignación Los módulos de extensión se activan simplemente adosándolos a la unidad de control central RMB795. No obstante, la posición de los módulos de extensión debe seleccionarse en la unidad de control central.

El ejemplo muestra la asignación de posiciones :

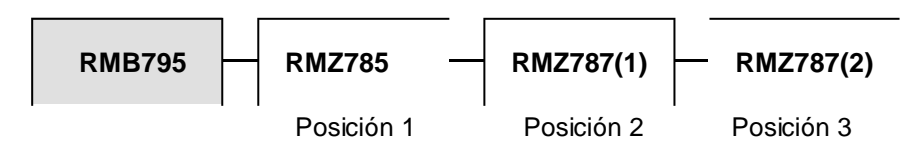

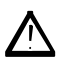

Respetar las notas siguientes en las conexiones de los módulos de extensión:

- Antes de adosar un módulo de extensión, debe desconectarse la alimentación
- Una libre configuración también puede contener conexiones a módulos de extensión. Las funciones relevantes solamente se activan si el módulo de extensión está conectado y activado
- Los módulos de extensión pueden adosarse en cualquier orden

#### 5.3.3 Ajustes

Configura ción

#### Menú principal > Puesta en marcha > Configuración básica

| - ······ · · · · · · · · · · · · · · · |                                  |  |
|----------------------------------------|----------------------------------|--|
| Línea operativa                        | Valores ajustables / comentarios |  |
| Tipo básico                            | В                                |  |
| Posición 1                             | , RMZ785, RMZ787(1), RMZ787(2)   |  |
| Posición 2                             | , RMZ785, RMZ787(1), RMZ787(2)   |  |
| Posición 3                             | , RMZ785, RMZ787(1), RMZ787(2)   |  |

## Mensajes de estado de fallo

Se generará un mensaje de estado de fallo, en los casos siguientes :

- Si las posiciones de los módulos de extensión fijados actualmente, no coinciden con los valores registrados en la lista de la unidad de control central
- Sí, durante la operación, un módulo de extensión se avería

| Nº.  | Nombre                    | Efecto                            |
|------|---------------------------|-----------------------------------|
| 7101 | Fallo módulo de extensión | Mensaje urgente; debe reconocerse |

### 5.4 Realizar una libre configuración

Aplica ción

Con la ayuda del diagrama de configuración, la unidad central de control RMB795 puede ser adaptada a las exigencias de la instalación (remitirse a la sección 17.2).

### 5.5 Realizar el test de cableado

| Funciones               | <ul> <li>Puede realizarse un test de conectados. Se recomiend después de haber realizado</li> <li>Ofrece las funciones siguie</li> <li>Indicación de la lectura de Agregados de conmutado operación, demanda de</li> </ul>                                                                                                    | <ul> <li>Al cableado cuando todos los equipos periféricos están</li> <li>a efectuar el test después de terminar la configuración y</li> <li>o todos ajustes.</li> <li>entes :</li> <li>de los valores de las entradas</li> <li>ción conectados a las salidas, p.e.: Salidas de modos de</li> <li>calor, relé de fallo, etc.</li> </ul> |
|-------------------------|----------------------------------------------------------------------------------------------------|----------------------------------------------------------------------------------------------------|
|                         | <ul> <li>Durante el test de cableada</li> <li>Las salidas están en el el a la seguridad (p.e.: fund</li> <li>La comunicación con los valor definido es transm</li> </ul>                                                                                                    | o la aplicación está desactivada.<br>estado definido como PARO<> OFF; las funciones relativas<br>ciones de extracción de humos) están desactivadas<br>s controladores de ambiente RXB será interrumpida. Ningún<br>itido                                                                                                    |
| Verificación de errores | <ul> <li>El test de cableado verifica las entradas y salidas para los tipos de errores siguientes:</li> <li>Errores de conexión, es decir, cableado erróneo</li> <li>Errores de localización, es decir, sondas o actuadores conectados en un emplazamiento equivocado</li> <li>Discrepancia entre el tipo de conexión realizada y la configuración de la unidad de control central, p.e.: Ni 1000 en lugar de señal activa 010 V CC</li> </ul> |                                                                                                    |
| Ajustes                 | Menú principal > Puesta er                                                                                                    | n marcha > Test de cableado > Entradas                                                                                                    |
|                         | Linea operativa                                                                                                    | Comenianos<br>Pantalla con ol valor do modida, actual                                                                                                    |
|                         | h.e. 11.v1                                                                                                    | Fantalia con el valor de medida actual                                                                                                    |

| 🛤 Menú principal > Puesta en marcha > Test de cableado > Salidas |                                                     |  |  |
|------------------------------------------------------------------|-----------------------------------------------------|--|--|
| Línea operativa                                                  | Posiciones                                          |  |  |
| p.e.: Modo operación<br>grupo de ambiente1                       | , 😳 Confort, 🖡 Preconfort, 🚺 Economía, 💮 Protección |  |  |

### 5.6 Salir de la puesta en marcha

#### Procedimiento

El menú de Puesta en marcha se abandona como sigue:

| Etapa | Acción                                                   | Resultado                                                                                                    |  |
|-------|----------------------------------------------------------|----------------------------------------------------------------------------------------------------|--|
| 1     | Pulsar el botón <b>ESC</b>                               | La pantalla muestra un caja de diálogo con la información siguiente                                                                                     |  |
|       |                                                          | Caution!<br>RMB plant starts<br>ESC OK                                                                                                    |  |
| 2     | Confirmar la información<br>pulsando el cursor <b>OK</b> | La unidad central de control arranca con los<br>ajustes realizados, la aplicación arranca<br>(comunicación) y la pantalla muestra el Menú<br>principal: |  |
|       |                                                          | Menú principal<br>Puesta en marcha<br>Grupo ambiente 1<br>Entradas<br>▼ Salidas                                                                         |  |

### 5.7 Salvaguarda de datos

| Propósito         | Al completarse la puesta en marcha, el conjunto de datos de puesta en marcha (configuración y ajustes) pueden guardarse en la unidad de control central RMB795. Sí durante la operación, personal no autorizado realiza cualquier cambio, la función puede utilizarse para recuperar el estado original del equipo después de su puesta en marcha.                                                                                                    |                                     |                   |
|-------------------|----------------------------------------------------------------------------------------------------|-------------------------------------|-------------------|
| ilmportante!      | <ul> <li>Sin embargo, en caso de realizar la salvaguarda de datos, no se salvarán ni guardarán los datos siguientes:</li> <li>Ni los textos definidos por el usuario, ni la tarjeta de presentación</li> <li>Los ajustes de calendario ni tiempos de conmutación de los grupos de ambiente</li> <li>Ajustes básicos en el menú de Comunica ción</li> <li>Hora actual del día</li> <li>Ajustes de tendencias</li> <li>Valores en el menú Ajustes &gt; Equipos</li> </ul> |                                     |                   |
| Valores de ajuste | 🛃 Menú principal > Sa                                                                                                    | lvaguarda de datos >                |                   |
|                   | Línea operativa                                                                                                    | Rango                               | Ajuste de fábrica |
|                   | Restaurar                                                                                                    |                                     |                   |
|                   | Guardar                                                                                                    |                                     |                   |
| Valores indicados | Henú principal > Sa Línea operativa                                                                                                    | lvaguarda de datos ><br>Comentarios |                   |

| Línea operativa   | Comentarios                                                                                                    |
|-------------------|----------------------------------------------------------------------------------------------------|
| Fecha salvaguarda | Indica la fecha en la que se descargaron los datos de puesta<br>en marcha en la memoria de la unidad de control central |
| Año salvaguarda   | Indica el año en la que se descargaron los datos de puesta<br>en marcha en la memoria de la unidad de control central   |

### 5.8 Salir del nivel de clave

#### Ajuste en el nivel de usuario

Al completarse la puesta en marcha, debe seleccionarse el nivel de usuario, es decir, el nivel de acceso para el operador de la planta. Para hacerlo, salir del menú principal y proceder del modo siguiente

| Etapa | Acción                                     | Resultado                     |
|-------|--------------------------------------------|-------------------------------|
| 1     | Pulsar al unísono el cursor OK y el botón  | Aparece el menú Nivel de      |
|       | ESC                                        | acceso.                       |
| 2     | Seleccionar el nivel de usuario girando el | El nivel de usuario es        |
|       | cursor <b>OK</b> y confirmar pulsándolo    | seleccionado y el menú previo |
|       |                                            | reaparece.                    |

### 5.9 Panorámica de la información del equipo

#### Propósito

La información importante sobre la unidad de control central RMB795, los módulos de extensión conectados, la configuración y los ajustes de comunicación, pueden visualizarse en el menú **Información del equipo**.

#### Valores indicados

#### Menú principal > Información del equipo > Controlador

| Línea operativa      | Comentarios                                                                               |
|----------------------|-------------------------------------------------------------------------------------------|
| Tipo básico          | Indica la aplicación (aplicación "B") cargada durante la<br>puesta en marcha              |
| Tipo básico adaptado | Indica si se ha realizado o no una modificación en una aplicación preprogramada ( sí, no) |
| Nombre del archivo   | Nombre de una aplicación que fue descargada por el ACS                                    |
| Tipo de equipo       | Indica el equipo utilizado (p.e.: RMB795-1)                                               |
| Versión del Software | Indica la versión del software                                                            |
| Versión del Hardware | Indica la versión del hardware                                                            |

#### Menú principal > Información del equipo > Posición 1...3

| Línea operativa      | Comentarios                               |  |  |
|----------------------|-------------------------------------------|--|--|
| Módulo de extensión  | Indica la referencia del tipo de módulo   |  |  |
| Versión del Software | Indica la versión del software del módulo |  |  |
| Versión del Hardware | Indica la versión del hardware del módulo |  |  |

#### Menú principal > Información del equipo > Configuración extra

Usando este menú, pueden visualizarse todos los ajustes de la configuración extra. Esto ofrece una panorámica rápida de las conexiones utilizadas en la configuración.

#### Menú principal > Información del equipo > Comunicación

Todos los ajustes de las comunicaciones pueden visualizarse aquí.

### 5.10 Indicación de las intervenciones

| Marca de cambios                   | Al adaptar una aplicación estándar básica interna (es decir, tipo básico "B"), o cuando subsecuentemente se accedió al menú de <b>Configuración extra</b> , se insertará automáticamente un asterisco en el menú de <b>Configuración básica</b> , en el frontal del tipo de referencia "B" en la línea operativa "Tipo de planta".<br>Además, en el menú de <b>Información del equipo</b> se inserta el texto "Sí", en la línea operativa "Tipo básico adaptado". |
|------------------------------------|----------------------------------------------------------------------------------------------------|
| Nota                               | El asterisco se inserta automáticamente al salid del menú de <b>Configuración extra</b> , incluso si no se han realizado cambios.                                                                                                    |
| Reajuste de la marca de<br>cambios | El asterisco será borrado y aparecerá el texto "No" en la línea operativa "Tipo básico adaptado" cuando en el menú de <b>Configuración básica</b> , se carga la aplicación estándar vacía (es decir, tipo básico "B"). Se realizará una nueva configuración basándose en el tipo básico "B".                                                                                                    |

#### Ajustes generales 6

### 6.1 Hora del día y fecha

#### n..:. -:--:al. ., ~ 4 4

|                                         | 6.1.1 Principio de                                                                                                    | operacion                                                                                       |                                                          |  |  |
|-----------------------------------------|----------------------------------------------------------------------------------------------------|-------------------------------------------------------------------------------------------------|----------------------------------------------------------|--|--|
| Reloj anua l                            | La unidad central de control dispone de un reloj anual con hora, semana y fecha del día.                                                                                                    |                                                                                                 |                                                          |  |  |
| 2 formatos de tiempo                    | Puede seleccionarse cual                                                                                                    | quiera de los formatos de tie                                                                   | mpo siguientes:                                          |  |  |
| disponibles                             | 24 h:                                                                                                    |                                                                                                 |                                                          |  |  |
|                                         | La fecha aparece com     Liample: 21 05 2005                                                                                                    | o dd.mm.aaaa (día.mes.año)                                                                      | ).                                                       |  |  |
|                                         |                                                                                                    | e como bh:mm (horas:minut                                                                       | (20                                                      |  |  |
|                                         | Fiemplo: 15:56                                                                                                    |                                                                                                 |                                                          |  |  |
|                                         | am/nm                                                                                                    |                                                                                                 |                                                          |  |  |
|                                         | <ul> <li>La fecha aparece como</li> </ul>                                                                                                    | o mm/dd/aa (mes/día/año).                                                                       |                                                          |  |  |
|                                         | Ejemplo: 05/31/2005                                                                                                    |                                                                                                 |                                                          |  |  |
|                                         | <ul> <li>La hora del día aparece<br/>Ejemplo: 03:56 PM</li> </ul>                                                                                                    | e como hh:mm am/pm (hora                                                                        | is:minutos am/pm).                                       |  |  |
| Valores ajustables                      | 🛃 Menú principal > Puesta e 🗔 🖉                                                                                                    | en marcha > Ajustes > <i>0</i><br>> Equipo >                                                    |                                                          |  |  |
|                                         | Línea operativa                                                                                                    | Rango                                                                                           | Ajuste de fábrica                                        |  |  |
|                                         | Formato del tiempo                                                                                                    | 24 horas,<br>12 horas (am/pm)                                                                   | 24 h                                                     |  |  |
|                                         | Menú principal > Hora del                                                                                                    | día/fecha                                                                                       |                                                          |  |  |
|                                         | Línea operativa                                                                                                    | Rango                                                                                           | Ajuste de fábrica                                        |  |  |
|                                         | Hora                                                                                                    | 00:0024:00                                                                                      | 00:00                                                    |  |  |
|                                         | Fecha                                                                                                    | 01.0131.12                                                                                      | 01.01                                                    |  |  |
|                                         | Año                                                                                                    | 20002100                                                                                        | Actual                                                   |  |  |
| Cambio de horario<br>Verano- / Invierno | El cambio desde la hora c<br>automáticamente de acue<br>La fecha del cambio más<br>vigente.                                                                                                    | de verano a la de invierno, y v<br>erdo con los ajustes efectuad<br>próximo puede ajustarse par | viceversa, se realiza<br>os.<br>a adaptarla la normativa |  |  |
| Valores ajustables                      | Menú principal > Hora del                                                                                                    | día/fecha                                                                                       |                                                          |  |  |
|                                         | Línea operativa                                                                                                    | Rango                                                                                           | Ajuste de fábrica                                        |  |  |
|                                         | Inicio horario de verano                                                                                                    | 01.01 31.12                                                                                     | 25.03                                                    |  |  |
|                                         | Inicio horario de invierno                                                                                                    | 01.01 31.12                                                                                     | 25.10                                                    |  |  |
| Notas                                   | Las fechas seleccionadas para el cambio desde el horario de invierno al de verano, o viceversa, aseguran que el primer Domingo des pués de la fecha del cambio de hora del día, se cambiará desde las 02:00 (horario de invierno) a las 03:00 (horario de verano), y desde las 03:00 (horario de verano) a las 02:00 (horario de invierno). Si ambas fechas se seleccionan igual, el cambio de horario verano- / invierno quedará |                                                                                                 |                                                          |  |  |

### 6.1.2 Comunicación

Operación con el horario del reloj Para la operación con el horario del reloj, pueden usarse diferentes fuentes, dependiendo del reloj maestro que se utilice. Este puede seleccionarse en la unidad de control central RMB795. La hora del día y la fecha intercambiarse vía bus. Son posibles, los ajustes siguientes para la operación con el horario del reloj:

- Autónomo (ni envía ni recibe señales)
- Horario de reloj desde el bus: Horario de reloj esclavo (recibe la señal de sincronización del bus)
- Horario de reloj hacia el bus: Horario de reloj maestro (envía la señal de sincronización al bus)

Valores ajustables para la operación horario de reloj

#### Puesta en marcha > Comunicación > Ajustes básicos

| Línea operativa         | Rango                        | Ajuste de fábrica |
|-------------------------|------------------------------|-------------------|
| Operación horario reloj | Autónomo / Esclavo / Maestro | Autónomo          |

Si la unidad central de control está ajustada como esclava del horario de reloj, puede también seleccionarse si será posible ajustar el tiempo del reloj maestro desde esta unidad de control central.

Pueden hacerse los ajustes de es clavo del horario de reloj remoto siguientes:

- No (esclavo del horario del reloj no facilitado por el ajuste del horario del sistema)
- Sí (esclavo del horario del reloj si lo facilita el ajuste del horario del sistema)

Valores ajustables para el ajuste remoto del esclavo del horario de reloj

## Impacto de los valores de ajuste

#### Puesta en marcha > Comunicación > Ajustes básicos >

| Línea operativa                                   | Rango   | Ajuste de fábrica |
|---------------------------------------------------|---------|-------------------|
| Ajuste remoto del esclavo<br>del horario de reloj | Si / No | Si                |

Los ajustes siguientes tienen el impacto siguiente:

| Entrada                                                     | Efecto                                                                                                    | Diagrama                             |
|-------------------------------------------------------------|----------------------------------------------------------------------------------------------------|--------------------------------------|
| Autónomo                                                    | Puede reajustarse el horario del reloj en la<br>unidad central de control.<br>El horario de reloj de la unidad de control<br>central no puede adaptarse a la hora del<br>sistema.                                                                     | Reajuste<br>Hora Contr. Hora Sistema |
| Esclavo,<br>ajuste remoto<br>del esclavo del<br>reloj<br>No | No puede reajustarse el horario del reloj<br>en la unidad central de control.<br>El horario de reloj de la unidad de control<br>central está automática y continuamente<br>adaptado al horario del sistema.                                           | Reajuste<br>Hora Contr. Hora Sistema |
| Esclavo,<br>ajuste remoto<br>del esclavo del<br>reloj<br>Sí | El horario del reloj en la unidad central de<br>control puede reajustarse, y, a la vez,<br>reajustar la hora del sistema<br>El horario del reloj de la unidad de control<br>central está continúa y automáticamente<br>emparejada con la del sistema. | Reajuste<br>Hora Contr. Hora Sistema |
| Maestro                                                     | El horario del reloj en la unidad central de<br>control puede reajustarse, y, a la vez,<br>reajustar la hora del sistema.<br>El horario del reloj de la unidad central de<br>control es utilizado como hora del sistema.                              | Reajuste<br>Hora Contr. Hora Sistema |

Nota

Recomendación

Solo puede utilizarse un reloj maestro por sistema. Si se parametrizan varios controladores como maestros, se mostrará un mensaje de estado de error.

El sistema funciona siempre en modo sincronizado, es decir, en modo maestro-esclavo (1 maestro, todos los demás equipos como esclavos).

#### 6.1.3 Tratamiento de errores

Causas posibles

En conexión con la hora del día y la fecha, la unidad central de control RMB795 genera un mensaje de estado de fallo en los casos siguientes:

- Si se pierde el reloj en el bus y el reloj local está parametrizado como reloj esclavo el horario de reloj, la operación continua con el reloj interno y su suministrará el mensaje de estado de error "Fallo de la hora del sistema"
- Si varios equipos en el bus se parametrizan como maestros del horario de reloj, se suministrará el mensaje de estado de error ">1 maestro del horario de reloj"
- El reloj en la unidad central de control tiene una reserva de 12 horas. En el caso de faltas de la alimentación superiores, debe nuevamente ajustarse el horario de reloj. Si la unidad central de control pierde su horario de reloj después de un fallo prolongado de la alimentación y el tiempo no es retransmitido vía bus, se suministrará el mensaje de estado de error "Hora del día invalidada". *Nota:* el texto "Hora del día invalidada" brilla.

| Mensajes de estado de | №.   | Texto                   | Efecto                                  |  |
|-----------------------|------|-------------------------|-----------------------------------------|--|
| fallo                 | 5001 | Fallo horario sistema   | Mensaje no urgente; no debe reconocerse |  |
|                       | 5002 | >1 maestro del reloj    | Mensaje no urgente; debe ser reconocido |  |
|                       | 5003 | Hora del día invalidada | Mensaje no urgente; no debe reconocerse |  |

### 6.2 Selección del idioma

| Comportamiento cuando<br>se conecta por primera<br>vez | Cualquier RMB795 unidad central de control RMB795 posee cargados varios idiomas.<br>Cuando se conecta por primera vez la unidad central de control, aparece en menú<br><b>Idioma</b> en Inglés, independientemente del idioma de la unidad seleccionado.<br>Seleccionar el idioma deseado desde el menú.<br>El idioma también puede cambiarse durante la operación, con posterioridad. |                     |                                                                      |                  |                            |           |          |
|--------------------------------------------------------|----------------------------------------------------------------------------------------------------|---------------------|----------------------------------------------------------------------|------------------|----------------------------|-----------|----------|
| Elección de Idiomas                                    | central:                                                                                                    | uoma:               | siguienie                                                            | s, dependiendo ( | Jei lipo                   | de unidad |          |
|                                                        | Tipo referencia                                                                                                    | Idiom               | a 1                                                                  | Idioma 2         | Idiom                      | a 3       | Idioma 4 |
|                                                        | RMB795-1                                                                                                    | Alema               | án                                                                   | Francés          | Italian                    | 10        | Español  |
|                                                        | RMB795-2                                                                                                    | Alema               | án                                                                   | Francés          | Holan                      | dés       | Inglés   |
|                                                        | RMB795-3                                                                                                    | Danés               | 6                                                                    | Finlandés        | Norue                      | ego       | Sueco    |
|                                                        | RMB795-4                                                                                                    | 795-4 Checo Húngaro |                                                                      | Húngaro          | Polac                      | 0         | Esloveno |
|                                                        | RMB795-5                                                                                                    | Ruma                | no                                                                   | Esloveno         | Serbio C                   |           | Croata   |
| Valores ajustables                                     | <ul> <li>Menú principal &gt; Pu</li> <li>Menú principal &gt; Aj</li> <li>Línea operativa</li> <li>Idioma</li> </ul>                                                                                                    | uesta en<br>ustes > | ta en marcha > Ajustes > <i>o</i><br>es > Equipo ><br>Rango Aj<br>In |                  | <i>Ajuste de</i><br>Inglés | e fábrica |          |

#### Valores ajustables

La unidad de temperatura indicada por la unidad central de control RMB795 puede cambiarse entre °C/K y °F.

Menú principal > Puesta en marcha > Ajustes > .... 0

🖬 Menú principal > Ajustes > Equipo >

| Línea operativa | Rango                       | Ajuste de fábrica |  |  |
|-----------------|-----------------------------|-------------------|--|--|
| Unidad          | º Centígrados, º Fahrenheit | °C                |  |  |
# 6.4 Contraste de la pantalla de la unidad de operador

| Valores ajustables | El contraste de la pantalla puede ajustarse para su adaptación al ambiente<br>Menú principal > Puesta en marcha > Ajustes > o<br>Menú principal > Ajustes > Equipo > |                                  |                   |
|--------------------|----------------------------------------------------------------------------------------------------|----------------------------------|-------------------|
|                    | Línea operativa                                                                                                    | Rango                            | Ajuste de fábrica |
|                    | Contraste                                                                                                    | 0100 %                           | 50 %              |
|                    | 6.5 Entrada<br>6.5.1 Nombre d                                                                                                    | l <b>de textos</b><br>lel equipo |                   |

El texto para el nombre del equipo se muestra en la pantalla de bienvenida.

Menú principal > Ajustes > Textos >

| Línea operativa   | Rango              | Ajuste de fábrica |
|-------------------|--------------------|-------------------|
| Nombre del equipo | Máx. 20 caracteres |                   |

#### 6.5.2 Nombre del archivo

Valores ajustables

Valores ajustables

El nombre del archivo se le puede asignar un texto de forma individual para la aplicación seleccionada:

Menú principal > Puesta en marcha > Ajustes > .... 0

Menú principal > Ajustes > Textos >

| Línea operativa    | Rango              | Ajuste de fábrica |
|--------------------|--------------------|-------------------|
| Nombre del archivo | Máx. 20 caracteres | В                 |

#### 6.5.3 Tarjeta de presentación electrónica

Configuración

El texto de la tarjeta de presentación electrónica se presenta como una pantalla Info. La tarjeta de presentación electrónica se debe activar en la configuración extra.

Menú principal > Puesta en marcha > Configuración extra > Misceláneos > Tarjeta de presentación

| Línea operativa         | Rango   | Ajuste de fábrica |
|-------------------------|---------|-------------------|
| Tarjeta de presentación | Sí / No | Sí                |

Ajustes

Menú principal > Puesta en marcha > Ajustes > .... O
Menú principal > Ajustes > Textos > Tarjeta de presentación >

| Línea operativa              | Rango              | Ajuste de fábrica |  |
|------------------------------|--------------------|-------------------|--|
| Línea tarjeta presentación 1 | Máx. 20 caracteres |                   |  |
| Línea tarjeta presentación 2 | Máx. 20 caracteres |                   |  |
| Línea tarjeta presentación 3 | Máx. 20 caracteres |                   |  |
| Línea tarjeta presentación 4 | Máx. 20 caracteres |                   |  |

Menú principal > Puesta en marcha > Ajustes > .... 0

|                                   | 7                                                                                                    | Entra                                                                | das                                                                                                    |
|-----------------------------------|----------------------------------------------------------------------------------------------------|----------------------------------------------------------------------|----------------------------------------------------------------------------------------------------|
|                                   | 7.1                                                                                                    | Entrad                                                               | as universales (Xx)                                                                                                    |
|                                   | 7.1.1                                                                                                    | Ajustes g                                                            | generales                                                                                                    |
| Señales conectables               | A las e<br>• Seña<br>• Seña<br>Señales                                                                                                    | ntradas univer<br>ales digitales<br>ales analógica<br>s analógicas a | rsales pueden conectarse los tipos de señales siguientes:<br>s pasivas<br>activas                                                                                                    |
| Número de entradas<br>universales | La cantidad de señales de entradas universales que están disponibles son RMB795: 6 entradas                                                                                                    |                                                                      |                                                                                                    |
|                                   | So se p<br>máximo<br>RMZ78<br>RMZ78                                                                                                    | orecisan proce<br>o de 3 módulo<br>55: 8 entradas<br>87: 4 entradas  | esar mas señales, el número puede incrementarse hasta un<br>s de extensión:                                                                                                    |
|                                   | Consec<br>RMB79                                                                                                    | cuentemente,<br>15 (6) + RMZ7                                        | el número máximo de entradas posible es :<br>85 (8) + RMZ787 (4) + RMZ787 (4) = 22 entradas                                                                                                  |
|                                   | 7.1.2                                                                                                    | Activació                                                            | ón de la función                                                                                                    |
| Disponibilidad                    | Todas l<br>precisa<br>de mec                                                                                                    | las entradas u<br>para su asigr<br>Jida.                             | niversales Xx están siempre disponibles. Si alguna/s no se<br>nación a la funcionalidad, pueden utilizarse como simples señales                                                              |
| Recomendación                     | Las ent                                                                                                    | radas que no                                                         | se utilicen, deberán estar asignadas como "Digital".                                                                                                    |
| Asignación del<br>identificador   | Para su<br>El ident                                                                                                    | u activación, a<br>tificador tambi                                   | cada entrada se le debe asignar un identificador.<br>én define la unidad de la entrada:                                                                                                    |
|                                   | <ul> <li>Tem</li> <li>°C</li> <li>%</li> <li>g/kg</li> <li>kJ/k</li> <li>W/m</li> <li>m/s</li> <li>bar</li> <li>mba</li> <li>Pa</li> <li>ppm</li> <li>Univ</li> <li>Univ</li> <li>Digit</li> </ul> | peratura exter<br>g<br>'<br>r<br>ersal 000.0:<br>ersal 0000:         | rior <sup>1)</sup><br>entrada universal con un decimal,<br>resolución –99.9 +999.9, incremento 0,1<br>Universal 0000 (entrada universal sin decimales,<br>resolución –999+9999, incremento 1 |
|                                   | <sup>1)</sup> Eli                                                                                                    | dentificador o                                                       | frece funcionalidades adicionales (remitirse a la subsección 7.4.2                                                                                                    |

"Temperatura exterior en el terminal")

#### Activación de la función (continuación)

| Menú principal > Puesta en marcha > Configuración extra > Identificador entrada > |                                                                                                    |
|-----------------------------------------------------------------------------------|----------------------------------------------------------------------------------------------------|
| Línea operativa                                                                   | Valores ajustables / comentarios                                                                                        |
| N.X1                                                                              | Activación de la función al asignar una de la entradas a<br>cualquiera de los identificadores siguientes :              |
|                                                                                   | Temperatura exterior, °C, %, g/kg, kJ/kg,<br>W/m², m/s, bar, mbar, Pa, ppm,<br>universal 000.0, universal 0000, digital |
|                                                                                   | Repetido                                                                                                    |
| RMZ787(2).X4                                                                      | Repetido                                                                                                    |

Los ajustes realizados también se presentan en pantalla bajo: "Menú principal > Información equipo > Configuración extra > Identificador entradas "

- La unidad de la temperatura exterior es siempre °C o °F
- La señal de temperatura exterior también se puede enviar vía bus (Konnex) (remitirse a la sección 7.4 "Temperatura exterior ")
- Las unidades °C, %, g/kg, kJ/kg, W/m<sup>2</sup>, m/s, bar, mbar, Pa, ppm, 100 y 1000 son siempre entradas analógicas
- Las entradas digitales no tienen unidad.
   La lógica de presentación del tratamiento de señales, es:
   0 = paro<>off, 1 = marcha<>on

#### 7.1.3 Tratamiento de errores

Selección de identificadores en primer lugar

Verificación de los

valores de medida

Configuración

Notes

¡Poner atención cuando se cambia un identificador! Con algunos bloques de función, las entradas definidas son obligatorias, tales como la temperatura exterior. Por esta razón, cuando se realiza la configuración, el identificador de entrada debe siempre seleccionarse en primer lugar.

¡Si se modifica la identificación de las entradas después de completar la configuración de ciertos bloques, ciertas funciones de otros bloques, pueden muy posiblemente desactivarse, porque tendrían que trabajar con alguna unidad, que pudiera estar invalidada para alguno de los bloques afectados por el cambio!

#### 7.1.4 Verificación funcional / test de cableado

Durante el test de cableado, pueden verificarse los valores medidos de todas las entradas, como sigue:

| Línea operativa | Valores ajustables / comentarios              |  |
|-----------------|-----------------------------------------------|--|
| N.X1            | La pantalla muestra el valor de medida actual |  |
|                 | Repetido                                      |  |

#### 📕 Menú principal > Puesta en marcha > Test de cableado > Entradas >

Repetido

## Siemens Building Technologies

RMZ787(2).X4

## 7.2 Entradas analógicas (Xx)

### 7.2.1 Activación y tipo

| Activación                        | Las entradas analógicas pueden activarse según se describe en la subsección 7.1.2<br>"Activación de función".                                                                                                    |                                                                                                    |                      |  |  |
|-----------------------------------|----------------------------------------------------------------------------------------------------|----------------------------------------------------------------------------------------------------|----------------------|--|--|
|                                   | Con las entradas analógicas, pueden realizarse los ajustes siguientes:                                                                                                    |                                                                                                    |                      |  |  |
|                                   | <ul> <li>Tipo de referencia</li> </ul>                                                                                                    |                                                                                                    | -                    |  |  |
|                                   | <ul> <li>Rango de medida</li> </ul>                                                                                                    | l                                                                                                    |                      |  |  |
|                                   | <ul> <li>Corrección del va</li> </ul>                                                                                                    | lor de medida                                                                                                    |                      |  |  |
| Tipo de referencia                | Si la unidad es °C, s<br>siguientes tipos :                                                                                                    | Si la unidad es °C, se puede seleccionar el tipo de sensor. Están disponibles los<br>siguientes tipos :                               |                      |  |  |
|                                   | <ul> <li>Ni 1000</li> </ul>                                                                                                    |                                                                                                    |                      |  |  |
|                                   | <ul> <li>2 x Ni 1000</li> </ul>                                                                                                    |                                                                                                    |                      |  |  |
|                                   | • T1                                                                                                    |                                                                                                    |                      |  |  |
|                                   | • Pt 1000                                                                                                    |                                                                                                    |                      |  |  |
|                                   | Si la unidad no es °C                                                                                                    | C, el tipo siempre es 010 V CC.                                                                                                    |                      |  |  |
| Valores ajustables                | 🛃 Menú principal > Pu<br>属 Menú principal > Aj                                                                                                    | uesta en marcha > Ajustes > 0<br>ustes > Entradas > X                                                                                 |                      |  |  |
|                                   | Línea operativa                                                                                                    | Rango                                                                                                    | Ajuste de fábrica    |  |  |
|                                   | Тіро                                                                                                    | Ni1000, 2xNi1000, T1, Pt1000,<br>010 V CC                                                                                             | Ni1000               |  |  |
| Señales pasivas de<br>temperatura | Para las señales pasivas de temperatura, están definidos los rangos de medida siguientes:                                                                                                    |                                                                                                    |                      |  |  |
|                                   | Señal de temperatu                                                                                                    | ra Rango de medida                                                                                                    |                      |  |  |
|                                   | LG-Ni 1000                                                                                                    | –50…+250 °C (fijado)                                                                                                    |                      |  |  |
|                                   | 2 x LG-Ni 1000 o T1                                                                                                    | –50…+150 °C (fijado)                                                                                                    |                      |  |  |
|                                   | Pt 1000                                                                                                    | –50+400 °C (fijado)                                                                                                    | –50…+400 °C (fijado) |  |  |
| Señales activas                   | En el caso de las señales activas, el rango de medida puede definirse. Para ello, se<br>puede introducir un valor límite inferior y un valor límite superior.<br>Las señales activas de temperatura de 010 V CC, tienen un rango de medida de<br>fábrica de 0200 °C, pero se puede cambiar a cualquier otro dentro del rango de:<br>-50+500 °C. |                                                                                                    |                      |  |  |
| Ejemplo                           | Temperatura ambiente con señal activa 010 V CC = 050 °C:<br>Valor de medida inferior: 0 °C                                                                                                    |                                                                                                    |                      |  |  |
|                                   | Valor de medida s                                                                                                    | uperior: 50 °C                                                                                                    |                      |  |  |
| Valores ajustables                | 🛃 Menú principal > Pu<br>🏊 Menú principal > Aj                                                                                                    | <ul> <li>Menú principal &gt; Puesta en marcha &gt; Ajustes &gt; 0</li> <li>Menú principal &gt; Ajustes &gt; Entradas &gt;X</li> </ul> |                      |  |  |
|                                   | Línea operativa                                                                                                    | Rango                                                                                                    | Ajuste de fábrica    |  |  |
|                                   | Límite inferior                                                                                                    | Dependiendo del tipo seleccionado                                                                                                    | Dependiendo del tipo |  |  |
|                                   | Límite superior                                                                                                    | Dependiendo del tipo seleccionado                                                                                                    | Dependiendo del tipo |  |  |

#### 7.2.3 Corrección del valor de medida

#### Propósito

Para compensar la resistencia de línea, con las sondas pasivas, el valor de medida resultante puede reajustarse de -3.0 a + 3.0. También permite la calibración in situ con un instrumento de referencia.

#### Valores ajustables

## Menú principal > Puesta en marcha > Ajustes > .... 0 Manú principal > Ajustos > Entradas > X X

| Menu principal > Ajustes > Entradas >X |          |                   |
|----------------------------------------|----------|-------------------|
| Línea operativa                        | Rango    | Ajuste de fábrica |
| Corrección                             | -3.0+3.0 | 0 K               |

#### 7.2.4 Ejemplos de conexión de sondas

#### 1 sonda LG-Ni 1000

Una sonda de temperatura pasiva LG-Ni 1000 puede conectarse a una entrada. La sonda se debe conectar según el esquema siguiente:

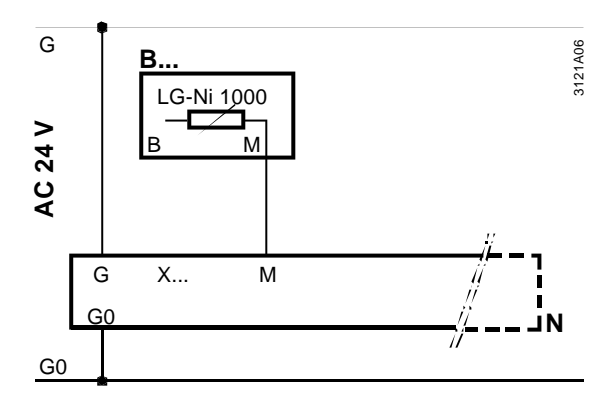

## Configuración de la entrada

#### 😤 Menú principal > Puesta en marcha > Configuración extra > Identificador entrada >

| Línea operativa | Ajustes |
|-----------------|---------|
| N.X1            | ٥       |

Valores ajustables

#### Menú principal > Puesta en marcha > Ajustes > .... 0

| Línea operativa    | Ajustes |
|--------------------|---------|
| Tipo de referencia | Ni 1000 |

#### Ejemplos de conexión de sondas (continuación)

#### 2 sondas LG-Ni 1000

2 sondas de temperatura pasivas LG-Ni 1000 pueden conectarse a una entrada. La unidad central de control RMB795 calcula el valor medio de la señal. Las sondas se deben conectar según el esquema siguiente:

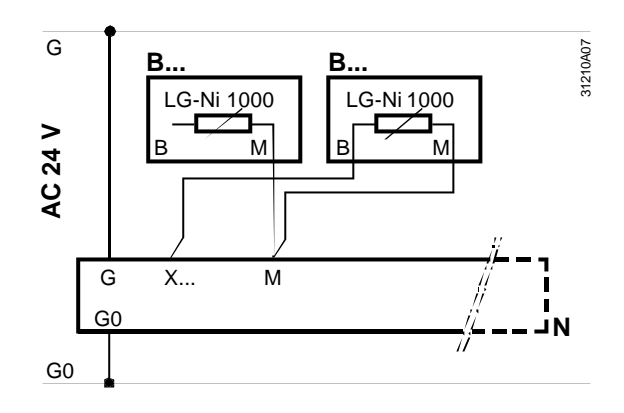

## Configuración de la entrada

| Ivienu principal > Puesta er | i marcha > Configuración extra > identificador entrada |
|------------------------------|--------------------------------------------------------|
| Línea operativa              | Ajustes                                                |

Valores ajustables

#### Menú principal > Puesta en marcha > Ajustes > .... 0

°C

Menú principal > Ajustes > Entradas > NX1

N.X1

| Línea operativa    | Ajustes     |  |
|--------------------|-------------|--|
| Tipo de referencia | 2 x Ni 1000 |  |

#### 4 sondas LG-Ni 1000

También es posible calcular el valor medio de 4 sondas pasivas. Las sondas se deben conectar según el esquema siguiente

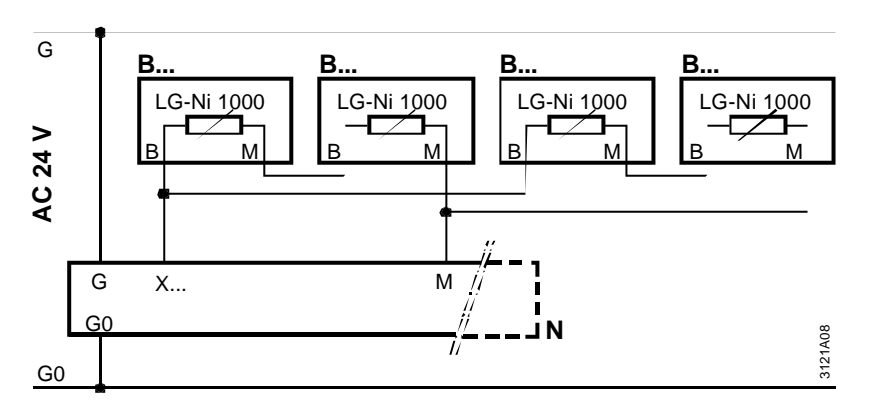

#### Configuración de entradas

Menú principal > Puesta en marcha > Configuración extra > Identificador entrada

| Línea operativa | Ajustes |
|-----------------|---------|
| N.X1            | ٦°      |

Valores ajustables

#### Menú principal > Puesta en marcha > Ajustes > .... O

| Menú principal > Ajustes > Entradas > N.X1 |         |  |
|--------------------------------------------|---------|--|
| Línea operativa                            | Ajustes |  |
| Tipo de referencia                         | Ni 1000 |  |

#### 7.2.5 Tratamiento de errores

42/123

Supervisión de las señales de las sondas Al abandonar el menú "Puesta en marcha", la unidad central de control realiza una verificación para comprobar las sondas que están conectadas.

Si posteriormente, por cualquier circunstancia, una de las sondas conectadas en una entrada determinada, desaparece o se cortocircuita, aparecerá un mensaje de estado de error "Error sonda [...X...]".

La pantalla en lugar de la medida muestra:

- Circuito abierto: ----
- Cortocircuito: 0000

| Mensajes de estado de | №.         | Texto                                                | Efecto                                  |
|-----------------------|------------|------------------------------------------------------|-----------------------------------------|
| fallo                 | 101<br>224 | Error sonda [N.X1],<br>Error sonda<br>[RMZ787(2).X4] | Mensaje no urgente; no debe reconocerse |

#### 7.2.6 Uso múltiple de sondas

Problema y soluciónNo todas las señales de sonda se pueden transmitir vía bus a algún otro equipo.<br/>Por esta razón, la función "Uso múltiple de sondas" ofrece la posibilidad de direccionar<br/>una señal pasiva directamente conectada a un teminal de entrada hacia una salida-Y y<br/>procesarla como una señal convertida a un valor de 0...10 V. De este modo la señal<br/>puede ponerse a disposición física de otros equipos.

#### Configuración

😤 Menú principal > Puesta en marcha > Configuración Extra > Uso múltiple sondas

| Línea operativa | Valores ajustables / comentarios                                                             |  |
|-----------------|----------------------------------------------------------------------------------------------|--|
| Señal Y N.X1    | Activación de la función por la asignación de un terminal de entrada a un terminal de salida |  |

 Valores ajustables
 La conversión de una señal Ni 1000 ó Pt 1000 a una señal de 0...10 V CC se hace vía el parámetro de ajuste "Valor inferior" o "Valor superior" (remitirse a la subsección jError! No se encuentra el origen de la referencia.).

### 7.3 Entradas digitales (Xx)

#### 7.3.1 Uso y activación

Uso Las entradas digitales pueden aceptar señales para funciones de control.

Activación Las entradas pueden activarse según se describe en la subsección 7.1.2

#### 7.3.2 Posición normal

**Valores ajustables** Para cada entrada digital, puede predefinirse la posición normal de la señal:

Menú principal > Puesta en marcha > Ajustes > .... 0 Menú principal > Ajustes > Entradas > X

| Línea operativa | Rango             | Ajuste de fábrica |  |
|-----------------|-------------------|-------------------|--|
| Posición normal | Abierto / Cerrado | Abierto           |  |

#### 7.3.3 Ejemplo de conexión

```
Esquema de conexión
```

Pueden conectarse a las entradas digitales contactos libres de potencial. La conexión debe realizarse de acuerdo con el esquema siguiente:

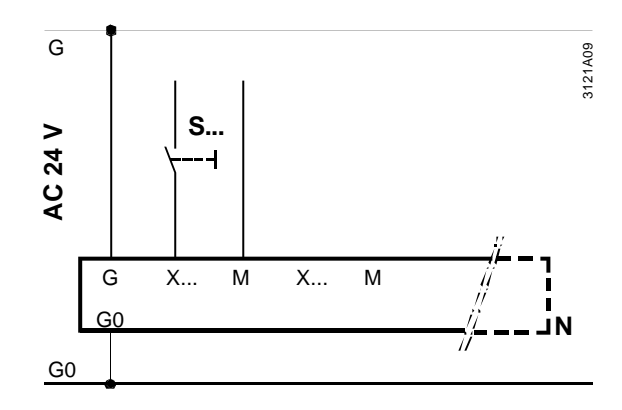

| Configuración de la | 🛃 Menú principal > Pue | Menú principal > Puesta en marcha > Configuración extra > Identificador entrada |  |
|---------------------|------------------------|---------------------------------------------------------------------------------|--|
| entrada             | Línea operativa        | Aiustes                                                                         |  |

| Linea | a operativa | Ajustes |
|-------|-------------|---------|
| N.X2  |             | Digital |

Valores ajustables

Menú principal > Puesta en marcha > Ajustes > .... *o* Menú principal > Aiustes > Entradas > N.X1

| 1 1 2           |         |
|-----------------|---------|
| Línea operativa | Ajustes |
| Posición normal | Abierto |

#### 7.3.4 Tratamiento de errores

Sin posible supervisión

Las señales digitales no pueden monitorizarse.

Si las funciones de protección importantes, tales como "Alarma de fuego", se conectan a estas entradas, se recomienda lo siguiente:

- Usar un tipo de cableado que también dispare la señal de alarma de fuego por ausencia de la señal (circuito abierto)
- Valor ajustable "Posición normal": Cerrado

### 7.4 Temperatura exterior

#### 7.4.1 Opciones de conexión

2 posibles fuentes de la señal

4 variantes

 Temperatura exterior conectada localmente a bornas, activada por el identificador "Temperatura exterior "

Para la temperatura exterior, pueden utilizarse 2 posibles fuentes de la señal:

• Temperatura exterior señal vía bus

Además, es importante si la comunicación con la "Temperatura exterior " está o no activa. En consecuencia, están disponibles las 4 variantes siguientes:

| Variante                                                               | Diagrama | Efecto                                                                             |
|------------------------------------------------------------------------|----------|------------------------------------------------------------------------------------|
| Temperatura exterior en<br>bornas                                      |          | La unidad central de control opera<br>con su propia temperatura exterior.          |
| La comunicación de la<br>temperatura exterior está<br>inactiva         |          | Sin impacto en el bus.                                                             |
| Temperatura exterior en<br>bornas                                      |          | La unidad central de control opera<br>con su propia temperatura exterior.          |
| La comunicación de la<br>temperatura exterior está<br><b>activa</b>    |          | Usando el bus, la temperatura<br>exterior también se transmite a<br>otros equipos. |
| Sin temperatura exterior en bornas                                     |          | La unidad central de control opera con la temperatura exterior                     |
| La comunicación de la temperatura exterior está <b>activa</b>          | 3121200  | suministrada vía bus por algún otro equipo.                                        |
| Sin temperatura exterior en<br>bornas                                  | KNX      | La temperatura exterior para la<br>unidad central de control no está               |
| La comunicación de la<br>temperatura exterior <b>no</b><br>está activa |          | disponible.                                                                        |

#### 7.4.2 Temperatura exterior en bornas

Los ajustes y el esquema de conexión para la temperatura exterior en bornas están descritos en la sección 7.2.

Configuración

Ajustes y corrección

#### Menú principal > Puesta en marcha > Configuración extra > Identificador entradas

| Línea operativa | Valores ajustables / comentarios                                                                  |
|-----------------|---------------------------------------------------------------------------------------------------|
| X               | Activación de la función por la asignación del valor de la<br>"Temperatura exterior" a la entrada |

Valores ajustables

## Menú principal > Puesta en marcha > Ajustes > ... 0 Menú principal > Ajustes > Entradas > X

| 🔚 Meriu principai > Aju: | Sies > Eniliauas >                          |                   |
|--------------------------|---------------------------------------------|-------------------|
| Línea operativa          | Rango                                       | Ajuste de fábrica |
| Tipo de referencia       | Ni 1000, 2xNi 1000, T1, Pt1000,<br>010 V CC | Ni 1000           |
| Valor inferior           | Dependiendo del tipo<br>seleccionado        | Depende del tipo  |
| Valor superior           | Dependiendo del tipo<br>seleccionado        | Depende del tipo  |
| Corrección               | -3.0+3.0 K                                  | 0 K               |

45/123

#### 7.4.3 Temperatura exterior desde el bus

Prerrequisitos

La temperatura exterior puede solo suministrarse vía bus si se ha activado la comunicación y se ha seleccionado una temperatura exterior.

Para activar diferentes fuentes de temperatura exterior vía bus (p.e.:. temperatura exterior de la fachada Norte del edificio para la instalación de aire acondicionado, y temperatura exterior de la fachada Este para la zona de calefacción, etc.), se deben asignar a las zonas de temperatura exterior específicas. Los ajustes relevantes están descritos en el capítulo 11.

#### Valores ajustables

Menú principal > Puesta en marcha > Comunicación > Zonas distribución

| Línea operativa           | Rango | Ajuste de fábrica |
|---------------------------|-------|-------------------|
| Zona temperatura exterior | , 131 |                   |

Zona temperatura exterior = "---" significa que la temperatura exterior en el bus no está activa.

#### 7.4.4 Simulación de la temperatura exterior

Para simular la temperatura exterior y verificar la respuesta de la planta, puede generarse una señal que simule el verdadero el valor de medida de la temperatura exterior.

Valores ajustables

Simular el valor de

medida

#### Menú principal > Entradas

| Línea operativa                       | Rango       | Ajuste de fábrica |
|---------------------------------------|-------------|-------------------|
| Simulación de la temperatura exterior | , –50+50 °C |                   |

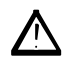

¡Las entradas solo deberían simularse por personal cualificado y durante un periodo de tiempo limitado!

Mensajes de estado de fallo

Durante la simulación, se presentará el mensaje de estado de error "Simulación sonda exterior activada":

| Nº. | Texto                               | Efecto                                  |
|-----|-------------------------------------|-----------------------------------------|
| 12  | Simulación sonda<br>exterior activa | Mensaje no urgente; no debe reconocerse |

Este mensaje de estado de fallo está presente hasta que la "Simulación" se vuelve a pasar a la posición "----". Esto garantiza, el que no pueda olvidarse mantener la instalación permanentemente en modo simulación.

Nota

La temperatura exterior simulada solo se usará localmente; no se enviará vía bus a otros controladores.

#### 7.4.5 Tratamiento de errores

#### Supervisi ón del valor medido

zona

Cuando se abandona el menú de "Puesta en marcha", la unidad central de control realiza una verificación para ver si la temperatura exterior se ha conectado. Si la temperatura exterior está conectada adecuadamente, pero después no se hace presente en pantalla, se suministrara un mensaje de estado de error "Error sonda [...X...]".

| Mensajes de estado de | Nº.        | Texto                                            | Efecto                                  |
|-----------------------|------------|--------------------------------------------------|-----------------------------------------|
| fallo                 | 101<br>224 | Error sonda [N.X1]<br>Error sonda [RMZ787(2) X4] | Mensaje no urgente; no debe reconocerse |
|                       |            |                                                  |                                         |

En cada sistema Synco, solamente debe existir una medida de temperatura exterior para una misma zona, es decir, solamente 1 temperatura exterior maestra puede estar presente.

Si varios equipos suministran su temperatura exterior dentro de la misma zona, se presentará el mensaje de estado de error ">1 Sonda de temperatura exterior". El error será suministrado a los equipos que envían las señales de temperatura exterior y recibido por los de la misma zona.

Mensajes de estado de error

Solo 1 temperatura

exterior permitida por

| Nº. | Texto                               | Efecto                               |
|-----|-------------------------------------|--------------------------------------|
| 11  | >1 sonda de<br>temperatura exterior | Mensaje urgente; debe ser reconocido |

#### **Temperatura exterior** vía bus disponible?

Mensajes de estado de error

| Si la unidad central de control RMB795 está a la espera de una señal de temperatura     |
|-----------------------------------------------------------------------------------------|
| exterior vía bus y la señal no se recibe, se suministrará el mensaje de estado de fallo |
| "Error sonda temperatura exterior".                                                     |

| Nº. | Texto                        | Efecto                                  |
|-----|------------------------------|-----------------------------------------|
| 10  | Error sonda temp<br>exterior | Mensaje no urgente; no debe reconocerse |

Si otra temperatura exterior está disponible en el bus, cualquiera de ellas se utilizará de manera aleatoria.

## 7.5 Textos

Asignación de textos específicos de planta

A cada entrada se le puede asignar un texto específico de la planta con un máximo de 20 caracteres.

Cada texto se presenta localmente en lugar del texto estándar (p.e.: N.X1).

Valores ajustables

Menú principal > Puesta en marcha > Ajustes > .... 0

| Línea operativa | Rango              | Ajuste de fábrica |
|-----------------|--------------------|-------------------|
| N.X1            | Máx. 20 caracteres | N.X1              |
| N.X2            | Máx. 20 caracteres | N.X2              |
| N.X3            | Máx. 20 caracteres | N.X3              |
| N.X4            | Máx. 20 caracteres | N.X4              |
| N.X5            | Máx. 20 caracteres | N.X5              |
| N.X6            | Máx. 20 caracteres | N.X6              |
| RMZ785.X1       | Máx. 20 caracteres | RMZ785.X1         |
| RMZ785.X2       | Máx. 20 caracteres | RMZ785.X2         |
| RMZ785.X3       | Máx. 20 caracteres | RMZ785.X3         |
| RMZ785.X4       | Máx. 20 caracteres | RMZ785.X4         |
| RMZ785.X5       | Máx. 20 caracteres | RMZ785.X5         |
| RMZ785.X6       | Máx. 20 caracteres | RMZ785.X6         |
| RMZ785.X7       | Máx. 20 caracteres | RMZ785.X7         |
| RMZ785.X8       | Máx. 20 caracteres | RMZ785.X8         |
| RMZ787 (1).X1   | Máx. 20 caracteres | RMZ787 (1).X1     |
| RMZ787 (1).X2   | Máx. 20 caracteres | RMZ787 (1).X2     |
| RMZ787 (1).X3   | Máx. 20 caracteres | RMZ787 (1).X3     |
| RMZ787 (1).X4   | Máx. 20 caracteres | RMZ787 (1).X4     |
| RMZ787 (2).X1   | Máx. 20 caracteres | RMZ787 (2).X1     |
| RMZ787 (2).X2   | Máx. 20 caracteres | RMZ787 (2).X2     |
| RMZ787 (2).X3   | Máx. 20 caracteres | RMZ787 (2).X3     |
| RMZ787 (2).X4   | Máx. 20 caracteres | RMZ787 (2).X4     |

## 8 Bloque función "Grupo de ambiente"

## 8.1 Panorámica

#### Conexiones

La ilustración muestra el bloque de función "Grupo de ambiente1" con sus conexiones y cajas de selección, tal y como aparece en el diagrama de Configuración:

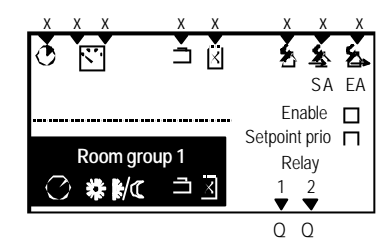

Las conexiones y las funciones se describen en las secciones siguientes.

## Prestaciones y funciones

- Las prestaciones y funciones del grupo de ambiente más importantes son las siguientes:
- En una unidad central de control RMB795, pueden activarse o configurarse hasta 10 grupos de ambiente individuales
- Un grupo de ambiente consta de 1 hasta (teóricamente) 63 ambientes
- Cada grupo de ambiente tiene su propio reloj de conmutación. Las entradas del reloj de conmutación pueden copiarse
- Cada grupo de ambiente puede hacer uso de un calendario. Este calendario puede actuar sobre varios relojes de conmutación o grupos de ambiente
- Para el grupo de ambiente completo, se aplica el mismo:
  - Modos de operación de ambiente (Confort, Preconfort, Economía, Protección);
     Estos pueden ser influidos vía calendario, programa de reloj o intervenciones del usuario
  - Consignas de ambiente; pueden activarse o desactivarse por medio del parámetro "Prioridad de consigna". En cada controlador de ambiente RXB, la consigna puede cambiarse o sobrescribirse
  - Correcciones de consigna (compensación verano / invierno, unidad de ambiente QAW740)
  - Modos de emergencia (presurizado, despresurizado, ventilación, fuego)
  - Modos de aplicación (auto, ventilación nocturna, etc.)

Dependiendo de la aplicación, pueden ser activadas funciones extra, tales como, refrigeración nocturna.

El mismo modo de operación, pero diferentes consignas

Fuentes de señal externa integradas vía entradas digitales (temporizadores, programador manual) pueden simultáneamente actuar sobre varios grupos de ambiente. Ejemplo:

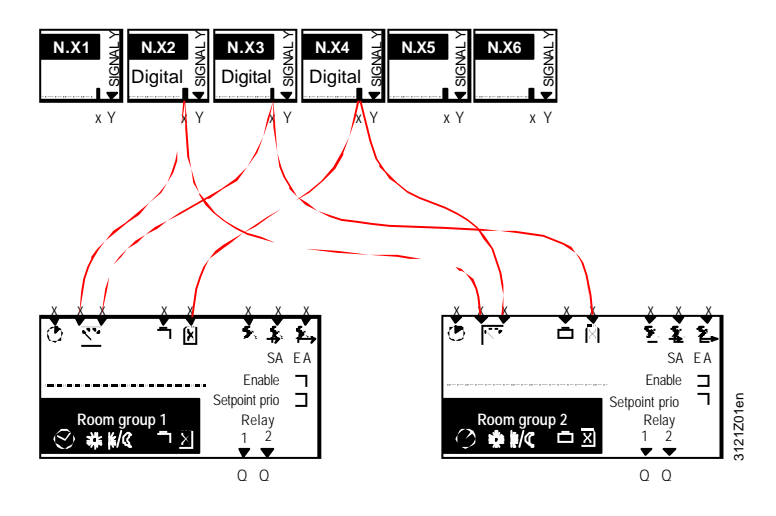

Puesto central del ACS y unidad de control central RMB795 Si, además de la unidad de control central RMB795, está instalado un puesto central de operador ACS, se aplica lo siguiente:

- Los modos de operación y consigna de cada controlador de ambiente de un grupo de ambiente pueden cambiarse separadamente vía el puesto central de operador ACS
- Los valores predefinidos por el puesto central de operador ACS o por la unidad central de control RMB795 se aplican hasta hacerse el cambio siguiente. Consecuencia: Si en el puesto central de operador ACS se asignarán: las consignas individualmente, los parámetros de configuración "Prioridad de consigna de la unidad de control central RMB " deben seleccionarse a "No".

 Modos de operación
 La unidad central de control diferencia entre 4 modos de operación de ambiente:

 de ambiente
 Modo operación
 Explicación

| ambiente               | Explicacion                                                                                    |
|------------------------|------------------------------------------------------------------------------------------------|
| Confort ( ):           | Modo de operación para el ambiente ocupado                                                     |
| Preconfort (           | Modo de operación de Ahorro de energía para el ambiente                                        |
| Economía (I <u>(</u> ) | PARO<>OFF planta. Se garantiza una temperatura máxima / mínima en el ambiente (modo sostenido) |
| Protección (🔅):        | PARO<>OFF planta. Protección antihielo activa                                                  |

## 8.2 Activación del bloque de función

#### Configuración

Cada grupo de ambiente puede activarse vía os parámetros de configuración:

😤 Menú principal > Puesta en marcha > Configuración extra > Grupo de ambiente 1....10 >

| Línea operativa | Ajustes |
|-----------------|---------|
| Activar         | Sí / No |

#### Valores ajustables

A cada grupo de ambiente se le puede asignar un texto individual:

Menú principal > Puesta en marcha > Ajustes > .... 0

📰 🛃 Menú principal 🛛 Ajustes > Grupo de ambiente 1....n >

|                      | •                  |                      |
|----------------------|--------------------|----------------------|
| Línea operativa      | Rango              | Ajuste de fábrica    |
| Grupo de ambiente 1  | Máx. 20 caracteres | Grupo de ambiente 1  |
| Grupo de ambiente 2  | Máx. 20 caracteres | Grupo de ambiente 2  |
| Grupo de ambiente 3  | Máx. 20 caracteres | Grupo de ambiente 3  |
| Grupo de ambiente 4  | Máx. 20 caracteres | Grupo de ambiente 4  |
| Grupo de ambiente 5  | Máx. 20 caracteres | Grupo de ambiente 5  |
| Grupo de ambiente 6  | Máx. 20 caracteres | Grupo de ambiente 6  |
| Grupo de ambiente 7  | Máx. 20 caracteres | Grupo de ambiente 7  |
| Grupo de ambiente 8  | Máx. 20 caracteres | Grupo de ambiente 8  |
| Grupo de ambiente 9  | Máx. 20 caracteres | Grupo de ambiente 9  |
| Grupo de ambiente 10 | Máx. 20 caracteres | Grupo de ambiente 10 |

## 8.3 Modo operativo de ambiente por grupo de ambiente

#### 8.3.1 Selector de operación del modo de ambiente

El menú Modo de operación de ambiente contiene 3 líneas operativas:

- Preselección: Entrada manual del modo de operación para un grupo de ambiente
  - Estado: Indicación del modo de operación de ambiente en curso
- Causa: Indicación de la causa de este modo de operación

| Modo operaci  | ón ambiente 1, |
|---------------|----------------|
| Preselección: | 🖾 Auto         |
| Estado:       | 🔅 Comf         |
| Causa:        | Reloj program. |
|               |                |

Las posibles entradas e indicaciones se listan más abajo.

#### Los modos de operación siguientes están disponibles para su selección:

#### Línea operativa "Preselección"

Menú "Modo de

operación ambiente"

Valores ajustables

| Menú principal | > Grupo de ambiente 1. | 10 > Modo operación ambiente > |
|----------------|------------------------|--------------------------------|
|----------------|------------------------|--------------------------------|

| Línea operativa | Rango                                                                                               | Ajuste de fábrica |
|-----------------|----------------------------------------------------------------------------------------------------|-------------------|
| Preselec ción   | <ul> <li>Auto</li> <li>Confort</li> <li>Preconfort</li> <li>Economía</li> <li>Protección</li> </ul> | ÐAuto             |

Línea operativa "Estado"

El modo de operación de ambiente en curso, puede asumir los estados siguientes:

- Confort
- Preconfort
- Economía
- Protección

Línea operativa "Causa"

Las diferentes intervenciones del usuario se asocian a una causa. Son posibles las intervenciones de usuario siguientes (en orden de prioridad):

- Selección del modo de operación vía estrada digital (contacto modo de operación ambiente)
- Selector de modo de operación de ambiente (preselección vía el menú Modo operación ambiente) o modo operación ambiente vía QAW740
- Día especial
- Vacaciones
- Horario de conmutación

#### Valores indicados

Menú principal > Grupo de ambiente 1..10 > Modo operación ambiente >

| Línea operativa | Comentarios                                                                                                    |
|-----------------|----------------------------------------------------------------------------------------------------|
| Estado          |                                                                                                    |
| Causa           | Contacto modo operación ambiente, selector modo<br>operación ambiente, Función horario, día especial,<br>vacaciones, horario de conmutación, maestro externo,<br>refrigeración nocturna |

### 8.3.2 Selección del modo de operación vía entradas digitales

| Propósito                   | Esta función facilita al usuario la intervención en el programa en curso sin tener que efectuar manipulaciones en la unidad cent ral de control RMB795 (p.e.: vía contactos). Para activar la función, deben configurarse las entradas digitales relevante.                                                                                                    |                                                                        |                                          |                                                     |
|-----------------------------|----------------------------------------------------------------------------------------------------|------------------------------------------------------------------------|------------------------------------------|-----------------------------------------------------|
| Tipos de intervenciones     | <ul> <li>Pueden configurarse los tipos de intervenciones siguientes :</li> <li>Función programa horario</li> <li>Cambio al modo de operación de ambiente deseado</li> <li>Selector de modo de operación del ambiente</li> <li>Si varias de estas funciones son activadas a la vez, se aplica la prioridad siguiente:</li> <li>Selector de modo de operación del ambiente <i>o</i> cambio al modo de operación deseado</li> <li>Función programa horario.</li> </ul> |                                                                        |                                          |                                                     |
| Ajustes                     | Dependiendo de la función                                                                                                    | deseada, deben                                                         | realizarse los ajustes                   | s siguientes:                                       |
|                             | Tipo de acción                                                                                                    | Línea operativa                                                        |                                          | Valor de ajuste                                     |
|                             | Función programa horario                                                                                                    | Función progran<br>Función progran                                     | nada (entrd. digital)<br>nada (duración) | Xx<br>> 0 min                                       |
|                             | Cambio al modo de<br>operación deseado                                                                                                    | Entrada modo operación ambiente 1<br>Entrada modo operación ambiente 2 |                                          | N.Xx<br>                                            |
|                             |                                                                                                    | Preseleccionado modo operación<br>ambiente                             |                                          | Selección del modo<br>operación ambiente<br>deseado |
|                             | Selector de modo de<br>operación ambiente                                                                                                    | Entrada modo operación ambiente 1<br>Entrada modo operación ambt 2     |                                          | N.Xx<br>N.Xx                                        |
| Configuración errónea       | Si solamente se cablea un<br>contacto externo conectado                                                                                                    | a entrada de moc<br>o a Xx no tiene in                                 | lo de operación de a<br>npacto:          | mbiente, el cambio del                              |
|                             | Línea operativa Valor de ajuste                                                                                                    |                                                                        | Efecto                                   |                                                     |
|                             | Entrada modo operación ambiente 1Entrada modo operación ambiente 2Xx                                                                                                    |                                                                        | Ninguno                                  |                                                     |
| Función programa<br>horario | La entrada digital seleccionada para la función programa horario, permite a la unidad central de control RMB795 cambiar al modo de Confort (②) para un periodo de tiempo seleccionado.                                                                                                    |                                                                        |                                          |                                                     |
| Configuración               | Anticipal > Puesta er operación ambiente >                                                                                                    | n marcha > Configur                                                    | ación extra > Grupo de                   | ambiente110 > Modo                                  |
|                             | Línea operativa Valores ajustables / comenta                                                                                                    |                                                                        | ajustables / comentar                    | ios                                                 |
|                             | Función programa horario        , N.X1, N.X2, (solo entradas digitales)                                                                                                    |                                                                        |                                          |                                                     |
| Valores ajustables          | 🛃 Menú principal > Puesta er<br>🛃 Menú principal > Ajustes >                                                                                                    | n marcha > Ajustes :<br>Grupo de ambiente                              | > <i>0</i><br>110 > Modo operació        | n ambiente >                                        |
|                             | Línea operativa                                                                                                    | Rango                                                                  | Aju                                      | uste de fábrica                                     |
|                             | Función programa horario                                                                                                    | o 0720 n                                                               | nin 60                                   | min                                                 |

#### Selección modo operación ambiente vía entrada digital (contin.)

#### Diagramas de función

El siguiente diagrama de función muestra el impacto de la función programa horario sobre el modo de operación del ambiente con 2 diferentes valores ajustables.

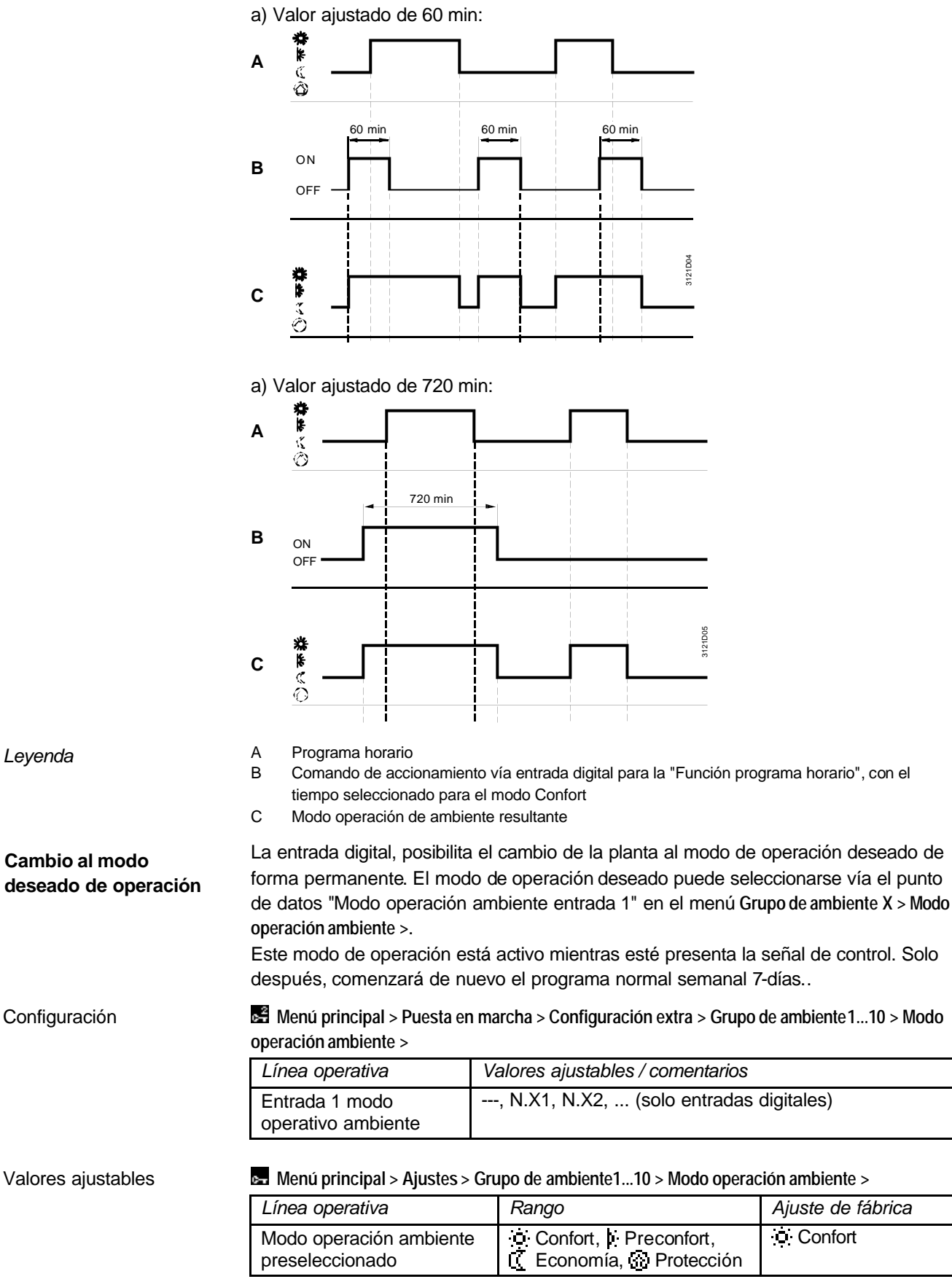

#### Selección modo operación ambiente vía entrada digital (contin.)

Selector modo operación ambiente

2 entradas digitales, posibilitan el cambio permanentemente de la planta al modo de operación deseado, vía p.e.: **un conmutador externo.** El modo de operación deseado está activo hasta que la deja de estar presente. Solo

cuando no hay activa una señal (ver posición en Auto del conmutador del ejemplo), pasará al programa semanal (7-días) automático.

Configuración

Menú principal > Puesta en marcha > Configuración extra > Grupo de ambiente 1...10 > Modo operación ambiente >

| Línea operativa                      | Valores ajustables / comentarios        |
|--------------------------------------|-----------------------------------------|
| Entrada 1 modo<br>operación ambiente | , N.X1, N.X2, (solo entradas digitales) |
| Entrada 2 modo<br>operación ambiente | , N.X1, N.X2, (solo entradas digitales) |

Los modos de operación se asignan según la tabla siguiente:

| Estado entrada control 1 | Estado entrada control 2 | Modo operación resultante |
|--------------------------|--------------------------|---------------------------|
| Posición abierto         | Posición abierto         | 🕘 Auto                    |
| Posición cerrado         | Posición cerrado         | 🚺 Economía                |
| Posición cerrado         | Posición abierto         | Preconfort                |
| Posición abierto         | Posición cerrado         | Confort                   |

Ejemplo

La ilustración muestra un conmutador de 4 posiciones y su cableado para 2 entradas digitales :

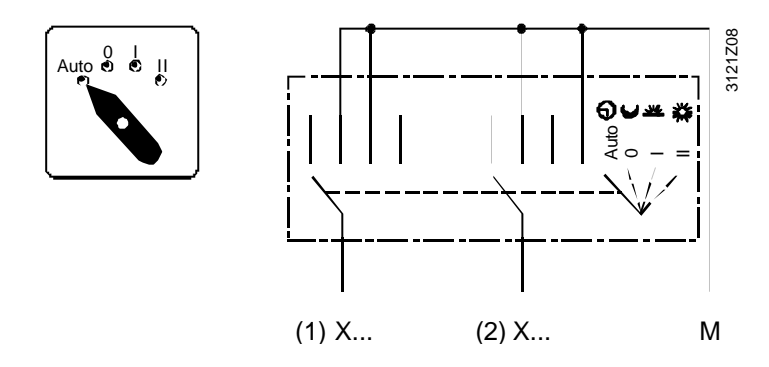

| Vacaciones / día<br>especial | También es posible configurar entradas de controles independientes para los días de vacaciones y especiales. Para una más detallada información, remitirse a la subsección 8.3.5.                                                           |
|------------------------------|----------------------------------------------------------------------------------------------------|
| Errores en operación         | La RMB795 unidad central de control RMB795 no puede monitorizar señales digitales.                                                                                                    |
| Recomendación                | Es recomendable disponer de contactos libres de potencial normalmente abiertos para las entradas digitales, permitiendo a la unidad central de control RMB795 operar en modo automático en el hipotético caso de interrumpirse el cableado. |

#### 8.3.3 Selección del modo de operación vía la unidad de ambiente QAW740

Activación de la función Para cada grupo de ambiente, puede configurarse vía la unidad de ambiente QAW740 un modo de operación de ambiente. Se activa si en "Comunicación", se selecciona "la zona de operación (apartamento) QAW" (remitirse a la subsección 11.2.2) y con la unidad de ambiente QAW740, se asigna la misma zona.

Principio de operación Usando el botón de Modo en la unidad de ambiente QAW740, puede seleccionarse el modo de operación requerido. Este modo de operación de ambiente es transmitido al grupo de ambiente RMB. Desde la unidad de control central RMB795, el modo de operación del ambiente se pasará al grupo de ambiente. La unidad de ambiente QAW740 no actúa directamente sobre los controladores de ambiente RXB.

La preselección del modo de operación del ambiente por la unidad de ambiente QAW740 tiene la misma prioridad que la preselección vía el RMZ79x, por lo que la última, siempre prevalece.

Ordenen de prioridad del modo de operación del ambiente .

- 1. Contactos en la unidad de control central RMB795.
- 2. RMZ79x o unidad de ambiente QAW740 (botón de Modo Horario).
- 3. Función Horario en la unidad de control central RMB795 .
- 4. Contacto día especial RMZ79x.
- 5. Contacto Vacaciones/RMZ79x.
- 6. Contacto de reloj.

**Ejemplo** La función horario de la unidad de ambiente QAW740 puede utilizarse para ampliar el modo Confort de un grupo de ambiente.

#### 8.3.4 Programa de conmutación semanal 7-días

Asignación de la función CAda bloque de función "Grupo de ambiente" tiene su propio programa de conmutación semanal de 7-días. Este programa de conmutación está firmemente asociado al grupo de ambiente relevante. El programa de conmutación semanal de 7-días controla el cambio de los modos de operación y sus consignas asociadas de acuerdo con el horario del programa semanal 7-días introducido. Diferentes tiempos de una semana a otra, no son posibles. La operación del programa de conmutación semanal 7-días se describe en las Instrucciones de Manejo B3121. Puede seleccionarse un perfil típico del programa semanal para aplicar durante las 24 Valores ajustables horas. Menú principal > Grupo de ambiente 1..10 > Reloj conmutación Línea operativa Rando Ajuste de fábrica Lunes a Domingo Confort / Preconfort / Economía 06:00 Conf 22:00 Eco Confort / Preconfort / Economía 06:00 Conf Día especial 22:00 Eco La activación del día especial se describe en el capitulo 11 "Comunicación". Activación del día A cada día puede asignársele un máximo de 6 entradas en el programa de 24-horas. especial Entradas requeridas para una entrada: • Hora del día a la que se deseará el cambio del modo de operación • El modo de operación deseado Cuando se han realizado todas las entradas de un día, este día puede copiarse a otros Copiar el perfil de días. Para hacer esto, deben seleccionarse el tiempo de conmutación y el día (p.e.: 24-horas grupo de ambiente 1 > Programa de conmutación > Lunes >). Cuando se gira el cursor OK en dirección dextrógiro, la selección "Copiar a" aparecerá al final de la lista de entradas del programa de conmutación. Aquí, es posible copiar un Lunes hasta el Viernes, Lunes a Domingo, o cada día individual de la semana. Cuando se han realizado todas las entradas del programa semana 7-días, este puede Copiar el programa copiarse a otros grupos de ambiente. Para este propósito, debe seleccionarse el semanal 7-días programa de conmutación relevante (p.e.: Grupo de ambiente1 > Programa de conmutación > ). Cuando se gira el cursor OK en dirección dextrógiro, , la selección "Copiar a" aparecerá al final de la lista de días de la semana. Aquí, es posible copiar a todos los grupos de ambiente o a cada grupo de ambiente individual. Nota El proceso de copiado solo tendrá efecto si el grupo de ambiente objeto tiene habilitado el bloque de función Solamente puede utilizarse 1 maestro del programa de conmutación por zona Tratamiento de errores (apartamento). Si varios equipos son parametrizados como maestros, se suministrará un mensaje de estado de error: N⁰. Texto Efecto Mensajes de estado de error 5102 Mensaje no urgente; debe ser reconocido >1 Programa conmutación en grupo de ambiente1 . . . 5192 Mensaje no urgente; debe ser reconocido >1 Programa conmutación en grupo de ambiente 10

#### 8.3.5 Vacaciones / Días especiales

Asignación y función Por cada grupo de ambiente está disponible un programa de vacaciones /día especial. Este programa está firmemente asociado al grupo de ambiente relevante. Las desviaciones de los días de la semana del programa semanal de 7-días, pueden introducirse por el operador de la planta como vacaciones o días especiales, utilizando el menú Vacaciones / días especiales. La entrada de vacaciones / días especiales se describe en las Instrucciones de Manejo B3121. Por defecto, el programa vacaciones / días especiales del grupo de ambiente1 está definido como maestro, y todos los demás programas de vacaciones / días especiales como esclavos. Esto significa que los ajustes se aplican por completo a la unidad de control central RMB795. Si independientemente, se requieren programas de vacaciones / días especiales, deben realizarse los ajustes apropiados de comunicación: Autónomos (para un programa de vacaciones / días especiales de un grupo de ambiente) 0 Maestro en alguna otra zona del calendario (para un programa de vacaciones / días • especiales que también serán utilizados por otros grupos de ambiente) Asignación programas Los programas de vacaciones / días especiales pueden ser asignados a grupos de de vacaciones / días ambiente o a otros equipos en el bus. especiales Pueden usarse diferentes fuentes como maestro. Estas pueden introducirse en la unidad de control central RMB795. Pueden realizarse los ajustes siguientes : Autónomo: Ni envía ni recibe Esclavo: Recibe el programa vacaciones / días especiales desde el bus

Maestro: Envía el programa vacaciones / días especiales al bus

El impacto de los ajustes individuales se explica a continuación:

| Entrada   | Efecto                                                                                                    | Diagrama |
|-----------|----------------------------------------------------------------------------------------------------|----------|
| Autónomos | El programa vacaciones/ días especiales solo<br>actúa localmente en esta unidad de control<br>central.                                                                                                   |          |
|           | No tiene impacto en la vacaciones/ días especiales introducida bajo "Comunicación".                                                                                                    | 15       |
| Esclavo   | El programa vacaciones/ días especiales en esta unidad central de control no está activo.                                                                                                    | ŔNX      |
|           | El programa que actúa como programa de<br>vacaciones/ días especiales es externo y se<br>corresponde con el de la zona seleccionada .                                                                    |          |
|           | El programa externo de vacaciones/ días<br>especiales debe seleccionarse como maestro.                                                                                                    |          |
| Maestro   | El programa de días de vacaciones/especial en este controlador está activo.                                                                                                    | KNX      |
|           | El programa de vacaciones / días especiales<br>también actúa sobre otros equipos donde su<br>programa de vacaciones / días especiales está<br>desactivado (esclavo) y que pertenecen a la<br>misma zona. | 60Z011E  |

Nota

Los ajustes zona de vacaciones / días especiales se describen en la subsección 11.2.2.

57/123

### Vacaciones / días especiales (continuación)

| Vacaciones: Explicación                       | <ul> <li>Vacaciones, son periodos<br/>parada y duración se conc</li> <li>Días festivos en edificio</li> <li>Vacaciones en colegios</li> <li>Calendario laboral que</li> </ul>                                                                                                    | de tiempo durante los cuales el e<br>ocen con anticipación. Ejemplos:<br>os comerciales y de oficinas<br>s y edificios públicos<br>afecte a diversas actividades | dificio estará <b>vacío</b> y su                                            |
|-----------------------------------------------|----------------------------------------------------------------------------------------------------|----------------------------------------------------------------------------------------------------|-----------------------------------------------------------------------------|
| Valores ajustables                            | Es posible introducir se el<br>utilizarse durante el period                                                                                                    | modo de Economía 🔀 o el modo<br>lo de vacaciones .                                                                                                    | de Protección 💮 deberá                                                      |
|                                               | Menu principal > Grupo de<br>L ínea operativa                                                                                                    | Ranco                                                                                                    | Aiuste de fábrica                                                           |
|                                               | Modo operación<br>ambiente vacaciones                                                                                                    | C Economía,                                                                                                    |                                                                             |
|                                               | Modo operación ACS vacaciones                                                                                                    | Auto Protección Normal / Reducido                                                                                                    | 🕑 Prot                                                                      |
| Explicación relativa a los valores ajustables | Cuando la unidad central de control RMB795 se conecta a otros equipos vía comunicación, el modo de operación seleccionado aquí se aplicará a todos los equipos en la misma zona vacaciones / días especiales.<br>Si el calentamiento del ACS está incluido en la misma zona vacaciones / días especiales, el modo de operación seleccionado bajo "Modo operación vacaciones ACS" se aplicará durante el periodo de vacaciones                                                                                                    |                                                                                                    |                                                                             |
| Días especiales:<br>Definición                | <ul> <li>Días especiales son periodos de tiempo durante los cuales el edificio se utiliza con un propósito <b>especial</b> y cuya marcha y duración se conoce por anticipado. Ejemplos:</li> <li>Días de visita en viviendas de recreo</li> <li>Días festivos en iglesias</li> </ul>                                                                                                    |                                                                                                    |                                                                             |
| Elección de entradas                          | Un programa extra de 24-horas (día especial) como un programa de día especial puede introducirse en el programa semanal 7-días (remitirse al párrafo "Horario de conmutación semanal 7-días" en "Valores ajustables").<br>Cuando la unidad central de control RMB795 (maestra) está conectada a otros equipos en el bus (esclavos) vía comunicación, puede introducirse un programa específico de 24-horas (como un día especial) para cada uno de esos esclavos. Pero el horario del día especial se comunica y aplica por medio del maestro a todos los equipos incluidos en la zona vacaciones /día especial . |                                                                                                    |                                                                             |
| Entrada del calendario                        | <ul> <li>Puede realizarse un máximo de 16 entradas de calendario. La unidad central de control clasifica el orden de las entradas cronológicamente. Cada una de las entradas requiere una entrada de:</li> <li>Fecha, año y hora de inicio</li> <li>Fecha y hora final</li> <li>Razones de la entrada (vacaciones o día especial)</li> </ul>                                                                                                    |                                                                                                    |                                                                             |
| Valores ajustables                            | Menú principal > Grupo de                                                                                                    | e ambiente 110 > Vacaciones/días es                                                                                                    | peciales > Calendario                                                       |
|                                               | Línea operativa                                                                                                    | Rango                                                                                                    | Ajuste de fábrica                                                           |
|                                               | Entrada 116                                                                                                    | Inicio<br>Fin<br>Razón                                                                                                    |                                                                             |
| Vacaciones anuales o<br>días especiales       | Las vacaciones repetitivas<br>seleccionado un asterisco<br>automáticamente borrada                                                                                                    | anualmente o los días especiales<br>"*" para la selección anual. De lo<br>después de que el día relevante l                                                      | s pueden introducirse<br>contrario, la entrada será<br>naya sido procesado. |

58/123

|                                                            | Vacaciones / días especiales (continuación)                                                                                                    |                                                                                                    |  |
|------------------------------------------------------------|----------------------------------------------------------------------------------------------------|----------------------------------------------------------------------------------------------------|--|
| Prioridad                                                  | Si se superponen 2 entradas, se aplica lo siguiente                                                                                                    |                                                                                                    |  |
|                                                            | Los días especiales tienen                                                                                                    | prioridad sobre los de vacaciones.                                                                                      |  |
|                                                            | Ejemplo de un día especia<br>en un colegio.                                                                                                    | l durante un periodo de vacaciones: Representación teatral                                                              |  |
| Nota sobre el control de<br>arranque optimizado            | Después de que un period<br>modo de operación del am<br>7-días.                                                                                                    | o de vacaciones o de que un día especial haya finalizado, el<br>biente se restablece de acuerdo con el programa semanal |  |
|                                                            | Durante este periodo trans<br>(p.e.: Puesta a régimen) no                                                                                                    | itorio, puede suceder que el control de arranque optimizado<br>o pueda funcionar a su debido tiempo.                    |  |
|                                                            | Por consiguiente, es recor                                                                                                    | nendable desplazar el final del periodo de vacaciones algo                                                              |  |
|                                                            | hacia atrás, de este modo,<br>consignas relevantes .                                                                                                    | se da tiempo suficiente a la planta para adaptarse a las                                                                |  |
| Entrada de control<br>"Días de Vacaciones /<br>Especiales" | Los días de vacaciones y o<br>Para este propósito, es pro                                                                                                    | especiales también pueden activarse vía una entrada digital.<br>eciso asignarle una entrada digital.                    |  |
| Configuración                                              | 🛃 Menú principal > Puesta ei                                                                                                    | n marcha > > Grupo de ambiente110 > Modo operación ambiente                                                             |  |
|                                                            | Línea operativa                                                                                                    | Valores ajustables / comentarios                                                                                        |  |
|                                                            | Entrada vacaciones                                                                                                    | , N.X1, N.X2, (solo entrada digital)                                                                                    |  |
|                                                            | Entrada día especial                                                                                                    | , N.X1, N.X2, (solo entrada digital)                                                                                    |  |
| Notas                                                      | Estas entradas solo tienen efecto cuando el modo de vacaciones / día especial se<br>selecciona a "Autónomo" o "Maestro".<br>La activación de un día especial o de un periodo de vacaciones vía las entradas                                                                                                    |                                                                                                    |  |
|                                                            | que no podrá repetirse anu                                                                                                    | almente la acción.                                                                                                    |  |
| Entrada vacaciones                                         | La entrada digital habilita a la planta para usar constantemente el modo 'Vacaciones'<br>sin que se necesiten intervenciones en la unidad de control central RMB795.<br>Si una señal continua llega a la entrada configurada, la planta cambiará al modo<br>'Vacaciones'. Este modo de operación se mantiene hasta que la señal deje de estar<br>presente. Solamente entonces, el programa normal semanal de 7-días se restablecerá. |                                                                                                    |  |
| Entrada día especial                                       | La entrada digital habilita a la planta para usar constantemente el programa del día especial contenido en el programa semanal de 7-días sin nec esidad de intervenciones de la unidad de control central RMB795.<br>Si una señal continua llega a la entrada configurada, se activará el programa de día especial. Este modo de operación se mantiene basta que la señal deia de ester                                              |                                                                                                    |  |
|                                                            | presente. Solamente ento                                                                                                    | nces, el programa normal semanal de 7-días se restablecerá.                                                             |  |
| Prioridades                                                | <ul> <li>Sí, al mismo tiempo, un día especial o un periodo de vacaciones está activado vía los contactos de control y una entrada del calendario, se aplican las prioridades siguientes :</li> <li>Contacto de control "Día especial"</li> <li>Contacto de control "Vacaciones"</li> <li>Entrada "Día especial" en el calendario</li> <li>Entrada "Vacaciones" en el calendario</li> </ul>                                           |                                                                                                    |  |
| Nota                                                       | Si otros equipos están configurados como esclavos en la misma zona de vacaciones /<br>día especial, las entradas digitales actuaran sobre todos estos equipos .                                                                                                    |                                                                                                    |  |

#### Vacaciones / días especiales (continuación)

| Tratamiento de errores                 | En el trat<br>Por zo<br>(remiti<br>Si vari<br>estado<br>vacaci<br>Si la u<br>especi<br>de erro<br>En ambo<br>sin teners | atamiento de errores, se hace diferencia entre los 2 casos siguientes:<br>cona de vacaciones / día especial, solamente puede seleccionarse 1 maestro<br>tirse a la subsección 11.2.2 "Grupo de ambiente110)<br>rios equipos se seleccionan como maestros, se suministrará un mensaje de<br>do de error. El mensaje se enviará por el equipo que recibe las 2 señales de<br>ciones / día especial.<br>unidad central de control RMB795 espera una señal de vacaciones / día<br>cial desde el bus y la señal no se envía, se suministrará el mensaje de estado<br>rror: "Vac/fallo prgm día espc"<br>os casos, se utilizan los modos de operación del programa semanal de 7-días,<br>erse en consideración las entradas de vacaciones / día especial. |                                            |
|----------------------------------------|----------------------------------------------------------------------------------------------------|----------------------------------------------------------------------------------------------------|--------------------------------------------|
| Mensajes de estado de Nº. Texto Efecto |                                                                                                    | Efecto                                                                                                    |                                            |
| error                                  | 5201                                                                                                    | 'Vac/fallo prgm día espc 'grp 1                                                                                                    | Mensaje no urgente; no debe<br>reconocerse |
|                                        |                                                                                                    |                                                                                                    |                                            |
|                                        | 5291                                                                                                    | 'Vac/fallo prgm día espc'grp 10                                                                                                    | Repetido                                   |
|                                        | 5202                                                                                                    | >1 progrm vacl/día esp'grp. 1                                                                                                    | Mensaje no urgente; debe ser reconocido    |

>1 progrm vacl/día esp'grp. 10

Prioridades

...

5292

...

Al evaluar la prioridad en el programa de vacaciones / día especial, solamente se tienen en consideración las 2 primeras entradas. Si se solapan más de 2 entradas, puede suceder que el día especial no mantenga su prioridad sobre el periodo de vacaciones.

. . .

Repetido

#### 8.3.6 Salidas operación modo ambiente

#### Propósito

Las salidas de contacto de relé "Relés 1 / 2" (relés modo operación) para el bloque de función hacen posible traspasar el resultado de la operación del ambiente del respectivo grupo de ambiente de los 2 relés Qx de la unidad de control central RMB795.

Posible aplicación Traspaso del resultado del modo de operación del ambiente desde las salidas de contacto Qx de la unidad de control central a un controlador Synco<sup>™</sup>200:

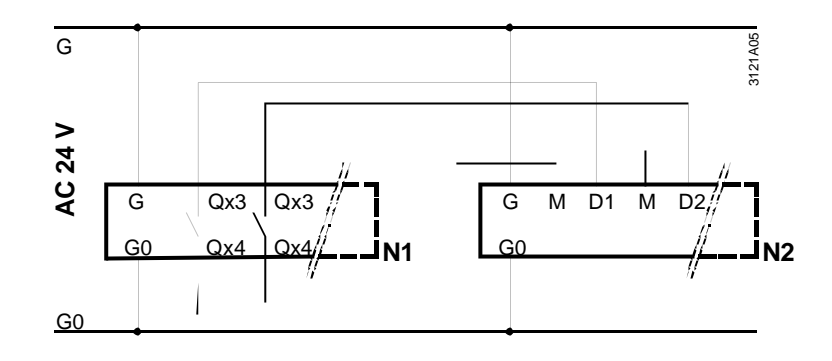

#### Leyenda

N1: RMB795 N2: Synco™200 RLU2...

## Configuración del modo de operación, relés 1 y 2

## Menú principal > Puesta en marcha > Configuración extra > Grupo de ambiente 1...10 > Modo operación ambiente

| Línea operativa       | Valores ajustables / comentarios                                        |
|-----------------------|-------------------------------------------------------------------------|
| Modo operación relé 1 | , N.Q1 (solo contacto libre potencial) / asignación relé modo operación |
| Modo operación relé 2 | , N.Q1 (solo contacto libre potencial) / asignación relé modo operación |

#### Ajustes

En el menú **Ajustes**, es posible seleccionar el relé de modo de operación que deberá activarse con cada modo de operación del ambiente. Esto garantiza una gran flexibilidad, ofreciendo grandes posibilidades a las aplicaciones.

| Menú principal | > Ajustes > Grup | oo de ambiente 1 | 10 > Modo o | peración ambiente |
|----------------|------------------|------------------|-------------|-------------------|
|----------------|------------------|------------------|-------------|-------------------|

| Línea operativa                                      | Valores ajustables / comentarios | Ajuste de fábrica |
|------------------------------------------------------|----------------------------------|-------------------|
| <ul> <li>Relé control<br/>Confort</li> </ul>         | , R1, R2, R1 + R2                |                   |
| <ul> <li>Relé control</li> <li>Preconfort</li> </ul> | , R1, R2, R1 + R2                |                   |
| Relé control<br>Economía                             | , R1, R2, R1 + R2                | R2                |
| Relé control<br>Protección                           | , R1, R2, R1 + R2                | R1 + R2           |

#### Salidas operación modo ambiente (continuación)

Significado de valores ajustables

Los valores ajustables previamente listados bajo "Ajustes" tienen el significado siguiente:

| Valor de ajuste | Relé de estado R1  | Relé de estado R2  |
|-----------------|--------------------|--------------------|
|                 | Posición Normal    | Posición Normal    |
| R1              | Posición Operación | Posición Normal    |
| R2              | Posición Normal    | Posición Operación |
| R1 + R2         | Posición Operación | Posición Operación |

 Nota sobre el ajuste de fábrica
 El ajuste de fábrica ha sido seleccionado de tal modo que las salidas digitales puedan conectarse directamente a las entradas de los controladores Synco™200.

 Puesto que los controladores Synco™200 no usan el modo "Preconfort", la unidad central de control RMB795 cambia a modo "Economía" si se demanda el modo "Preconfort". Naturalmente, estos ajustes pueden cambiarse para satisfacer necesidades individuales.

Conectar el modo de operación del ambiente Cuando las salidas digitales "Relés 1/2" del bloque de función de un "Grupo de ambiente" son conectadas a las entradas de operación de ambiente de 1 u otros varios bloques de función "Grupo de ambiente", se hacen las asignaciones siguientes para las salidas de "Relés 1/2":

| Línea operativa | Asignación |  |
|-----------------|------------|--|
| Confort         | R2         |  |
| Preconfort      | R1         |  |
| C Economía      | R1 + R2    |  |
| Protección      |            |  |

Valores indicados

El ítem del menú Salidas muestra el estado de los relés del modo de operación:

#### Menú principal > Salidas >

| Línea operativa                     | Estado actual                   |
|-------------------------------------|---------------------------------|
| Modo operación relé 1<br>R'grp. 110 | Desactivado<>Off / Activado<>On |
| Modo operación relé 2<br>R'grp 110  | Desactivado<>Off / Activado<>On |

#### 8.3.7 Verificación funcional / test de cableado

Propósito

Durante el test de cableado, las salidas del modo de operación de los grupos de ambiente pueden ser directamente activadas, lo que permite verificar su funcionalidad.

Valores ajustables

Henú principal > Puesta en marcha > Test de cableado > Salidas

| Línea operativa                     | Comentarios                                 |
|-------------------------------------|---------------------------------------------|
| Modo operación grupo de ambiente110 | , Confort, Preconfort, Economía, Protección |

### 8.4 Consignas y correctores de consigna

#### 8.4.1 Consignas

Consignas preseleccionadas por grupo de ambiente Para los modos  $\dot{\phi}$  Confort,  $\dot{F}$  Preconfort y Economía  $\vec{C}$  , pueden preseleccionarse consignas para cada grupo de ambiente.

Los controladores de ambiente RXB adoptan las consignas solamente si el parámetro de configuración "Prioridad de consigna" ha sido seleccionado a "Sí". En este caso, las consignas localmente seleccionadas en el controlador de ambiente RXB será sobre escrita por las consignas del grupo de ambiente.

#### Configuración

Menú principal > Puesta en marcha > Configuración extra > Grupo de ambiente 1...10 >

| Línea operativa       | Valores ajustables / comentarios |
|-----------------------|----------------------------------|
| Prioridad de consigna | Sí / No                          |

#### Valores ajustables

Menú principal > Puesta en marcha > Ajustes > ... 0

Menú principal > Ajustes > Grupo de ambiente 1...10 > Consigna temp ambiente >

| Línea operativa                                                | Rango                                                             | Ajuste de fábrica |
|----------------------------------------------------------------|-------------------------------------------------------------------|-------------------|
| Consigna refrigeración<br>Economía                             | Consigna refrigeración<br>Preconfort 250 °C                       | 30 °C             |
| <ul> <li>Consigna refrigeración</li> <li>Preconfort</li> </ul> | Consigna refrigeración Confort<br>Consigna refrigeración Economía | 28 °C             |
| <ul> <li>Consigna refrigeración<br/>Confort</li> </ul>         | Consigna calefacción Confort                                      | 24 °C             |
| <ul> <li>Consigna calefacción<br/>Confort</li> </ul>           | Consigna calefacción Preconfort<br>Consigna refrigeración Confort | 21 °C             |
| <ul> <li>Consigna calefacción</li> <li>Preconfort</li> </ul>   | Consigna calefacción Economía<br>Consigna calefacción Confort     | 19 °C             |
| I Consigna calefacción<br>Economía                             | -50.0 °C Consigna calefacción<br>Preconfort                       | 15 °C             |

## Impacto sobre los valores ajustables

Los valores pueden ser influenciados de los modos siguientes:

- Por grupo de ambiente por la compensación verano / invierno (remitirse a la subsección siguiente)
- Individualmente en cada controlador de ambiente RXB por una unidad de ambiente QAX (remitirse a la descripción funcional del RXB, Manual Técnico CA2A3899en)

#### 8.4.2 Compensación verano / invierno

#### Activación

Para cada grupo de ambiente, puede parametrizarse la compensación verano / invierno. Se activa cuando está disponible una temperatura exterior. Esta función siempre actúa independientemente del parámetro de ajuste "Prioridad de consigna".

Principio de operaciónLa compensación verano / invierno desplaza la consigna de los controladores de<br/>ambiente RXB en función de la temperatura exterior .<br/>Esta corrección de consigna actúa sobre las consignas de Confort y Preconfort de<br/>acuerdo con el diagrama siguiente

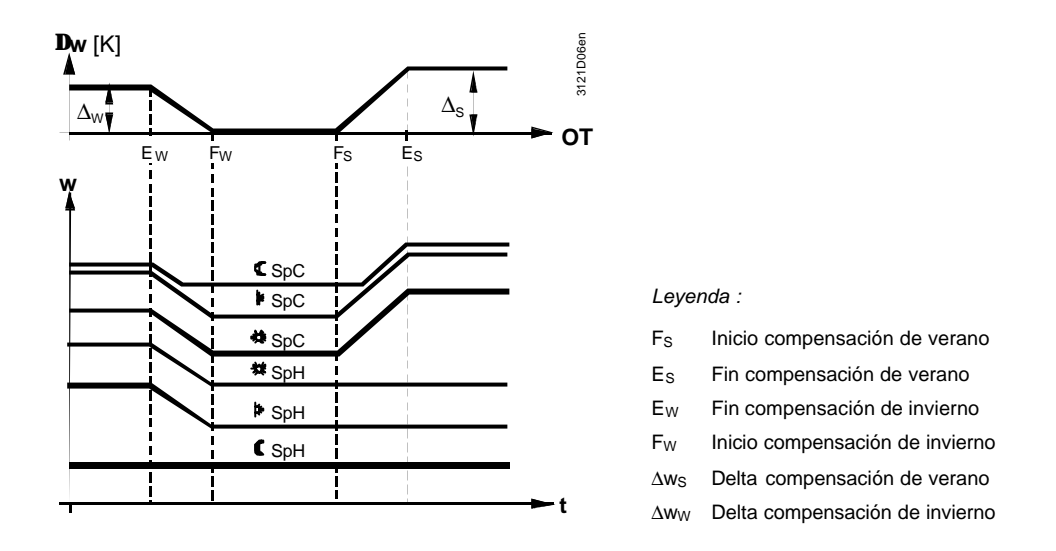

Uso

La compensación verano / invierno se utiliza por las razones siguientes :

- La compensación de verano para compensar la ligereza del vestuario utilizado por los ocupantes del edificio
- La compensación de invierno para tener en consideración el enfriamiento de los entornos en los espacios (p.e.: cerca de las paredes o ventanas)

#### Valores ajustables

🛃 Menú principal > Puesta en marcha > Ajustes > .... 0

| 0-r | Menú principal | > Ajustes > Grupo de ambiente 110 > Efectos consignas > |
|-----|----------------|---------------------------------------------------------|

| Línea operativa                 | Rango                                                   | Ajuste de fábrica |
|---------------------------------|---------------------------------------------------------|-------------------|
| Delta compensación<br>verano    | -50.0 +50.0 K                                           | 0 K               |
| Fin compensación<br>verano      | Inicio compensación verano<br>250 °C                    | 30.0 °C           |
| Inicio compensación<br>verano   | Inicio compensación invierno<br>Fin compensación verano | 20.0 °C           |
| Inicio compensación<br>invierno | Fin compensación invierno<br>Inicio compensación verano | 0.0 °C            |
| Fin compensación<br>invierno    | -50.0 Inicio compensación<br>invierno                   | −10.0 °C          |
| Delta compensación<br>invierno  | –50.0 +50.0 K                                           | 0 K               |

## **Tratamiento de errores** Si no hay señal de temperatura exterior de una sonda exterior, la consigna no se compensa.

#### 8.4.3 Reajuste de consigna relativa mediante la unidad de ambiente QAW740

Activación de la función Para cada grupo de ambiente, puede configurarse un reajuste de consigna vía una unidad de ambiente QAW740 . Se activa cuando, en "Comunicación", la "Zona QAW (apartamento)" ha sido seleccionada (remitirse a la subsección 11.2.2) y, con la unidad de ambiente QAW740 , haya sido asignada la misma zona.

Principio de operación El reajuste de consigna vía una unidad de ambiente QAW740 actúa sobre el reajuste de la consigna relevante del grupo de ambiente. Desde la unidad de control central RMB795, el reajuste de consigna se pasa a los controladores de ambiente RXB del grupo de ambiente. La unidad de ambiente QAW740 **no** actúa directamente sobre los controladores de ambiente RXB. Sí, además, ha sido parametrizada la compensación verano / invierno, el reajuste de

Si, ademas, na sido parametrizada la compensacion verano / invierno, el reajuste de consigna se añadirá al grupo de ambiente RMB (ejemplo 2).

**Ejemplos** Los ejemplos siguientes muestran la asignación de las direcciones de zona, el traspaso de los reajustes de consigna y las consignas resultantes en los controladores de ambiente RXB:

|            | QAW740             | RMB795             | RXB            | RXB            | RXB            |
|------------|--------------------|--------------------|----------------|----------------|----------------|
|            |                    | grupo de ambiente1 |                |                |                |
| geográfica | Apartamento: 3.1.1 | Zona QAW: 3.1.1    |                |                |                |
| geográfica |                    | Apartamento: 5.1.1 | Apartm.: 5.1.1 | Apartm.: 5.2.1 | Apartm.: 5.3.1 |

| Ejemplo 1           |      |                           |         |         |         |         |
|---------------------|------|---------------------------|---------|---------|---------|---------|
| Modo operación      |      |                           | Confort | Confort | Confort | Confort |
| Consigna            |      |                           | 21 °C   | 21 °C   | 21 °C   | 21 °C   |
| calefacción Confort |      |                           |         |         |         |         |
| Compensación        |      |                           | 0 K     | 0 K     | 0 K     | 0 K     |
| verano / invierno   |      |                           |         |         |         |         |
| Reajuste de         | +2 K | $\rightarrow \rightarrow$ | +2K → → | +2 K    | +2 K    | +2 K    |
| consigna            |      |                           |         |         |         |         |
| Consigna de calor   |      |                           |         | 23 °C   | 23 °C   | 23 °C   |
| resultante          |      |                           |         |         |         |         |

| Ejemplo 2           |      |                           |                                        |         |         |         |
|---------------------|------|---------------------------|----------------------------------------|---------|---------|---------|
| Modo operación      |      |                           | Confort                                | Confort | Confort | Confort |
| Consigna            |      |                           | 21 °C                                  | 21 °C   | 21 °C   | 21 °C   |
| calefacción Confort |      |                           |                                        |         |         |         |
| Compensación        |      |                           | +3K → →                                | +3 K    | +3 K    | +3 K    |
| verano / invierno   |      |                           |                                        |         |         |         |
| Reajuste de         | +1 K | $\rightarrow \rightarrow$ | $+1 \text{ K} \rightarrow \rightarrow$ | +1 K    | +1 K    | +1 K    |
| consigna            |      |                           |                                        |         |         |         |
| Consigna de calor   |      |                           |                                        | 25 °C   | 25 °C   | 25 °C   |
| resultante          |      |                           |                                        |         |         |         |

Notas

Zona <u>(</u> Zona (

> El traspaso de las consignas desde la unidad central de control RMB795 a los controladores de ambiente RXB se lleva a cabo solamente si, durante la configuración del grupo de ambiente, "Prioridad de consigna" ha sido seleccionado "Sí". El reajuste de consigna adicional puede realizarse en los controladores de ambiente RXB mediante la unidad de ambiente QAX o el terminal de servicio OCI700.1. Estos ajustes no se muestran en los ejemplos.

## 8.5 Temperaturas de "Ambientes de referencia"

| Propósito             | Pueden definirse como ar<br>seleccionados especialme<br>nocturna".<br>Las temperaturas de los a<br>grupo de ambiente. | nbientes de referencia, de 1 a 3 ambientes individuales<br>ente, que se usaran para calcular la función "Refrigeración<br>ambientes de referencia pueden ser indicadas para cada |  |
|-----------------------|----------------------------------------------------------------------------------------------------|----------------------------------------------------------------------------------------------------|--|
| Configuración         | La configuración de los ambientes de referencia se describe en la subsección 11.2.                                    |                                                                                                    |  |
| Indicación de valores | El ítem del menú <b>Valor ac</b><br>referencia:                                                                       | ctual temp ambt indica las temperaturas de los ambientes de                                                                                                    |  |
|                       | Menú principal > Grupo c                                                                                              | le ambiente 110 > Valor actual temp ambt                                                                                                    |  |
|                       | Línea operativa                                                                                                    | Temperatura ambiente actual                                                                                                    |  |
|                       | Ambiente referencia 1                                                                                                 | Temperatura de ambiente referencia 1                                                                                                    |  |
|                       | Ambiente referencia 2                                                                                                 | Temperatura de ambiente referencia 2                                                                                                    |  |

Ambiente referencia 3

Nota

"Ambiente referencia X" es el texto por defecto. Puede editarse y después será presentado en pantalla.

Temperatura de ambiente referencia 3

### 8.6 Supervisión de la temperatura

| Propósito         | <ul> <li>La supervisión de la temperatura proporcionará una panorámica de la distribución de la temperatura en un grupo de ambiente. Para este propósito, se muestran las temperaturas siguientes:</li> <li>La temperatura ambiente actual más alta de un grupo de ambiente y la dirección de la zona del controlador de ambiente RXB relevante</li> <li>La temperatura ambiente actual más baja de un grupo de ambiente y la dirección de la zona del controlador de ambiente RXB relevante</li> <li>La temperatura ambiente actual más baja de un grupo de ambiente y la dirección de la zona del controlador de ambiente RXB relevante</li> <li>La temperatura ambiente actual más baja de un grupo de ambiente y la dirección de la zona del controlador de ambiente RXB relevante XB</li> <li>La evaluación se hace en formato de lista dinámica que registra constantemente la temperatura ambiente válida más alta y más baja.</li> </ul> |                                                                                                    |  |
|-------------------|----------------------------------------------------------------------------------------------------|----------------------------------------------------------------------------------------------------|--|
| Nota              | Para asegurarse de que<br>lista del equipo según lo                                                                                                    | la supervisión de la temperatura trabaje, se debe crear una<br>descrito en la sección 14.3.                        |  |
| Valores indicados | 🖙 Menú principal > Grupo                                                                                                    | ) de ambiente 110 > Valor actual temp ambiente >                                                                   |  |
|                   | Línea operativa                                                                                                    | Descripción                                                                                                    |  |
|                   | Temperatura<br>ambiente más alta                                                                                                    | La temperatura ambiente actual más alta en un grupo de ambiente                                                    |  |
|                   | Zona (apart.ambte)                                                                                                    | Dirección de la zona geográfica del controlador de ambiente<br>RXB con la temperatura ambiente más alta, p.e.: 2.1 |  |
|                   | Temperatura<br>ambiente más baja                                                                                                    | La temperatura ambiente actual más baja en un grupo de ambiente                                                    |  |
|                   | Zona (apart. ambte)                                                                                                    | Dirección de la zona geográfica del controlador de ambiente<br>RXB con la temperatura ambiente más baja p.e.:2.4   |  |
|                   |                                                                                                    |                                                                                                    |  |
| valores limite    | Para cada grupo de ami                                                                                                    | piente, puede seleccionarse un valor limite alto y bajo para la                                                    |  |
|                   | temperatura ambiente. S<br>Mensaje de estado de e                                                                                                    | ن uno de los valores límites se cruza, se suministrará un<br>rror.                                                 |  |
|                   |                                                                                                    |                                                                                                    |  |

Menú principal > Puesta en marcha > Ajustes > ... 0

Menú principal > Ajustes > Grupo de ambiente 1...10 > Supervisión temp. Ambiente >

| Línea operativa       | Rango  | Ajuste de fábrica |
|-----------------------|--------|-------------------|
| Valor límite superior | 050 °C | 40 °C             |
| Valor límite inferior | 050 °C | 12 °C             |

Mensajes de estado de error

**de** En el Mensajes de estado de error, la dirección de la zona geográfica se facilita en el formato siguiente:

"Apartment. Ambte." (p.e.: 6.24).

De acuerdo con esta dirección y la documentación planificada, el controlador relevante de ambiente RXB puede ser identificado inequívocamente.

| N⁰.  | Texto                                 | Efecto                                  |
|------|---------------------------------------|-----------------------------------------|
| 45XX | Temp Ambt > Valor Lím Supr<br>grp 110 | Mensaje no urgente; no debe reconocerse |
| 45XX | Temp Ambt > Valor Lím Infr<br>110     | Mensaje no urgente; no debe reconocerse |

## 8.7 Refrigeración nocturna

| Propósito               | La función "Refrigeración nocturna",se utiliza en verano en periodos de ausencia, par refrescar los ambientes con el aire fresco del exterior.<br>De este modo, puede ahorrarse la energía de refrigeración, que de otro modo tendrí que utilizarse en el periodo de ocupación del edificio.<br>Esta energía de refrigeración también puede ahorrarse en periodos de ocupación.<br><b>8.7.1</b> Activación de la función                                         |                                                               |                   |  |
|-------------------------|----------------------------------------------------------------------------------------------------|---------------------------------------------------------------|-------------------|--|
| Condiciones             | <ul> <li>Para activar la función de "Refrigeración nocturna", se deben satisfacer las condiciones siguientes:</li> <li>Al menos debe estar disponible 1 temperatura ambiente de referencia</li> <li>La temperatura exterior debe estar disponible</li> </ul>                                                                                                    |                                                               |                   |  |
| Ambientes de referencia | <ul> <li>Para la adquisición de la temperatura ambiente de referencia, se aplica lo siguiente</li> <li>En el menú Comunicación, pueden ser definidos los ambientes individuales 1 a 3 del grupo relevante de ambiente como ambientes de referencia asignándoles la "Zona geográfica (ambiente)" (remitirse a la subsección 11.2.2)</li> <li>Del máximo de 3 ambientes de referencia, es siempre la temperatura ambiente más alta la que se selecciona</li> </ul> |                                                               |                   |  |
| Valores ajustables      | <ul> <li>Menú principal &gt; Puesta e</li> <li>Menú principal &gt; Ajustes &gt;</li> </ul>                                                                                                    | n marcha > Ajustes > 0<br>> Grupo de ambiente 110 > Refrigera | ción nocturna >   |  |
|                         | Línea operativa                                                                                                    | Rango                                                         | Ajuste de fábrica |  |
|                         | Límite temp. exterior                                                                                                    | 050 °C                                                        | 12 °C             |  |
|                         | Delta temp ambt-exter                                                                                                    | 0.020.0 K                                                     | 5 K               |  |
|                         | Tiempo mínimo servicio                                                                                                    | 0720 min                                                      | 30 min            |  |
|                         | Tiempo máximo<br>prerefrigeración                                                                                                    | 02880 min                                                     | 0 min             |  |
|                         |                                                                                                    |                                                               |                   |  |

Desactivación de la refrigeración nocturna

La función de "Refrigeración nocturna" se puede desactivar, asignando el valor 0 min al parámetro "Tiempo máximo prerefrigeración" (valor de fábrica).

#### 8.7.2 Principio de operación

| Uso y liberación           | Cuando los controladores de ambiente RXB se utilizan en aplicaciones que soport an la función de "Refrigeración nocturna" (p.e.: VAV), los controladores de ambiente se pueden liberar vía la unidad de control central RMB795.                                                                                                    |
|----------------------------|----------------------------------------------------------------------------------------------------|
|                            | Para una detallada información sobre los controladores de ambiente RXB que soporta<br>la función "Refrigeración nocturna", remitirse a la documentación relevante de RXB.                                                                                                    |
| Condiciones de<br>arranque | <ul> <li>Las condiciones de arranque para la función de "Refrigeración nocturna", son las siguientes:</li> <li>Temperatura ambiente (valor actual RT) &gt; Consigna calefacción Confort + 1 K</li> <li>Temperatura exterior (valor actual OT) &gt; Límite temperatura exterior (límite OT)</li> <li>Temperatura ambiente menos temperatura exterior &gt; Delta temp. ambiente-exterior</li> <li>El período de tiempo transcurrido hasta que la planta arranca la próxima vez según el conmutador horario o el programa de vacaciones / día especial &lt; tiempo máximo de prerefrigeración</li> <li>Controlador en modo Auto (C Economía del programa de tiempo)</li> </ul> |
| Condiciones de parada      | <ul> <li>Las condiciones de parada para la función de "Refrigeración nocturna", son las siguientes:</li> <li>Temperatura ambiente &lt; Consigna calefacción Confort .</li> <li>Temperatura exterior &lt; Límite temperatura exterior</li> <li>Temperatura ambiente menos temperatura exterior &lt; Delta temp. ambiente-exterior Con estas condiciones, se respeta el tiempo mínimo de operación de la función "Refrigeración nocturna".</li> </ul>                                                                                                    |
| Diagrama de función        | El diagrama siguiente es un ejemplo del período del tiempo de refrigeración nocturna<br>que tiene lugar basado en los valores ajustables de acuerdo con la " Activación de la<br>función " y los criterios de arranque y parada mencionados anteriormente:<br>Arranque de la Refrigeración nocturna cuando la temperatura exterior actual deja la<br>banda gris del "Delta temp ambiente-exterior" (valor ajustable). Finaliza cuando la<br>temperatura exterior actual entra en la banda nuevamente.                                                                                                    |

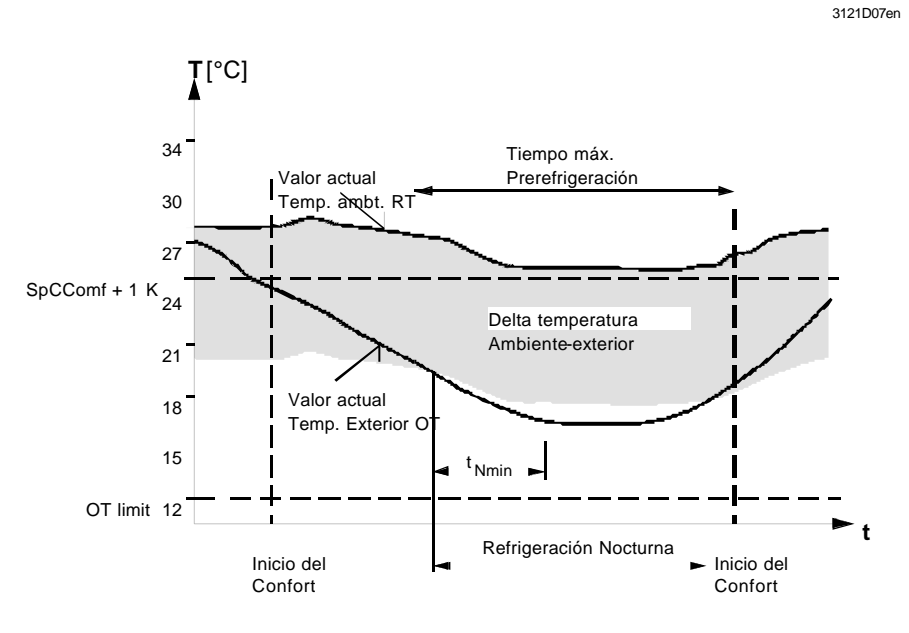

#### 8.7.3 Tratamiento de errores

#### Breve descripción

La supervisión de la temperatura exterior se describe en la sección 7.4. Los valores de la temperatura del ambiente de referencia son comunicados a los controladores de ambiente RXB. Si no están disponibles los valores de las temperaturas del ambiente de referencia o de la temperatura exterior, se desactivará la función de "Refrigeración nocturna".

## 8.8 Alarma de desactivación por fuego

Función

En caso de emergencia, puede desconectarse un grupo de ambiente mediante una entrada digital en una de las entradas Xx de la unidad de control central RMB795 . La señal puede facilitarse por una alarma procedente de un sistema externo, por ejemplo, de detección de incendios.

#### 8.8.1 Activación de la función

Configuración

La función se activa configurando una entrada digital:

Menú principal > Puesta en marcha > Configuración extra > Grupo de ambiente 1...10 > Fuego y extracción de humos >

| Línea operativa            | Valores ajustables / comentarios |
|----------------------------|----------------------------------|
| Alarma desactivación fuego | , X1, X2, (solo entrada digital) |

#### 8.8.2 Principio de operación

Telegrama por bus a los<br/>controladores de<br/>ambienteCuando los controladores de ambiente RXB se utilizan en aplicaciones que soportan la<br/>función "Invalidación de emergencia" (p. e..: VAV), la unidad central de control<br/>RMB795, puede transmitir a ellos vía bus, la señal de alarma de desactivación por<br/>fuego que ella ha recibido vía la entrada digital .<br/>La señal actúa en la zona geográfica del grupo de ambiente relevante. No tiene<br/>impacto sobre el modo de operación del grupo de ambienteNotaPara una información más detallada sobre los controladores de ambiente RXB que<br/>soportan la función "Invalidar la emergencia", remitirse a la documentación relevante<br/>de RXB.

**Ejemplo de aplicación** La señal de la entrada digital X4 se pasa a las entradas de "Alarma de desactivación por fuego" de 2 grupos de ambiente:

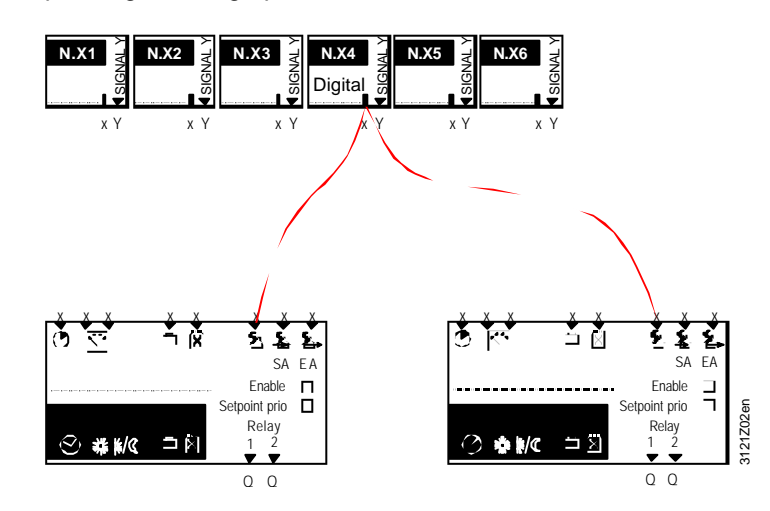

#### 8.8.3 Tratamiento de errores

La prioridad es "Urgente" La prioridad del fallo es "Urgente" (está fijada). Una señal de aarma de fuego siempre debe ser reconocida y rearmada. Solamente entonces el grupo(s) de ambiente retornará a la operación normal de acuerdo con su programa horario.

| N⁰.  | Texto                   | Efecto                                        |
|------|-------------------------|-----------------------------------------------|
| 3900 | Desactivación por fuego | Mensaje urgente; debe reconocerse y rearmarse |

Mensajes de estado de

70/123

error

## 8.9 Extracción de humos

#### Función

El bloque de función "Grupo de ambiente" puede ser posicionado a modo "Extracción de humos" vía las señales de entrada digital 1 ó 2 en las entradas "SA" y "EA".

#### 8.9.1 Activación de la función

Configuración

La función se activa mediante la configuración de, al menos, 1 entrada digital Xx:

Menú principal > Puesta en marcha > Configuración extra > Grupo de ambiente 1...10 > Fuego y extracción de humos >

| Línea operativa                        | Valores ajustables / comentarios |
|----------------------------------------|----------------------------------|
| Extracción humos aire<br>de impulsión  | , X1, X2, (solo entrada digital) |
| Extracción humos aire<br>de extracción | , X1, X2, (solo entrada digital) |

#### 8.9.2 Principio de operación

Telegrama por bus a los<br/>controladores de<br/>ambienteCuando los controladores de ambiente RXB se utilizan en aplicaciones que soportan la<br/>función "Invalidación de emergencia" (p.e.: VAV), la unidad central de control RMB795,<br/>puede transmitir a ellos vía bus, la señal de operación en modo extracción de humos<br/>del aire de impulsión, aire de extracción o aire de impulsión / extracción.<br/>La señal actúa en la zona geográfica del grupo de ambiente relevante. No tiene<br/>impacto sobre el modo de operación del grupo de ambienteNotas sobre la<br/>configuraciónPara una información más detallada sobre los controladores de ambiente RXB que<br/>soportan la función "Invalidación de emergencia", remitirse a la documentación

soportan la función "Invalidación de emergencia", remitirse a la documentación relevante de RXB.

La extracción de humos con aire de impulsión y/o extracción puede configurase por separado:

- Si la extracción de humos se realiza mediante aire de impulsión y aire de extracción, pueden ser controladas ambas entradas del bloque de función
- La entrada digital Xx puede configurarse para la extracción de humos con aire de impulsión y extracción de humos con aire de extracción

Prioridad

La extracción de humos tiene mayor prioridad que la desactivación por alarma de fuego o, en otras palabras, la extracción de humos se anticipa a la señal de "Desactivación por alarma de fuego".

Ejemplo de configuración: Extracción de humos con aire de extracción

La extracción de humos con aire de extracción, para los ambientes en los grupos de ambiente 1 y 2, se acciona vía la señal de la entrada digital X2:

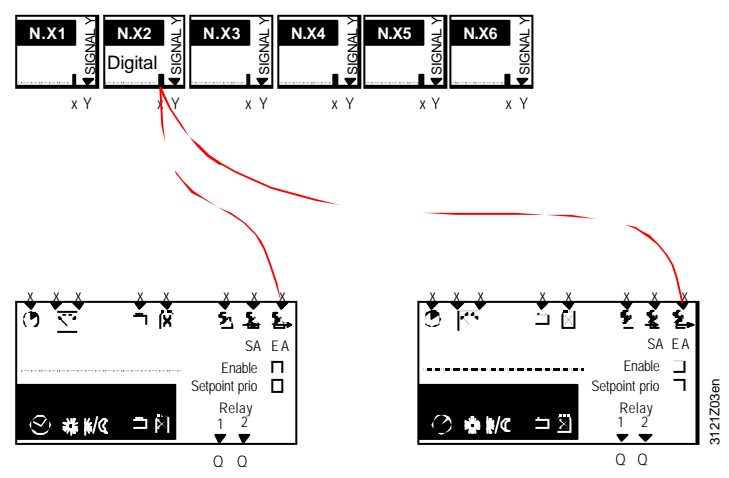

Central control unit RMB795 8 Bloque función "Grupo de ambiente" Extracción de humos con aire impulsión y extracción

Ejemplo de configuración: La extracción de humos con aire de impulsión y aire de extracción para los grupos de ambiente 1 y 2, se acciona vía la señal de la entrada digital X2:

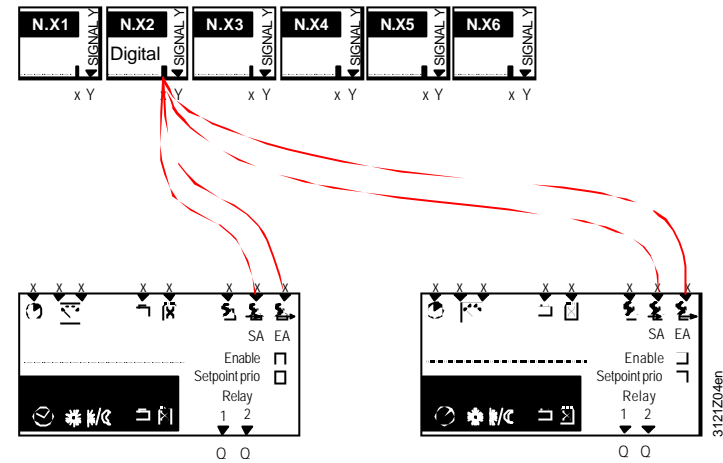

#### 8.9.3 Tratamiento de errores

La prioridad es "Urgente "

La prioridad del fallo es "Urgente" (está fijada). Una señal de extracción de humos siempre debe ser reconocida.

Cuando el contacto externo relevante está desactivado, de modo que la señal en la entrada digital Xx no está presente, el grupo(s) de ambiente reasumirá la operación automática normal según su programa de tiempo.

| Mensajes | de | estado de |  |
|----------|----|-----------|--|
| error    |    |           |  |

| de | №.   | Texto               | Efecto                               |
|----|------|---------------------|--------------------------------------|
|    | 3901 | Extracción de humos | Mensaje urgente; debe ser reconocido |
|                          | 9.1 Propó                                                                                                    | sito                                        | y activación                                                                                                    |
|--------------------------|----------------------------------------------------------------------------------------------------|---------------------------------------------|----------------------------------------------------------------------------------------------------|
| Tarea                    | El bloque de función "Fallos" recoge todos los mensajes de estado de error, los evalúa<br>y responde con las medidas de protección del edificio y de la planta.                                                                                                    |                                             | s" recoge todos los mensajes de estado de error, los evalúa<br>s de protección del edificio y de la planta.                                                                                                    |
|                          | Aux1     Aux2     Aux3     Aux4     Au       Faults     Faults     Faults     Faults       Relay1     Relay2     Relay2     Faults                                                                                                    | ix5 Aux6 A                                  | ux7 Aux8 Aux9 Aux10                                                                                                    |
| Activación               | Para activar el bloq<br>Aux1Aux10.<br>Sin embargo, un gr<br>ser configurados en<br>función relevante.                                                                                                    | ue de fu<br>ran núm<br>n el bloq<br>Ejemplo | unción, debe configurarse al menos, 1 de las entradas<br>ero de fallos se adquieren automáticamente y no necesitan<br>ue de función "Fallos". Estos fallos se describen con la<br>o: "Desactivación por alarma de fuego". |
|                          | 9.2 Priorio                                                                                                    | dade                                        | s de fallos y reconocimiento                                                                                                    |
| Prioridades de fallos    | La unidad central d                                                                                                    | e contro                                    | NRMB795 diferencia entre 2 prioridades de fallo:                                                                                                    |
|                          | Urgente:                                                                                                    | Estos<br>para la<br>garanti                 | son mensajes de estado de error que representan un riesgo<br>planta, o que el funcionamiento de la misma no puede<br>zarse de forma segura (p.e.: "Extracción de humos").                                                 |
|                          | No urgente:                                                                                                    | Estos s<br>riesgo<br>temper                 | son mensajes de estado de error que no representan un<br>directo para la planta (p.e.: "fallo de la sonda de<br>ratura exterior").                                                                                        |
| Reconocimiento del fallo | La unidad central de control RMB795 diferencia entre 3 tipos de reconocimiento del fallo:<br>Sin reconocimiento / rearme / reconocimiento y reame.<br>Para más detalles, remitirse a la sección 15.2.2.                                                                                                    |                                             |                                                                                                    |
|                          | 9.3 Entrac                                                                                                    | das ι                                       | iniversales de fallo (AUX110)                                                                                                    |
| Conexiones               | Usando el bloque de función "Fallos", la unidad central de control RMB795 puede<br>hacer uso de las 10 entradas universales de fallo AUX110. Cualquier tipo de señal<br>analógica o digital puede conectarse a estas entradas.<br>Para activar una entrada de fallo AUXx, se le debe asignar a la unidad central de<br>control o a un módulo de extensión, una entrada Xx. |                                             |                                                                                                    |
| Configuración            | Menú principal > Puesta en marcha > Configuración extra > Fallos                                                                                                    |                                             |                                                                                                    |
|                          | Linea operativa                                                                                                    |                                             | Valores ajustables / comentarios                                                                                                    |
|                          |                                                                                                    |                                             | , N.A.I, N.AZ,                                                                                                    |
|                          | Entrada fallo 10                                                                                                    |                                             | , N.X1, N.X2,                                                                                                    |
| Ajustes                  | <ul> <li>Para cada mensaje de estado de error, pueden realizarse los ajustes siguientes:</li> <li>Retardo de la señal de estado de fallo: Tiempo que transcurre hasta que una señal pendiente genera un mensaje de estado de fallo.</li> <li>Reconocimiento del fallo</li> <li>Prioridad del fallo</li> </ul>                                                              |                                             |                                                                                                    |
|                          | <ul> <li>Valor límite de activación del fallo: Valor límite a partir del cual se genera el mens<br/>de estado de fallo</li> <li>Valor límite para el estado normal (la diferencia al "Valor límite activación del fall<br/>es el diferencial de conmutación)</li> </ul>                                                                                                    |                                             |                                                                                                    |

Bloque de función "Fallos"

Q

### Entradas universales de fallo (AUX1...10) (continuación)

| Valores ajustables    | <ul> <li>Menú principal &gt; Puesta en marcha &gt; Ajustes &gt; 0</li> <li>Menú principal &gt; Ajustes &gt; Fallos &gt;Entrada fallo 110</li> </ul>                                                                                     |                                                                                      |                                                                                                    |                                                                                             |
|-----------------------|----------------------------------------------------------------------------------------------------|--------------------------------------------------------------------------------------|----------------------------------------------------------------------------------------------------|---------------------------------------------------------------------------------------------|
|                       | Línea op                                                                                                    | perativa                                                                             | Rango                                                                                                    | Ajuste de fábrica                                                                           |
|                       | Retardo<br>estado d                                                                                                    | mensajes de<br>le fallo                                                              | 00.0060.00 m.s                                                                                                    | 00.05 m.s                                                                                   |
|                       | Reconoc<br>fallo                                                                                                    | cimiento del                                                                         | Sin, Reconocimiento,<br>Reconocimiento y rearme                                                                   | Sin                                                                                         |
|                       | Prioridad                                                                                                    | d del fallo                                                                          | Urgente / No urgente                                                                                              | No urgente                                                                                  |
|                       | Valor lím<br>del fallo                                                                                                    | iite activación                                                                      | Dependiendo del tipo de<br>selección                                                                              | Dependiendo del tipo                                                                        |
|                       | Valor lím<br>desactiv                                                                                                    | iite<br>ación del fallo                                                              | Dependiendo del tipo<br>seleccionado                                                                              | Dependiendo del tipo                                                                        |
| Notas                 | Si se supe<br>alimentad                                                                                                    | ervisa el límite su<br>a por 2 entradas                                              | perior e inferior de un valor de m<br>Aux                                                                         | edida, la señal debe ser                                                                    |
|                       | Para supe<br>debe sele<br>Esto gene<br>"Activació                                                                                                    | ervisar el límite in<br>ccionar a un nive<br>era un mensaje d<br>n del valor límite' | ferior, el punto de dato de la "Ac<br>el más bajo que el valor de "Desa<br>e estado de fallo cuando el valor<br>' | tivación del valor límite" se<br>activación del valor límite".<br>medido es más bajo que la |
|                       | El diferencial del punto de datos "Activación del valor límite" y " Desactivación del valor<br>límite" representa la histéresis.                                                                                                    |                                                                                      |                                                                                                    |                                                                                             |
|                       | Si el punto<br>" Desactiv                                                                                                    | o de datos " Activ<br>/ación del valor lí                                            | vación del valor límite" se seleccio<br>mite", no se generará el mensaje                                          | ona con el mismo valor que<br>de estado de error.                                           |
| Texto de fallos       | Los textos para las entradas de estado universal están predefinidos de "AUX1" a "AUX4". Se pueden seleccionar vía operación.<br>Menú principal > Puesta en marcha > Ajustes > 0<br>Menú principal > Aiustes > Fallos >Entrada fallo 110 |                                                                                      |                                                                                                    |                                                                                             |
|                       | Línea op                                                                                                    | perativa                                                                             | Rango                                                                                                    | Ajuste de fábrica                                                                           |
|                       | Texto fa                                                                                                    | llo 1                                                                                | Máx. 20 caracteres                                                                                                | Aux 1                                                                                       |
|                       | Texto fa                                                                                                    | llo 2                                                                                | Máx. 20 caracteres                                                                                                | Aux 2                                                                                       |
|                       | Texto fa                                                                                                    | llo 3                                                                                | Máx. 20 caracteres                                                                                                | Aux 3                                                                                       |
|                       | Texto fa                                                                                                    | llo 4                                                                                | Máx. 20 caracteres                                                                                                | Aux 4                                                                                       |
|                       | Texto fa                                                                                                    | llo 5                                                                                | Máx. 20 caracteres                                                                                                | Aux 5                                                                                       |
|                       | Texto fa                                                                                                    | llo 6                                                                                | Máx. 20 caracteres                                                                                                | Aux 6                                                                                       |
|                       | Texto fa                                                                                                    | lo 7                                                                                 | Máx. 20 caracteres                                                                                                | Aux 7                                                                                       |
|                       | Texto fa                                                                                                    | lo 8                                                                                 | Máx. 20 caracteres                                                                                                | Aux 8                                                                                       |
|                       | Texto fa                                                                                                    | lo 9                                                                                 | Máx. 20 caracteres                                                                                                | Aux 9                                                                                       |
|                       | Texto fa                                                                                                    | llo 10                                                                               | Máx. 20 caracteres                                                                                                | Aux 10                                                                                      |
| Mensajes de estado de | Nº.                                                                                                    | Texto estándar                                                                       | Efecto                                                                                                    |                                                                                             |
| error                 | 9001                                                                                                    | Aux 1                                                                                | Según los ajustes (remitirse a                                                                                    | a "Valores ajustables")                                                                     |
|                       | 9002                                                                                                    | Aux 2                                                                                | Repetido                                                                                                    | . ,                                                                                         |
|                       | 9003                                                                                                    | Aux 3                                                                                | Repetido                                                                                                    |                                                                                             |
|                       |                                                                                                    |                                                                                      |                                                                                                    |                                                                                             |

| 9001 | Aux 1  | Según los ajustes (remitirse a "Valores ajustables") |
|------|--------|------------------------------------------------------|
| 9002 | Aux 2  | Repetido                                             |
| 9003 | Aux 3  | Repetido                                             |
| 9004 | Aux 4  | Repetido                                             |
| 9005 | Aux 5  | Repetido                                             |
| 9006 | Aux 6  | Repetido                                             |
| 9007 | Aux 7  | Repetido                                             |
| 9008 | Aux 8  | Repetido                                             |
| 9009 | Aux 9  | Repetido                                             |
| 9010 | Aux 10 | Repetido                                             |
|      |        |                                                      |

# 9.4 Relé fallo 1

# Traspaso del mensaje de estado de fallo

Para transferir los mensajes de estado de error activos, o para tenerlos óptica o acústicamente indicados en un panel de control, por ejemplo, pueden configurarse 2 salidas de estado de fallo "Relé 1" y "Relé 2" del bloque de función se puede configurar a cualquiera de las 2 salidas libres N.Qx de la unidad de control central RMB795.

| ~  | ~    |     |      |
|----|------|-----|------|
| CO | ntia | ura | cion |
|    |      |     |      |

#### El Menú principal > Puesta en marcha > Configuración extra > Fallos

| Línea operativa | Valores ajustables / comentarios                                          |
|-----------------|---------------------------------------------------------------------------|
| Relé fallo 11   | , N.Q1 (solo contactos libre potencial) /<br>asignación del relé de fallo |
| Relé fallo 12   | , N.Q1 (solo contactos libre potencial) / asignación del relé de fallo    |

#### Ajustes

Para cada uno de los 2 relés de fallo 1 y 2, pueden realizarse los ajustes siguientes :

- Prioridad del fallo: Prioridades en las cuales el relé será activado
- Fuente del fallo: Si la comunicación está activada, puede seleccionarse la fuente del fallo "Bus", solamente en este caso tiene sentido hacerlo

Valores ajustables

Menú principal > Puesta en marcha > Ajustes > .... 0 Menú principal > Aiustes > Fallos > Relé fallo 1...2

| ,                   |                             |                   |
|---------------------|-----------------------------|-------------------|
| Línea operativa     | Rango                       | Ajuste de fábrica |
| Prioridad del fallo | Urgente / No urgente / Todo | Todo              |
| Fuente del fallo    | Interno, bus                | Interno           |

Valores indicados Bajo el ítem del menú Salidas, puede leerse el estado de los 2 relés de fallo:

Menú principal > Salidas >

| Línea operativa | Estado actual                   |
|-----------------|---------------------------------|
| Relé fallo 11   | Desactivado<>Off / Activado<>On |
| Relé fallo 12   | Desactivado<>Off / Activado<>On |

### 9.5 Verificación funcional / test de cableado

Test de cableado

Durante el tiempo que dura el test de cableado, los 2 relés de fallo pueden ser directamente activados:

Menú principal > Puesta en marcha > Test de cableado > Salidas

| Línea operativa | Comentarios                     |
|-----------------|---------------------------------|
| Relé fallo 11   | Desactivado<>Off / Activado<>On |
| Relé fallo 12   | Desactivado<>Off / Activado<>On |

# 10 Zonas de distribución

# 10.1 Sumario

Tipos de aplicación

- Con respecto a las zonas de distribución, distinguimos entre 3 tipos de aplicaciones:
- Aplicación directa (situación normal)
- Aplicación indirecta
- Instalaciones a 2-tubos (o instalaciones con cambio de acción)
- Las aplicaciones individuales se presentan y describen a continuación.

### 10.1.1 Aplicación directa

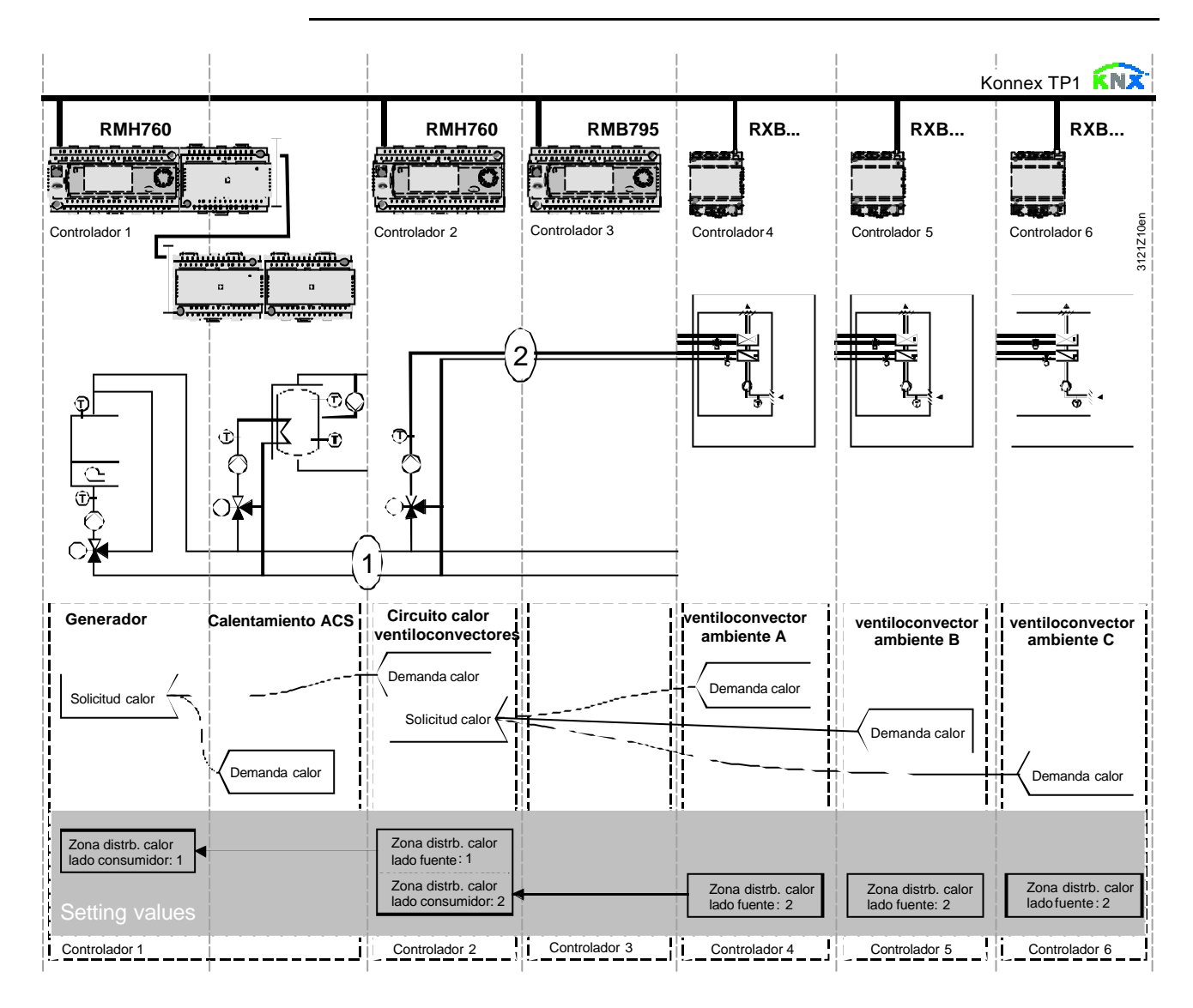

| Explicación relativa a la | En el caso de una aplicación típica, los controladores de ambiente individual RXB -                   |
|---------------------------|----------------------------------------------------------------------------------------------------|
| ilustración               | cuando están utilizados con la unidad de central control RMB - la señal de sus                        |
|                           | demanda del calor son directamente enviadas al regulador primario (en el ejemplo anterior al RMH760). |
|                           | <ol> <li>y (2) designan los números de las zonas de la distribución.</li> </ol>                       |
| Notas                     | Este tipo de aplicación puede análogamente utilizarse con zonas de distribución de refrigeración.     |

Si la instalación utilizada no es a 2-tubos, las señales de demanda de calor y frío son enviadas simultáneamente a la planta primaria.

76/123

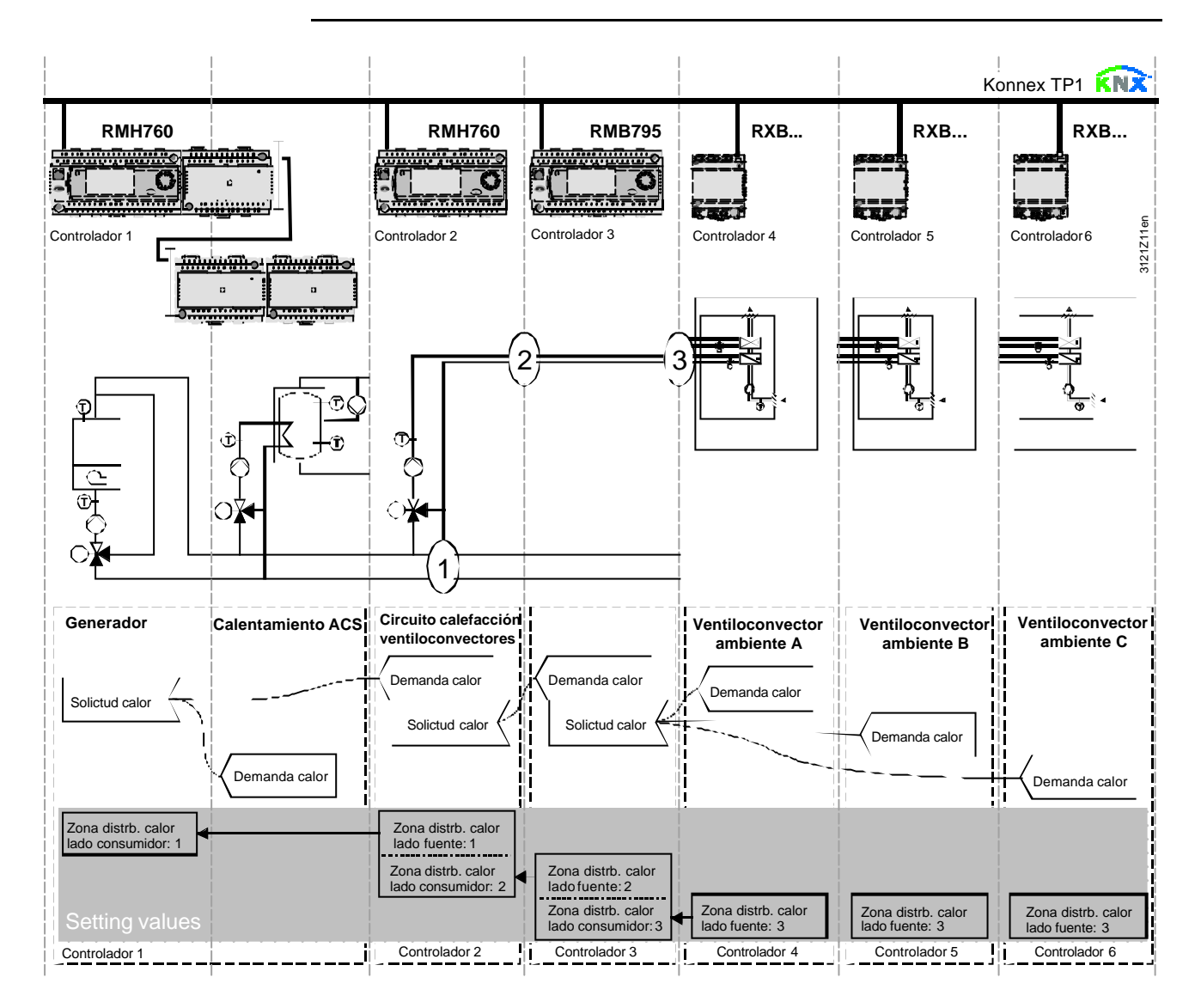

Explicación relativa a la ilustración

Con este tipo de aplicación, las señales de demanda de calor de los controladores de ambientes individuales RXB se envían indirectamente al generador de calor vía la unidad de control central RMB795.

Este tipo de aplicación se utiliza por 2 razones:

- a) Desde la RMB unidad de control central RMB, la señal de demanda de calor la señal de la demanda del calor se pasa a un controlador primario externo o a un generador de calor vía una salida modulada o una salida de relé
- b) Para reducir la carga de la red KNX, las señales de solicitud de calor son recogidas por la RMB unidad central de control RMB y pasadas como señales de demanda de calor al generador de calor vía un acoplador de línea
- (1), (2) y (3) designan los números de las zonas de distribución.

Notas

Este tipo de aplicación puede análogamente utilizarse con zonas de distribución de refrigeración.

Si la instalación utilizada no es a 2-tubos, las señales de demanda de calor y frío son enviadas simultáneamente a la planta primaria.

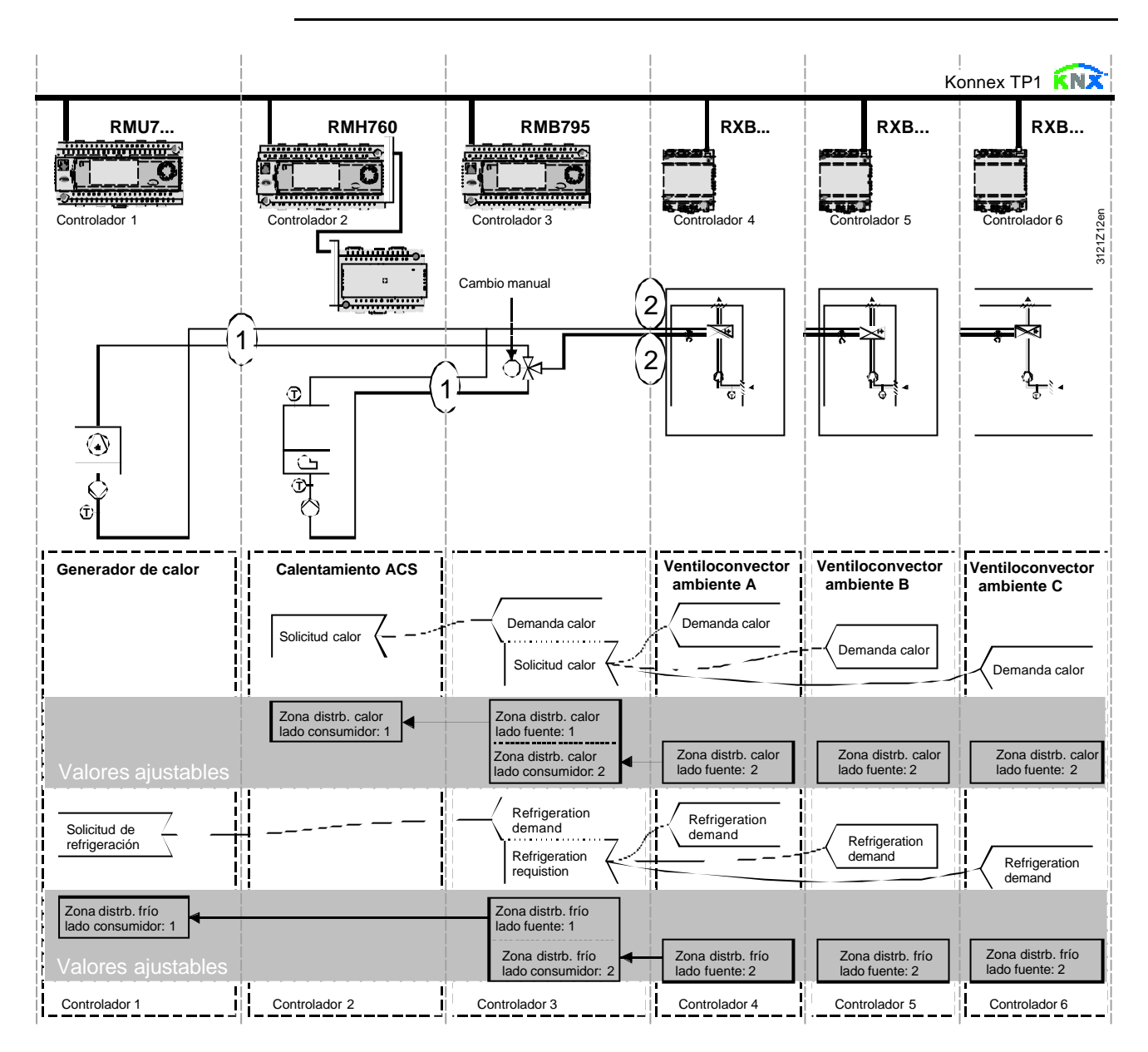

10.1.3 Explicación de instalaciones a 2-tubos

Explicación relativa a la ilustración

Con instalaciones a 2-tubos, la señal de demanda de calor o de refrigeración se envía a la planta primaria dependiendo de la posición del cambio de acción.

(1) y (2) designan los números de las zonas de distribución.

### 10.2 Función "Solicitud de calor"

### 10.2.1 Propósito y activación

Propósito

La función "Solicitud de calor" recoge las demandas de calor de los diferentes equipos en el bus.

Partiendo de estas señales, se calcula la consigna preseleccionada resultante (señal de solicitud de calor, consigna de impulsión de calor), que se envía a otros equipos vía el bloque de Función "Demanda de calor".

Activación

Para que se active la función "Solicitud de calor", debe asignarse una zona de distribución de calor por el lado del consumidor.

Menú principal > Puesta en marcha > Comunicación > Zonas de distribución

| Línea operativa                    | Rango | Ajuste de fábrica |
|------------------------------------|-------|-------------------|
| Zona distrb. calor lado consumidor | , 131 |                   |

### 10.2.2 Principio de operación

La RMB795 unidad central de control RMB795 recibe vía bus los tipos de señales de demanda siguientes:

- Demanda de calor en %,
  - p.e.: desde el control de ambiente "RXB con batería de calor o radiador / instalación de suelo radiante"
- Posición de la válvula en %, p.e.: desde un sistema de control "RMU7... con tipo básico A o U" de una unidad de tratamiento de aire con baterías de calor y/o frío
- Demanda de temperatura en °C, p.e.: desde un controlador RMH760 (controlador de circuito de calefacción o controlador primario de cascada)

Todas estas señales son procesadas simultáneamente.

### Valores ajustables

Señales de solicitud

### Menú principal > Puesta en marcha > Ajustes > .... 0

Menú principal > Ajustes > Solicitud de calor >

| Línea operativa                           | Rango                  | Ajuste de fábrica |
|-------------------------------------------|------------------------|-------------------|
| Valor límite activación solicitud         | 0100 %                 | 10 %              |
| Valor límite desactivación<br>solicitud   | 0100 %                 | 5 %               |
| Consigna impulsión calor                  | 0140 °C                | 40 °C             |
| Máxima reducción temperatura<br>impulsión | 0100 K                 | 0 K               |
| Modo control                              | Lento / Medio / Rápida | Medio             |
| Evaluación solicitud                      | Máxima / Valor medio   | Máxima            |

### Principio de operación (continuación)

"Valor límite activación solicitud"

Las señales de solicitud en % recibidas (demanda de calor o posición de válvula) se transmiten solamente cuando han excedido el nivel del " Valor límite activación solicitud". Esta función previene la activación de la planta de generación de calor cuando la solicitud de calor es muy pequeña.

![](_page_79_Figure_3.jpeg)

"Consigna impulsión calor", Con las señales de demanda del calor recibidas, se define la temperatura de impulsión "Máx reducción temperatura resultante. Esta temperatura de impulsión se compara con la demanda real de calor, impulsión" de manera que el consumidor del calor con la demanda más grande de calor posicione la válvula al 90 % • Si la posición de la válvula es >90 %, la temperatura de impulsión se incrementará • Si la posición de la válvula es < 90 %, la temperatura de impulsión se reducirá Se puede parametrizar el reajuste máximo de la temperatura de impulsión Con la posición de la válvula =90 %, la temperatura de impulsión actual es: "Consigna de impulsión de calor" menos "Máx reducción temperatura impulsión". Acción de control Para adaptar el sistema de control a la instalación, la acción del control de la temperatura de impulsión se puede seleccionar los reajustes de la consigna haciendo uso de 1 de las 3 opciones que están fijadas (Lenta, Media, Rápida): Menú principal > Ajustes > Solicitud de calor > Acción control: Lenta / Media / Rápida Evaluación de la solicitud El ajuste de la "Evaluación de la solicitud" se utiliza para definir si se utilizará el valor máximo o el valor promedio de las demandas. • Cuándo se utiliza el ajuste "Máximo", la temperatura de impulsión será reajustada de manera que la posición de la válvula del consumidor con la demanda más grande de calor sea del 90 % Al usar el ajuste "Promedio", la temperatura de impulsión será reajustada de manera tal que las posiciones de la válvula de los mayores 4 consumidores serán del 90 % de media Nota: Este ajuste no se asegura que pueda satisfacerse la demanda del calor de todos los consumidores. Se asegura, sin embargo, que un consumidor individual no pueda forzar la temperatura de impulsión a niveles muy altos (p.e.: porque una ventana fue dejada abierta).

### 10.3 Bloque de función "Demanda de calor"

### 10.3.1 Tarea

Generación de una señal de "Demanda de calor"

El bloque de función genera una señal de "Demanda de calor que se pueda utilizar por otros equipos. La demanda del calor se entrega en la forma de las señales siguientes:

- Como señal digital en la salida Q ("Relé demanda de calor")
- Como una señal analógica en la salida Y ("Demanda del calor que modulante")
- Como una señal vía bus ("Comunicación")

![](_page_80_Picture_7.jpeg)

Las 3 variantes se describen a continuación.

### 10.3.2 Relé demanda de calor

Propósito y función El relé de demanda de calor debe configurarse a una salida N.Qx de la unidad de control central. En esta salida, es posible conectar, por ejemplo, una liberación para la generación externa del calor.

El relé de demanda de calor responde en el momento en que el calor es demandado por el bus.

Significado:

- Contacto abierto = sin demanda de calor
- Contacto cerrado = Demanda de calor

Configuración

#### Menú principal > Puesta en marcha > Configuración extra > Demanda de calor

| Línea operativa    | Valores ajustables / comentarios           |
|--------------------|--------------------------------------------|
| Relé demanda calor | , N.Q1, N.Q3, /<br>activación de la salida |

|                                                   | <b>10.3.3 Demanda de calor modulante</b><br>Además del relé de demanda de calor, la demanda de calor puede ponerse a<br>disposición de otros equipos como una salida modulada N.Yx.                                                                                                    |                                                                                                    |                                                                                                    |  |
|---------------------------------------------------|----------------------------------------------------------------------------------------------------|----------------------------------------------------------------------------------------------------|----------------------------------------------------------------------------------------------------|--|
| Propósito                                         |                                                                                                    |                                                                                                    |                                                                                                    |  |
| Configuración                                     | 🛃 Menú principal 🛛 Puesta                                                                                                    | a en marcha > Configuración e                                                                                                    | extra > Demanda de calor                                                                                                    |  |
|                                                   | Línea operativa                                                                                                    | Valores ajustables / co.                                                                                                    | mentarios                                                                                                    |  |
|                                                   | Demanda de calor<br>modulante                                                                                                    | , N.Y1, N.Y2,<br>Activación de la salida                                                                                                    |                                                                                                    |  |
| Valores ajustables                                | Menú principal > Ajustes                                                                                                    | > Demanda de calor                                                                                                    |                                                                                                    |  |
|                                                   | Línea operativa                                                                                                    | Rango                                                                                                    | Ajuste de fábrica                                                                                                    |  |
|                                                   | Consigna para 0 V                                                                                                    | −50 … +50 °C                                                                                                    | 0°0                                                                                                    |  |
|                                                   | Consigna para 10 V                                                                                                    | 50 500 °C                                                                                                    | 100 °C                                                                                                    |  |
|                                                   | Valor límite                                                                                                    | –50 … +250 °C                                                                                                    | 10 °C                                                                                                    |  |
| ·                                                 | CC.<br>El "Valor límite" significa<br>debajo de este nivel se in<br>Mientras la consigna de<br>seleccionado, se suminis<br>límite, se suministrará la<br>descendido de nuevo por                                                                                                    | el "Valor límite para la den<br>nterpretan como "Sin dema<br>la temperatura de impulsión<br>strará la señal de salida 0 \<br>señal de salida relevante h<br>r debajo del valor límite me | nanda de calor ": Temperaturas por<br>anda de calor".<br>n no sobrepase el valor límite<br>/ CC. Cuando se excede el valor<br>nasta que la consigna haya<br>enos una histéresis de 0,5 K |  |
| Diagrama para los Valores<br>ajustables (ejemplo) | La señal de salida Y (010 V CC) para la demanda de calor corresponderá a un rango de consigna de temperatura de impulsión $w_{TV}$ de 0120 °C. El valor límite estará en 10 °C. El diagrama muestra los valores de los parámetros a seleccionar y la progresión que resulta de la señal de calor de la demanda: |                                                                                                    |                                                                                                    |  |
|                                                   | Y [ V ]<br>10<br>3<br>-<br>-<br>-<br>-<br>-<br>-<br>-<br>-<br>-<br>-<br>-<br>-<br>-                                                                                                    | 231202                                                                                                    |                                                                                                    |  |

Leyenda

Consigna en °C para 0 V CC aquí 0 °C (Ajuste de fábrica)
 Consigna en °C para 10 V CC aquí 120 °C
 Valor límite para la demanda de calor aquí 10 °C (Ajuste de fábrica)

100 120 [°C]

Wτν

0

0 20 40 60 80

-20

### 10.3.4 Comunicación

Propósito

Cuando se ha activado la comunicación (remitirse al capítulo 11), el calor se puede transmitir vía bus a otros equipos de una "Zona de distribución del calor en el lado de la fuente". Para este propósito, debe definirse una "Zona distribución de calor lado fuente" (remitirse a la subsección 11.2.3).

#### Valores ajustables Menú principal > Puesta en marcha > Comunicación > Zonas de distribución >

| Línea operativa                        | Rango | Ajuste de fábrica |
|----------------------------------------|-------|-------------------|
| Zona distribución calor<br>lado fuente | , 131 |                   |

### 10.3.5 Verificación funcional / test de cableado

Propósito

Para realizar una verificación funcional durante el test de cableado, pueden activarse directamente las salidas del bloque de función "Demanda de calor".

Ajustes

### Menú principal > Puesta en marcha > Test de cableado > Salidas

| Línea operativa               | Comentarios                         |
|-------------------------------|-------------------------------------|
| Relé demanda de calor         | Desactivado <> Off / Activado <> On |
| Demanda de calor<br>modulante | , 0100 %                            |

# 10.4 Función "Solicitud de refrigeración"

### 10.4.1 Propósito y activación

Propósito
 La función "Solicitud de refrigeración", recoge todas demandas de refrigeración de los diferentes equipos en el bus.
 Partiendo de estas señales, se calcula una consigna preseleccionada resultante (consigna de impulsión de agua enfriada), que es traspasada a otros equipos vía el bloque de función "Demanda de refrigeración".
 Activación
 Para activar la función "Solicitud de refrigeración", debe asignarse una zona de

Para activar la función "Solicitud de refrigeración", debe asignarse una zona de distribución de refrigeración en el lado del consumidor:

Menú principal > Puesta en marcha > Comunicación > Zonas de distribución

| Línea operativa                            | Rango | Ajuste de fábrica |
|--------------------------------------------|-------|-------------------|
| Zona distrib refrigerac<br>lado consumidor | , 131 |                   |

### 10.4.2 Principio de operación

Señales de solicitud La unidad central de control RMB795, recibe vía bus los siguientes tipos de señales de solicitud:

- Demanda de refrigeración en %,
   p.e.: desde el control de ambiente "RXB con batería de frío o techos fríos"
- Posición de la válvula en %,
   p.e.: de un sistema de control "RMU7... con tipo básico A o U" para una planta de tratamiento de aire con baterías de calor / frío
- Solicitud de temperatura en °C, desde un controlador primario "RMU7... como tipo básico C"
   Todas estas señales son procesadas simultáneamente.

### Valores ajustables

# Menú principal > Puesta en marcha > Ajustes > .... 0

|                                          | •                      |                   |
|------------------------------------------|------------------------|-------------------|
| Línea operativa                          | Rango                  | Ajuste de fábrica |
| Activar                                  | 0100 %                 | 10 %              |
| Solicitud valor límite                   |                        |                   |
| Desactivar                               | 0100 %                 | 5 %               |
| Solicitud valor límite                   |                        |                   |
| Consigna impulsión<br>agua enfriada      | 0140 °C                | 6 °C              |
| Máx aceleración<br>temperatura impulsión | 0100 K                 | 0 K               |
| Modo control                             | Lenta / Media / Rápida | Media             |
| Evaluación solicitud                     | Máxima / Promedio      | Máxima            |

### Principio de operación (continuación)

"Valor límite activación solicitud"

Las señales de solicitud recibidas se manejan solamente cuando han excedido el nivel de la "Valor límite activación solicitud". Esta función evita que la instalación frigorífica se ponga en servicio cuando la demanda de refrigeración es demasiado pequeña.

```
3121D01en
```

![](_page_84_Figure_4.jpeg)

| "Consigna de impulsión<br>agua enfriada",<br>"Máx. aceleración de la<br>temperatura de impulsión" | <ul> <li>Partiendo de las señales de solicitud recibidas, se calcula la temperatura de impulsión resultante. Esta temperatura de impulsión se empareja con la demanda real de refrigeración de manera que el consumidor de refrigeración con la mayor de las demandas tiene una posición de la válvula de 90 %.</li> <li>Si la posición de la válvula es &lt; 90 %, se aumentará la temperatura de impulsión</li> <li>Si la posición de la válvula es &gt; 90 %, se disminuirá la temperatura de impulsión</li> <li>El reajuste de la temperatura máxima de impulsión puede parametrizarse.</li> <li>Con la posición de la válvula = 90 %, la temperatura de impulsión actual es:</li> <li>" Consigna de impulsión agua enfriada" más " Máx. aceleración de la temperatura de impulsión".</li> </ul> |
|---------------------------------------------------------------------------------------------------|----------------------------------------------------------------------------------------------------|
| Acción de control                                                                                 | Para adaptar el sistema de control a la instalación, la influencia del control sobre el control de la temperatura de impulsión, puede seleccionarse, incidiendo sobre el tiempo de integración, entre tres valores posibles (Rápido, Medio, Lento):                                                                                                    |
|                                                                                                   | Menú principal > Ajustes > Solicitud de calor > Acción de control: Rápido / Medio / Lento                                                                                                    |
| Evaluación de la solicitud                                                                        | El ajuste de la "Evaluación de la solicitud" se utiliza para determinar si se usará el valor máximo o el promedio de las demandas:                                                                                                    |
|                                                                                                   | <ul> <li>Cuándo usando el ajuste "Máximo", la temperatura de impulsión será reajustada de<br/>una manera que la posición de la válvula del consumidor con la mayor demanda de<br/>calor es 90 %</li> </ul>                                                                                                    |
|                                                                                                   | <ul> <li>Al usar el ajuste "Medio", la temperatura de impulsión será reajustada de manera<br/>que las posiciones de la válvula de los 4 mayores consumidores tendrán un valor<br/>medio del 90 %</li> </ul>                                                                                                    |
|                                                                                                   | <i>Nota:</i> Este ajuste no garantiza que pueda satisfacerse la demanda de refrigeración de todos los consumidores. Sin embargo, esto si garantiza, que un consumidor individual no pueda forzar la temperatura de impulsión a un nivel bajo (p.e.: porque se hubiese dejado abierta una ventana).                                                                                                    |

# 10.5 Bloque de función "Demanda refrigeración"

### 10.5.1 Tarea

Generación de señal de "Demanda refrigeración" El bloque de función genera una señal de "Demanda de refrigeración" que puede ser utilizada por otros equipos. La demanda de refrigeración se suministra en forma de las señales siguientes:

- Como una señal digital en la salida Q ("Relé de demanda de refrigeración")
- Como una señal analógica en la salida Y ("Demanda de refrigeración modulante")
- Como una señal en el bus ("Comunicación")

| Demanda refrigerad | ción |
|--------------------|------|
| Relé               |      |
| Q                  | Ŷ    |

Las 3 variantes se describen a continuación.

### 10.5.2 Relé demanda de refrigeración

Propósito y función El relé demanda de refrigeración debe configurarse a una salida N.Qx de relé de la unidad de control central RMB795. A esta salida, por ejemplo, es posible conectar la liberación de arrangue de una máquina frigorífica. El relé demanda de refrigeración, responde en el momento en que la refrigeración es demandada por el bus. Significado: Contacto abierto = sin demanda de refrigeración Contacto cerrado= demanda de refrigeración Configuración Menú principal > Puesta en marcha > Configuración extra > Demanda de refrigeración Línea operativa Valores ajustables / comentarios Relé demanda de ---, N.Q1, N.Q3, ... / refrigeración activación de la salida 10.5.3 Demanda de refrigeración modulante Propósito Además del relé de demanda de refrigeración, la demanda de refrigeración puede hacerse disponible para otros equipos mediante una salida modulada N.Yx. Configuración E Menú principal > Puesta en marcha > Configuración extra > Demanda de refrigeración Línea operativa Valores ajustables / comentarios Demanda de ---, N.Y1, N.Y2 refrigeración modulante activación de la salida Valores ajustables Línea operativa Rango Ajuste de fábrica Consigna a 0 V -50 ... +50 °C 12 °C 50 ... 500 °C 6 ℃ Consigna a 10 V Valor límite -50 ... +250 °C 12 °C

### Demanda de refrigeración modulante (continuación)

Explicación relativa a los Valores ajustables

La "Consigna a 0 V" define la consigna de temperatura de impulsión fija a 0 V CC. La "Consigna a 10 V" define la consigna de temperatura de impulsión fija a 10 V CC. El "Valor límite" indica el límite para la demanda de refrigeración: Las temperaturas que exceden de este nivel se interpretan como que "No hay demanda de refrigeración". Mientras consigna de la temperatura de impulsión no haya descendido por debajo del valor límite ajustado, se suministrará una señal de salida de 0 V CC. Cuando la temperatura cae por debajo del valor límite, la señal de salida relevante se suministrará hasta que la consigna exceda de nuevo el valor límite más una histéresis de 0.5 K.

Diagrama relativo a los Valores ajustables (ejemplo)

La señal de salida Y (0... 10 V CC) para la demanda del refrigeración corresponderá a un rango de consigna de temperatura de impulsión de 6... 13 ºC. El valor límite estará en 12 °C. El diagrama muestra los parámetros que se seleccionarán y la progresión de las señales de refrigeración de la demanda:

![](_page_86_Figure_5.jpeg)

Valores ajustables

鱰 Menú principal > Puesta en marcha > Comunicación > Zonas de distribución >

| Línea operativa               | Rango | Ajuste de fábrica |
|-------------------------------|-------|-------------------|
| Zona distr refrig lado fuente | , 131 |                   |

### 10.5.5 Función de verificación / test de cableado

Para hacer que esta función verifique durante el test de cableado, se pueden activar directamente las salidas del bloque de "Demanda de refrigeración".

Valores ajustables

### 🚰 Menú principal > Puesta en marcha > Test de cableado > Salidas

| Línea operativa                    | Comentarios                         |
|------------------------------------|-------------------------------------|
| Relé demanda de refrigeración      | Desactivado <> Off / Activado <> On |
| Demanda de refrigeración modulante | , 0100 %                            |

Levenda

Propósito

Propósito

refrigeración lado fuente".

# 10.6 Bloque de función "Cambio de acción C/F"

### 10.6.1 Uso y funciones

El bloque de función "Cambio de acción C/F" se utiliza para realizar el cambio de acción de calor y frío en instalaciones a 2-tubos.

La siguiente ilustración muestra el bloque de función con:

- La "Entrada cambio de acción C/F" x, y
- El campo de selección "Instalación a 2-tubos calor/frío"

![](_page_87_Picture_6.jpeg)

### Funciones

Uso

Cuando se ha activado el bloque de función y se ha definido una "Entrada de cambio de acción C/F", la unidad central de control RMB795 puede pasar vía bus la señal externa de cambio de acción recibida vía una entrada digital Xx a los controladores de ambiente RXB.

### 10.6.2 Activación de la función

#### Configuración

Para activar la función "Cambio de acción Calor / Frío", la selección de la Línea operativa "Instalación a 2-tubos calor/frío" debe ser "Sí".

Menú principal > Puesta en marcha > Configuración extra > Cambio acción Calor/Frío

| Línea operativa                          | Rango                                   | Ajuste de fábrica |
|------------------------------------------|-----------------------------------------|-------------------|
| Instalación a 2-tubos<br>calor/frío      | Sí / No                                 | No                |
| entrada Cambio de<br>acción Calor / Frío | , N.X1, N.X2, /<br>solo entrada digital |                   |

### 10.6.3 Principio de operación

Impacto de los parámetros de configuración Si solamente se activa el parámetro " Instalación a 2-tubos calor/frío", la captación de las señales de demanda se hace solamente en el lado de refrigeración o de calefacción.

Si, además, se activa el "Cambio de acción C/F", la información de si los tubos llevan agua caliente o fría se envía a los controladores de ambiente RXB.

Ejemplo de instalación

El esquema de principio siguiente muestra una "Instalación a 2-tubos calor/frío" con generadores de calor y frío. La válvula diversora se conmuta manualmente mediante un contacto:

![](_page_88_Figure_6.jpeg)

Leyenda

#### Ítem Elemento

- 1 Caldera
- 2 Grupo frigorífico
- 3 Válvula diversora (por razones representativas, la entrada es por la vía central)
- 4 Cambio manual de la válvula diversora y del bloque de función "Cambio acción C/F"
- 5 Traspaso de las señal de cambio de acción "Calor/Frío" vía bus

Nota

La RMB795 unidad central de control RMB795 no realiza ninguna función de control (precontrol), solamente recoge todas las señales de demanda y las traspasa a la fuente relevante (generador de calor o frío) vía los bloques de función "Demanda de calor " y "Demanda de refrigeración ".

### **10.6.4** Tratamiento de errores

Comportamiento

Si se pierde la señal de cambio de acción de "Calor/Frío" en el bus, los controladores de ambiente RXB continúan utilizando el último valor recibido.

Si, en la unidad de control central RMB795, una entrada digital N.Xx se activa como "entrada de cambio de acción C/F" y, en una de las zonas de la distribución, se recibe de algún otro equipo una señal de cambio de acción, la unidad central de control RMB795 entregará un mensaje de estado de error .

| Mensajes de estado de | N⁰.  | Texto                                  | Efecto                            |
|-----------------------|------|----------------------------------------|-----------------------------------|
| error                 | 5801 | Señal de fallo cambio<br>de acción C/F | Mensaje urgente; debe reconocerse |

# 11 Comunicación

|                                                              | 11                                                                                                    | Comunica                                                                                                    |                                                                            |                                                             |                                                 |
|--------------------------------------------------------------|----------------------------------------------------------------------------------------------------|----------------------------------------------------------------------------------------------------|----------------------------------------------------------------------------|-------------------------------------------------------------|-------------------------------------------------|
| Introducción                                                 | Una detallada descripción de la comunicación se facilita en la Documentación Básica<br>"Comunicación vía bus Konnex" (referencia del documentα CE1P3127en).<br>La sección siguiente solamente facilita una descripción de los ajustes más importantes<br>para poder poner en marcha una instalación básica.                   |                                                                                                    |                                                                            |                                                             | ientación Básica<br>27en).<br>3 más importantes |
|                                                              | 11.1                                                                                                    | Activación o                                                                                                    | de la co                                                                   | municación                                                  |                                                 |
| 3 criterios para la<br>activación                            | La comu<br>• Se ha<br>precis<br>• La alir<br>• El equ                                                                                                    | nicación se activa cu<br>n introducido las dire<br>an de su dirección ir<br>mentación del bus es<br>uipo no está en modo | iando:<br>cciones de la<br>idividual de e<br>sta disponible<br>o de Puesta | os equipos (todos los usuar<br>equipo)<br>e, y<br>en marcha | ios del bus                                     |
| Mensaies de estado de                                        | N⁰.                                                                                                    | Texto                                                                                                    |                                                                            | Efecto                                                      |                                                 |
| error                                                        | 5000                                                                                                    | bus sin alimentac                                                                                                    | ión                                                                        | Mensaie no urgente: no d                                    | ebe reconocerse                                 |
|                                                              | 6001                                                                                                    | <ul> <li>&gt; 1 dirección de e<br/>idéntica</li> </ul>                                                                   | quipo                                                                      | Mensaje urgente; debe re                                    | conocerse                                       |
| vaiores ajustables                                           | Línea operativa                                                                                                    |                                                                                                    | Rango                                                                      |                                                             | Ajuste de fábrica                               |
|                                                              | Dirección equipo                                                                                                    |                                                                                                    | 1253 (1.                                                                   | 1253 (1255)                                                 |                                                 |
|                                                              | Alimentación bus descentralizada                                                                                                    |                                                                                                    | Desactivada <>Off / Activada <> On                                         |                                                             | Activada <> On                                  |
|                                                              | Operación horario reloj                                                                                                    |                                                                                                    | Autónomo, Esclavo, Maestro                                                 |                                                             | Autónomo                                        |
|                                                              | Ajuste r                                                                                                    | Ajuste remoto reloj esclavo                                                                                              |                                                                            | Sí / No                                                     |                                                 |
|                                                              | Rearme                                                                                                    | e remoto del fallo                                                                                                    | Sí / No                                                                    |                                                             | No                                              |
| Línea operativa                                              | Cada us                                                                                                    | uario del bus precisa                                                                                                    | de una dire                                                                | ección individual de equipo.                                |                                                 |
| Direccion equipo                                             | Las unecciones de equipos 254 y 255 estan reservadas para funciones especiales.<br>Con la dirección de equipo 255, se desactiva la comunicación (no hay intercambio de                                                                                                    |                                                                                                    |                                                                            |                                                             |                                                 |
|                                                              | Si se selecciona la misma dirección de equipos en 2 equipos, se suministrará un mensaje de estado de error ">1 dirección de equipo idéntica".                                                                                                    |                                                                                                    |                                                                            |                                                             |                                                 |
| Línea operativa<br>"Alimentación del bus<br>descentralizada" | Para pequeñas instalaciones, es conveniente la alimentación del bus descentralizada.<br>Este ajuste se suministra así de fábrica.<br>Para una detallada información, remitirse a la Hoja Técnica N3127 (bus KNX) o                                                                                                    |                                                                                                    |                                                                            |                                                             |                                                 |
|                                                              | Docume<br>Si el bus<br>alimenta                                                                                                    | ntación Basica CE1F<br>no está alimentado,<br>ción".                                                                     | se emite un                                                                | omunicación KNX).<br>I mensaje de estado de erro            | r "bus sin                                      |
| Línea operativa<br>"Operación horario reloj"                 | Si el sistema usara una hora del día común, uno de los equipos deberá definirse como<br>maestro y, todos los demás equipos serán esclavos.<br>Seleccionando el parámetro " Ajuste remoto reloj esclavo = Sí", es posible reajustar la<br>hora del día del esclavo respectivo. Este la pasa entonces al maestro, que a vez, la |                                                                                                    |                                                                            |                                                             |                                                 |
|                                                              | transmitirá a todos los equipos en el bus.<br>Cuando se usa el ajuste "Autónomo", el equipo ni recibe ni envía la hora del día.                                                                                                    |                                                                                                    |                                                                            |                                                             |                                                 |

| Ajustes básicos (cor | ntinuación) |
|----------------------|-------------|
|----------------------|-------------|

| Línea operativa "Ajuste<br>remoto esclavo reloj" | La función "Ajuste remoto esclavo reloj" habilita al operador para ajustar la hora del<br>día y la fecha en un esclavo del tiempo del reloj. Los nuevos valores son enviados al<br>maestro del tiempo del reloj vía Konnex. El maestro suministra la nueva hora del día a<br>todos los usuarios del bus. Por lo tanto, para el operador, la operación es igual que en<br>el maestro del tiempo de reloj. |                                          |                                                                                                  |                                                 |                                                                                               |
|--------------------------------------------------|----------------------------------------------------------------------------------------------------|------------------------------------------|--------------------------------------------------------------------------------------------------|-------------------------------------------------|-----------------------------------------------------------------------------------------------|
| Línea operativa "Reajuste remoto del fallo"      | Todos los mensajes de estado de error pueden reconocerse desde una localización remota (p.e.: desde el terminal de servicio CI700.1).                                                                                                    |                                          |                                                                                                  |                                                 |                                                                                               |
|                                                  | 11.2.2 Grupo de a                                                                                                    | ambie                                    | ente 110                                                                                         |                                                 |                                                                                               |
| Zona geográfica<br>(apartamento)                 | <ul> <li>En la "zona geográfica (apartamento)", los edificios o secciones del edificio son combinados desde el punto de vista operacional en base a los criterios siguientes:</li> <li>El mismo modo de operación del ambiente</li> <li>La misma temperatura ambiente (consigna)</li> </ul>                                                                                                    |                                          |                                                                                                  |                                                 |                                                                                               |
|                                                  | Por definición, la direcci                                                                                                    | ión de i                                 | una zona geográfica se                                                                           | e realiza d                                     | del modo siguiente:                                                                           |
|                                                  | Apartment o.Ambiente.S                                                                                                    | Subzona                                  | a                                                                                                |                                                 | -                                                                                             |
|                                                  | Con los grupos de ambi<br>seleccionarlo. El Ambier                                                                                                    | ente, s<br>nte y la                      | olo es necesario el nú<br>Subzona usan un aju                                                    | mero de a<br>ste fijado                         | apartamento para<br>( = 1).                                                                   |
| Valores ajustables                               | 🛃 Menú principal > Puest                                                                                                    | ta en ma                                 | archa >Comunicación >                                                                            | 1 Grupo de                                      | e ambiente 110 >                                                                              |
|                                                  | Línea operativa                                                                                                    | Ra                                       | ango                                                                                             | Ajus                                            | ste de fábrica                                                                                |
|                                                  | Zona geográfica                                                                                                    | 1                                        | .126                                                                                             | Gru                                             | po de ambiente 1 = 1                                                                          |
|                                                  | (apartamento)                                                                                                    |                                          |                                                                                                  | Gru                                             | po de ambiente $2 = 2$                                                                        |
|                                                  |                                                                                                    |                                          |                                                                                                  | <br>Gru                                         | po de ambiente 10 = 10                                                                        |
|                                                  |                                                                                                    |                                          |                                                                                                  |                                                 |                                                                                               |
| Mensajes de estado de<br>error                   | Si 2 grupos de ambiente<br>seleccionada, se dispara<br>ambiente x".                                                                                                    | e tiener<br>ará un                       | n la misma "Zona geog<br>mensajes de estado d                                                    | gráfica (ap<br>e error ">                       | partamento)"<br>1 reloj en grupo de                                                           |
| Unidades de ambiente<br>con comunicación         | Usando la unidad "QAV<br>zona en la cual la unida<br>ambiente. Entonces, es<br>el modo de operación de                                                                                                    | / de op<br>d de ar<br>posible<br>el ambi | eración de zona (apar<br>nbiente QAW740 pue<br>e desde vía esta zona<br>ente y el reajuste de la | tamento)'<br>de comur<br>preselecc<br>a consign | ', puede definirse una<br>hicarse con un grupo de<br>cionar desde la QAW740<br>a de un grupo. |
| Valores ajustables                               | 🛃 Menú principal > Puesi                                                                                                    | ta en ma                                 | archa > Comunicación >                                                                           | 1 Grupo de                                      | e ambiente 1 10 >                                                                             |
| <i>,</i>                                         | Línea operativa                                                                                                    |                                          | Rango                                                                                            |                                                 | Ajuste de fábrica                                                                             |
|                                                  | ,<br>Zona QAW (apartame                                                                                                    | nto)                                     | 1126                                                                                             |                                                 |                                                                                               |
|                                                  |                                                                                                    |                                          |                                                                                                  | 1                                               |                                                                                               |
| Nota                                             | Solamente puede defini                                                                                                    | rse 1 u                                  | inidad de ambiente QA                                                                            | W740 po                                         | or grupo de ambiente.                                                                         |

### Submenú "Vacaciones / día especial"

Para más detalles sobre este tema, remitirse a la subsección 8.3.5.

| Menú principal > Puesta en marcha | a > Comunicación | > Grupo de ambiente110 > |
|-----------------------------------|------------------|--------------------------|
|-----------------------------------|------------------|--------------------------|

| Línea operativa                      | Rango                      | Ajuste de fábrica                                                                 |
|--------------------------------------|----------------------------|-----------------------------------------------------------------------------------|
| Operación<br>Vacaciones/día especial | Autónomo, Esclavo, Maestro | Grupo de ambiente1 =<br>maestro, todos los otros<br>grupo de ambiente<br>esclavos |
| Zona Vac/día especial                | 131                        | 1                                                                                 |
|                                      |                            |                                                                                   |

# Explicación relativa a los Valores ajustables

El comportamiento y la dirección de la zona para el intercambio de operación de vacaciones/día especial pueden seleccionarse vía los valores ajustables anteriores:

- El ajuste "Maestro" significa que al inicio del periodo de conmutación, y cada 15 minutos después, la RMB795 unidad central de control RMB795 transmite los valores de operación vacaciones/día especial vía el bus Konnex
- Cuando se usa el ajuste "Esclavo", la unidad central de control recibe los valores de operación vacaciones/día especial desde el maestro de vacaciones / día especial.
   Para este propósito, el esclavo debe ser asignado a la misma zona de vacaciones / día especial.
- Ambiente referencia 1...3 Se pueden definir como ambientes de referencia 1 a 3 ambientes individuales especialmente seleccionados, que entonces se utilizan para calcular la "Refrigeración nocturna" (remitirse a sección 8.7). Entonces, estos ambientes deben estar en el mismo grupo de ambiente ("Zonas geográficas. Apartamento") según lo definido para el grupo de ambiente. Por esta razón, que elegir los ambientes de referencia, no es posible ajustar las "Zonas geográficas. Apartamento", sino solamente las "Zonas geográficas. Ambiente de referencia se le puede asignar un texto individual.

# Valores ajustables Menú principal > Puesta en marcha > Comunicación > Grupo de ambiente 1...10 > Ambiente referencia 1...3 >

| Línea operativa        | Rango         | Ajuste de fábrica |
|------------------------|---------------|-------------------|
| Zona geográfica (ambt) | , 163         |                   |
| Ambiente referencia 13 | 20 caracteres |                   |

### 11.2.3 Submenú "Zonas de distribución"

### Valores ajustables

Menú principal > Puesta en marcha > Comunicación > Zonas de distribución >

| Línea operativa                | Rango | Ajuste de fábrica |
|--------------------------------|-------|-------------------|
| Zona temperatura exterior      | , 131 |                   |
| Zona distr refrig lado fuente  | , 131 |                   |
| Zona distr refrig lado consumo | , 131 |                   |
| Zona distr calor lado fuente   | , 131 |                   |
| Zona distr calor lado consumo  | , 131 |                   |

|                                  | 12 Operación RXB<br>12.1 Operación de los controladores de ambiente<br>individual RXB                                                                                                    |
|----------------------------------|----------------------------------------------------------------------------------------------------|
| ¿Que puede hacerse<br>funcionar? | <ul> <li>Usando el ítem del menú Operación RXB, pueden leerse y escribirse gran cantidad de puntos de datos RXB. Estos son valores especialmente seleccionados, tales como:</li> <li>Número de ambiente</li> <li>Valores actuales y consignas</li> <li>Modo de operación</li> <li>Demandas actuales de calor y refrigeración</li> <li>etc.</li> <li>Los puntos de datos indicados a la vez dependen del tipo de controlador de ambiente RXB utilizado y de su aplicación.</li> </ul>                                                                                                    |
| Menú y pantallas                 | Para que el controlador de ambiente RXB relevante sea direccionado, se debe<br>introducir su zona geográfica (apartamento y ambiente). La información relevante se<br>puede entonces leer bajo menú <b>datos del equipo RXB</b> .<br>Los primeros puntos de datos presentados son el número de ambiente y la<br>descripción, que facilitan al usuario una referencia inequívoca.<br>La actualización de valores puede llevar algunos segundos. Durante este período del<br>tiempo, los valores se presentan como "".<br>Los puntos de datos no disponibles en el controlador de ambiente también se<br>presentan como "". |

#### Menú principal >Operación RXB > Valores ajustables

| Línea operativa            | Rango | Ajuste de fábrica |
|----------------------------|-------|-------------------|
|                            | ,1126 |                   |
| Zona geográfica (ambiente) | ,163  |                   |

### Valores indicados

### Menú principal >Operación RXB > Datos equipo RXB

| Línea operativa              | Descripción                                                                  | L/S |
|------------------------------|------------------------------------------------------------------------------|-----|
| Número de ambiente           | Secuencia de texto almacenada en RXB                                         | L   |
| Nombre del equipo            | Secuencia de texto almacenada en RXB                                         | L   |
| Modo operación HVAC activo   | Modo operación HVAC activo (Confort /<br>Preconfort / Economía / Protección) | L   |
| Valor actual temp ambiente   | Valor actual temperatura ambiente                                            | L   |
| Consigna actual temp ambt    |                                                                              | L   |
| Consigna Economía Refriger   |                                                                              | S   |
| Consigna Preconfort Refriger |                                                                              | S   |
| Consigna Confort Refriger    |                                                                              | S   |
| Consigna Confort Calefacción |                                                                              | S   |
| Consigna Preconfort Calefac  |                                                                              | S   |
| Consigna Economía Calefac    |                                                                              | S   |
| Zona muerta consigna local   |                                                                              | L   |
| Salida Calor/Refrigeración   |                                                                              | L   |
| Salida Ventilador            | Señal de posicionamiento en %                                                | L   |
| Señal Demanda de calor       | Demanda de calor calculada de RXB en %                                       | L   |
| Señal Demanda Refrigeración  | Demanda de frío calculada de RXB en %                                        | L   |

Leyenda : L = lectura, S = escritura

# 12.2 Prestaciones especiales del reajuste de consigna

| Comportamiento en el<br>caso de prioridad de                                         | Como puede verse en la tabla de "Valores indicados", las consignas de Economía, Preconfort y Confort, también pueden sobrescribirse directamente.                                                                                                    |
|--------------------------------------------------------------------------------------|----------------------------------------------------------------------------------------------------|
| consigna RMB795                                                                      | Sin embargo, se debe tener la precaución siguiente:                                                                                                    |
|                                                                                      | Si, en el grupo de ambiente relevante, el parámetro de configuración "Prioridad de consigna unida central de control RMB" se selecciona a "Sí", las consignas serán suministradas por el grupo de ambiente y los valores ajustados individualmente serán sobrescritos de nuevo. |
| Impacto de la función<br>"Esclavo" en conexión<br>con controlador de<br>ambiente RXB | Si, en uno de los controladores de ambiente RXB, se selecciona la función "Esclavo",<br>las consignas solamente pueden preseleccionarse condicionalmente, porque se<br>acoplan con las consignas del maestro.                                                                   |
|                                                                                      | Esto significa que solamente el controlador de ambiente maestro adquiere la temperatura ambiente. Fija el modo de operación y las consignas de la temperatura ambiente.                                                                                                    |
|                                                                                      | Para una información más detallada, remitirse a la descripción del comportamiento maestro-esclavo del Manual Técnico del controlador de ambiente RXB (CA2A3899en).                                                                                                    |

# 13 Bloque de función "Tendencias"

### 13.1 Conexiones y uso

#### Conexiones

La ilustración muestra el bloque de función con sus conexiones según se representa en el Diagrama de Configuración:

![](_page_94_Picture_4.jpeg)

Uso

El bloque de función "Tendencia" se utiliza para registrar valores de medida. Facilita 4 canales independientes de tendencias.

Un canal de tendencia puede registrar 1 valor de medida.

Cada vista de tendencia puede mostrar 2 canales de tendencia: Canal primario más el canal extra como referencia.

Es posible registrar señales de las entradas locales de la unidad de central control RMB795, del ambiente y la temperaturas exterior vía bus.

### 13.2 Vistas

### Ejemplo

La ilustración muestra una gráfica de 24-horas en la unidad de operador, con la curva de tendencia primaria y la curva de referencia de un canal extra:

![](_page_94_Figure_13.jpeg)

#### Contenidos

La gráfica actual de 24-horas (8 minutos, 8 horas, y 24-horas) muestra la fecha el valor actual de la curva de tendencia primaria en la parte superior.

La curva de tendencia primaria se muestra en línea llena, la curva de referencia como línea punteada.

La leyenda del eje-Y se refiere al ajuste del canal primario. Si los ejes-Y de los 2 canales no coinciden, aparece en el fondo un símbolo de advertencia.

Cambio entre vistas La navegación entre las 4 diferentes vistas se realiza fácilmente con el cursor navegador OK:

- Vista 8-minutos:Vista 8-horas:
- Muestreando cada 5 segundos, los últimos 8 minutos Muestreando cada 5 minutos, las últimas 8 horas
- Muestreando cada 15 minutos, el día en curso
- Vista 24-horas: Mu
- Acceder a los últimos 6 días: Muestreando cada 15 minutos, los últimos 6 días

Observación: Los últimos 6 días se muestran en la vista de 24-horas.

# 13.3 Ajustes para la función de tendencias

Menú principal > Ajustes tendencias > Canales Tendencias 1...4 >

### Ajustes

|                                       | Línea operativa                                                                                                    | Valores ajustables / comentarios                                                                                              |  |
|---------------------------------------|----------------------------------------------------------------------------------------------------|----------------------------------------------------------------------------------------------------|--|
|                                       | Canales Tendencias x                                                                                                    | Nombre del canal (texto de hasta 20 caracteres)                                                                               |  |
|                                       | Señal Tendencias                                                                                                    | Asignación de señales de tendencias :<br>, temperatura ambiente vía bus, temperatura exterior vía<br>bus, N.X1, A7(2).X4      |  |
|                                       | Zona geográfica<br>(apartamento)                                                                                                    | 1…126,<br>Solo relevante si se ajusta "Temperatura ambiente vía bus"                                                          |  |
|                                       | Zona geográfica<br>(ambiente)                                                                                                    | 163<br>Solo relevante si se ajusta "Temperatura ambiente vía bus"                                                             |  |
|                                       | Zona Temperatura<br>exterior                                                                                                    | 131<br>Solo relevante si "Temperatura exterior vía bus"                                                                       |  |
|                                       | Mín eje-Y                                                                                                    | Dependiendo del tipo seleccionado                                                                                             |  |
|                                       | Máx eje-Y                                                                                                    | Dependiendo del tipo seleccionado                                                                                             |  |
|                                       | Selección canal extra                                                                                                    | Canal Tendencia 1 Canal Tendencia 4                                                                                           |  |
| Explicación relativa a los<br>Aiustes | Un canal de tendencias s<br>A cada canal de la tende                                                                                                    | se activa al asignarle un punto de datos en "Señal tendencias".<br>ncia, baio el punto de datos, se le puede asignar un texto |  |
|                                       | específico de la planta de hasta un máximo de 20 caracteres.                                                                                                    |                                                                                                    |  |
|                                       | Se puede fijar la dirección del bus del ambiente en el que se registrara la "Zona geográfica"                                                                                                    |                                                                                                    |  |
|                                       | Para adquirir la temperatura exterior vía bus, se debe seleccionar la "Zona de temperatura exterior" relevante.                                                                                                    |                                                                                                    |  |
|                                       | Los ejes-Y se pueden escalar para cada canal de la tendencia. Los puntos de datos<br>"Máx. eje-Y" y "Mín. eje-Y", se refieren a la representación de los valores y se deben<br>seleccionar según el rango previsto de la señal. |                                                                                                    |  |
|                                       | ¡Si los valores actuales caen fuera del rango seleccionado, los valores fuera de rango<br>no serán registrados!                                                                                                    |                                                                                                    |  |
|                                       | Un segundo canal de la t<br>canal extra". Este canal s                                                                                                    | tendencia se puede mostrar vía el punto de datos "Selección se presenta como línea de puntos.                                 |  |
| Notas sobre el canal<br>extra         | En el canal extra, solamente se muestra cada segundo el valor medido; por esta razón, el valor medido se debe poner en el canal principal.                                                                                      |                                                                                                    |  |
|                                       | El texto del eje-Y se refiere solamente al canal primario. El canal extra se representa según la selección del eje-Y. Si los ejes difieren, un triángulo de advertencia aparecerá al lado del eje.                              |                                                                                                    |  |
| Valores indicados                     | Se puede acceder a los                                                                                                    | canales de tendencia bajo el menú siguientæ                                                                                   |  |
|                                       | Menú principal > Tender                                                                                                    | ncia > Canal Tendencia 14                                                                                                    |  |
|                                       | Mo, 04.10 32.7<br>50.0<br>25.0                                                                                                    | 2°C <u>▶</u> 1                                                                                                    |  |

Los canales de tendencia se muestran con sus textos asignados. Cuando se selecciona un canal de tendencia, la pantalla salta inmediatamente a la vista de 24 horas. El cursor OK puede entonces utilizarse para saltar entre las diferentes vistas.

18

24

12

ė.

0.0

# 13.4 Tratamiento de errores

| Señal de tendencia no<br>disponible | Si una señal de tendencia <b>en la entrada local</b> no estuviera disponible durante un<br>tiempo (p.e.: debido a un fallo de la sonda), no se presentará la tendencia durante este<br>espacio de tiempo.<br>En este caso, los mensajes de estado de error deben verificarse en:<br>Menú principal > Fallos > Fallos actuales >.           |
|-------------------------------------|----------------------------------------------------------------------------------------------------|
|                                     | Si los valores no están disponibles <b>vía bus</b> , no habrá tendencia.<br>Y no se suministrarán mensaje de estado de error                                                                                                    |
| Fallo de alimentación o<br>reinicio | Después de un fallo de la alimentación o cuando se abandona el menú de<br><b>Configuración extra</b> (reinicio de la unidad de control central RMB795), los valores<br>de las 8-horas y 8-minutos serán borrados en la presentación.<br>Pero se mantendrán los valores de presentación de las pasadas 24-horas y de los<br>pasados 6 días. |

# 14 Supervisión del equipo

# 14.1 Panorámica

| Propósito y función  | La supervisión del equipo<br>controladores de ambient                                                                                   | verifica las conexiones (bus de co<br>e RXB en operación.                                                                                           | municación) de los                                                                                      |
|----------------------|----------------------------------------------------------------------------------------------------|----------------------------------------------------------------------------------------------------|----------------------------------------------------------------------------------------------------|
|                      | Esto se usa con los siguientes propósitos: <ul> <li>Verificar el número de controladores de ambiente conectados por grupo de</li> </ul> |                                                                                                    |                                                                                                    |
|                      | <ul> <li>Detectar el fallo de 1 o</li> </ul>                                                                                            | varios controladores de ambiente                                                                                                    |                                                                                                    |
|                      | En este caso, los controla<br>acuerdo con la lista de eq                                                                                | dores de ambiente RXB se interro-<br>uipos creada.                                                                                                  | gan periódicamente de                                                                                   |
|                      | Si la unidad de central co<br>mensaje de estado de eri                                                                                  | ntrol RMB795 no recibe una respu<br>or.                                                                                                    | esta, se generará un                                                                                    |
|                      | La clave usada para la su<br>de ambiente RXB. Los co<br>aquellos asignados a uno                                                        | pervisión es la zona geográfica as<br>ntroladores de ambiente RXB supe<br>de los grupos de ambiente activad                                         | ignada a los controladores<br>ervisado son solamente<br>los.                                            |
| Nota                 | Si los controladores de ar<br>el sistema estándar ACS<br>recomienda desactivar es<br>carga del bus lo más baja                          | nbiente RXB son supervisados poi<br>7 o la unidad central de comunic<br>ta función . Esta medida se debe r<br>i posible.                            | otros equipos, tales como<br>ación OZW771, se<br>espetar para conservar la                              |
|                      | 14.2 Activació                                                                                                    | n de la función                                                                                                    |                                                                                                    |
| Configuración        | Para activar la supervisió operativa "Función ":                                                                                        | n del equipo, se debe conectar la f                                                                                                    | unción vía la línea                                                                                     |
|                      | 👫 Menú principal 🛛 Puesta                                                                                                    | en marcha > Supervisión del equipo >                                                                                                    |                                                                                                    |
|                      | Línea operativa                                                                                                    | Rango                                                                                                    | Ajuste de fábrica                                                                                       |
|                      | Función                                                                                                    | Desactivar<>Off / Activar<>On                                                                                                    | Desactivar<>Off                                                                                         |
| Notas                | Cuando la función está desactivada, los telegramas periódicos de supervisión no serán<br>enviados vía bus.                              |                                                                                                    |                                                                                                    |
|                      | Pero la lista de equipos ta<br>Esto se debe a que  la lis<br>como supervisión mín / m                                                   | imbién puede ser creada cuando la<br>la de equipos también se requiere<br>áx de la temperatura ambiente.                                            | a función está desactivada.<br>para otras funciones, tales                                              |
|                      | 14.3 Creación                                                                                                    | de la lista de equipo                                                                                                    | S                                                                                                    |
| Previo a la creación | Cuando se desea crear u<br>la unidad central de contr                                                                                   | na lista de equipos, todas las tarea<br>ol RMB795 y en los controladores                                                                            | s de puesta en marcha en<br>de ambiente RXB deben                                                       |
|                      | estar finalizados. La conexión al bus de los controladores de ambiente RXB deber                                                        |                                                                                                    |                                                                                                    |
| Ajustes              | Menú principal > Puesta                                                                                                    | en marcha > Supervisión equipos >                                                                                                    |                                                                                                    |
| •                    | Línea operativa                                                                                                    | Rango                                                                                                    | Aiuste de fábrica                                                                                       |
|                      | Lista de equipos                                                                                                    | Crear, actualizar, borrar                                                                                                    | En blanco                                                                                               |
|                      | Equipos identificados                                                                                                    | Pantalla de los controladores de ambiente RXB identificados                                                                                         |                                                                                                    |
| Comando "Crear"      | El comando "Crear" se us<br>realiza una búsqueda en<br>ambiente RXB que tiener<br>grupos de ambiente relev                              | sa para generar una lista completa<br>el bus Konnex dirigida a detectar la<br>la misma "Zona geográfica (apart<br>antes. Cuando la unidad de centra | de equipos. Para tal fin, se<br>os controladores de<br>amento)" así como los<br>I control RMB795 recibe |
|                      | una respuesta de un cont<br>equipos.                                                                                                    | rolador de ambiente RXB, serà inc                                                                                                    | orporada a la lista de                                                                                  |

98/123

### Creación de la lista de equipos (continuación)

| Proceso de búsqueda  | <ul> <li>El proceso de búsqueda lleva varios minutos, dependiendo del número de grupos de ambiente activados. Durante el proceso de búsqueda, el símbolo de la clepsidra aparece en la línea "Lista equipos".</li> <li>Cuando ha finalizado el proceso de búsqueda, aparece la señal ✓.</li> <li>Ahora el número de equipos identificados es válido.</li> <li>Si el número de equipos identificados no coincide con el número dado en la documentación de planificación, debe verificarse la conexión de los controladores de ambiente RXB.</li> </ul> |
|----------------------|----------------------------------------------------------------------------------------------------|
| Comando "Actualizar" | El comando "Actualizar" se usa para buscar en la planta los equipos que aún no han<br>sido detectados.<br>Este comando se ejecuta cuando, por ejemplo, se han añadido equipos a la planta con<br>posterioridad.                                                                                                    |
| Comando "Borrar"     | El comando "Borrar" se usa para suprimir la lista de equipos. Cuando la lista está<br>vacía, no hay supervisión y el número de equipos identificados es 0.                                                                                                    |

### 14.4 Leer la lista de equipos

#### Ajustes

La lista de equipos asignados y supervisados por grupo de ambiente, puede leerse:

🖙 Menú principal > Grupo de ambiente 1...10 > Supervisión de equipos >

| Línea operativa    | Valores ajustables / comentarios                                                  |
|--------------------|-----------------------------------------------------------------------------------|
| № equipos actuales | Nº de controladores de ambiente RXB asignados al grupo<br>de ambiente             |
| Zona (apart.ambte) | Dirección zona (apartment.ambiente) de los controladores de ambiente supervisados |

#### Pantalla

La lista de equipos facilita la información siguiente:

- Número de controladores de ambiente RXB asignados a este grupo de ambiente
- Direcciones de su zona en la pantalla (apartament.ambt).

| 0 <del>.</del> 2 | Supervisión equipos | 1,     |
|------------------|---------------------|--------|
|                  | Nº equipos actuales | 14     |
|                  | Zona (apart.ambt)   | 2.15 ? |
|                  | Zona (apart.ambt)   | 2.1    |
| $\nabla$         | Zona (apart.ambt)   | 2.2    |

| _ | Icono | Significado                             | Ejemplo                  |  |
|---|-------|-----------------------------------------|--------------------------|--|
|   | (Sin) | Conexión a controls. ambt. RXB, ok      | Zona (apart.ambt) 2.1    |  |
|   | ?     | Conexión a controls. ambt. RXB, cortada | Zona (apart.ambt) 2.15 ? |  |

Notas

Basándose en la información de "Zona (apart.ambt)" y en el diagrama de planta, los controladores de ambiente RXB relevantes pueden identificarse inequívocamente.

Si no están asignados equipos al grupo de ambiente, el valor "Número de equipos actuales" es "0" y en la "Zona (apart.ambte)", se muestra el símbolo" -.- ".

# 14.5 Mensajes de estado de error

### Mensaje de estado Fallo común

Si la conexión a 1 o varios controladores de ambiente RXB se interrumpe, se mostrará un mensaje de estado de error común por cada grupo de ambiente:

| N⁰.  | Texto                 | Efecto                                  |
|------|-----------------------|-----------------------------------------|
| 4503 | Superv. equipo R'g 1  | Mensaje no urgente; debe ser reconocido |
| 4513 | Superv. equipo R'g 2  | Mensaje no urgente; debe ser reconocido |
| 4523 | Superv. equipo R'g 3  | Mensaje no urgente; debe ser reconocido |
| 4533 | Superv. equipo R'g 4  | Mensaje no urgente; debe ser reconocido |
| 4543 | Superv. equipo R'g 5  | Mensaje no urgente; debe ser reconocido |
| 4553 | Superv. equipo R'g 6  | Mensaje no urgente; debe ser reconocido |
| 4563 | Superv. equipo R'g 7  | Mensaje no urgente; debe ser reconocido |
| 4573 | Superv. equipo R'g 8  | Mensaje no urgente; debe ser reconocido |
| 4583 | Superv. equipo R'g 9  | Mensaje no urgente; debe ser reconocido |
| 4593 | Superv. equipo R'g 10 | Mensaje no urgente; debe ser reconocido |

Basándose en esta información, se puede verificar en el menú **Supervisión de Equipos** del grupo de ambiente relevante que controladores de ambiente RXB están afectados.

**Selección de textos** Los textos de los mensajes de estado de fallo son predefinidos. Pueden seleccionarse vía operación.

Menú principal > Puesta en marcha > Ajustes > Grupo de ambiente 1...10 o

Menú principal > Ajustes > Grupo de ambiente 1...10 > Supervisión Equipos >

| Línea operativa | Rango         | Ajuste de fábrica     |
|-----------------|---------------|-----------------------|
| Texto de fallo  | 20 caracteres | Superv. equipo R'g. X |

# 15 Posibles remedios en caso de fallo15.1 Listado de códigos de error

### Causa y efecto

La lista siguiente contiene todos los códigos y textos asignados que aparecen en caso de producirse un fallo.

| Código | Causa del fallo                      | Efecto                          |
|--------|--------------------------------------|---------------------------------|
| 10     | Error sonda temp exterior            | Ver 7.4                         |
| 11     | >1 sonda temperatura exterior        | Repetido                        |
| 12     | Simulación sonda exter. Activa       | Repetido                        |
| 101    | [N.X1] error sonda                   | Ver 7.2                         |
| 224    |                                      | Ver 7.4                         |
|        | [RMZ787(2).X4] error sonda           |                                 |
| 3880   | Extracción humo grupo ambt 1         | Ver 15.2                        |
|        |                                      |                                 |
| 3889   | Extracción humo grupo ambt 10        |                                 |
| 3890   | Alarm Fuego Desactiv, grupo ambt 1   | Repetido                        |
|        |                                      |                                 |
| 3899   | Alarm Fuego Desactiv, grupo ambt 10  |                                 |
| 3900   | Alarm Fuego Desactiv                 | Ver 8.8                         |
| 3901   | Extracción humos                     | Ver 8.9                         |
| 4501   | Temp ambt< val lim inf grp ambt 1    | Ver 8.6                         |
|        |                                      |                                 |
|        |                                      | Repetido                        |
| 4591   | Temp ambt< val lim inf grp ambt 10   | Repetido                        |
| 4502   | Temp ambt< val lim super grp ambt 1  | Repetido                        |
|        |                                      | Repetido                        |
| 4592   | Temp ambt< val lim super grp ambt 10 | Repetido                        |
| 4503   | Supervisión equipo grp ambt 1        | Ver 14                          |
|        |                                      | Repetido                        |
| 4593   | Supervisión equipo grp ambt 10       | Repetido                        |
| 4920   | Antihielo temp ambte RXB             | Disparada por un controlador de |
|        |                                      | ambiente RXB; sin impacto en la |
|        |                                      | unidad central de control       |
| 4000   | Condenanción size embiente DVD       | RMB795 ; solo pantalla de fallo |
| 4930   |                                      |                                 |
| 4940   | Antinielo temp exterior RXB          |                                 |
| 4950   | Sobretemp, bateria calor aire RXB    | Repetido                        |
| 4960   |                                      | Repetido                        |
| 5000   |                                      | Ver 11                          |
| 5001   | Fallo de tiempo del sistema          | Ver 6.1                         |
| 5002   | >1 maestro del tiempo                | Repetido                        |
| 5003   | Invalidada hora del dia              | Repetido                        |
| 5102   | >1 reloj conmutador en grupo ambt 1  | Ver 8.3.4                       |
|        |                                      | Repetido                        |
| 5192   | >1 reloj conmutador en grupo ambt 10 | Repetido                        |

### Listado de códigos de error (continuación)

| Código | Causa del fallo                              | Efecto    |
|--------|----------------------------------------------|-----------|
| 5201   | Prog día vacac/espec grupo de<br>ambiente 1  | Ver 8.3.5 |
|        |                                              |           |
|        |                                              | Repetido  |
| 5291   | Prog día vacac/espec grupo de<br>ambiente 10 | Repetido  |
| 5202   | >1 prog día vac/espec grp ambt 1             | Repetido  |
|        |                                              | Repetido  |
| 5292   | >1 prog día vac/espec grp ambt 10            | Repetido  |
| 5801   | Fallo señal cambio acción C/F                | Ver 10.6  |
| 6001   | >1 dirección de equipo idéntica              | Ver 11    |
| 7101   | Fallo módulo extensión                       | Ver 5.3   |
|        |                                              |           |
| 7103   |                                              |           |
| 9001   | Aux 1                                        | Ver 15.2  |
|        |                                              |           |
| 9010   | Aux 10                                       |           |

### 15.2 Rectificación de fallos

### 15.2.1 Indicación de fallos

Significado de los mensajes de estado de error Los mensajes de estado de error suministrados por la unidad central de control RMB795 son indicados por el LED en el botón de fallo. Este botón puede utilizarse para reconocer los mensajes de estado de error.

Significado:

| Mensajes de estado de error      | Mensaje<br>reconocido | Estado                                                                                          |
|----------------------------------|-----------------------|-------------------------------------------------------------------------------------------------|
| Fallo pendiente                  | No                    | Parpadea                                                                                        |
| Fallo pendiente                  | Sí                    | Encendido<br>También se aplica a los<br>mensajes de estado de error<br>que no deben reconocerse |
| Fallo restablecido sin reconocer | No                    | Parpadea                                                                                        |
| Fallo restablecido sin reconocer | Sí                    | Apagado                                                                                         |

Si también se configura un relé de fallo1 (Bloque de función "Fallos"), el LED del botón de fallo siempre parpadea.

Note sobre el reconocimiento

Si el LED del botón de fallo está encendido y no se apaga cuando se efectúa el reconocimiento, es que todavía hay al menos, un mensaje de estado de error pendiente.

El LED solamente se apaga cuando los fallos han dejado de existir.

### 15.2.2 Reconocimiento del fallo

| Reconocimiento no<br>requerido                                                                                                    | Esta instrucción se apli<br>el reconocimiento ni el                                                                                                    | ica a todos los mensajes de estado de error que <b>no requieren</b> ni rearme.                                                                                                    |  |
|----------------------------------------------------------------------------------------------------|----------------------------------------------------------------------------------------------------|----------------------------------------------------------------------------------------------------|--|
|                                                                                                    | Ejemplo:<br>Si no hay señal de la te<br>fallo. Si se restablece la<br>desaparece automática                                                                                                    | emperatura exterior, se suministrará un mensaje de estado de<br>a señal de temperatura exterior, el mensaje de estado de error<br>amente, y la planta reasumirá la operación normal.                                     |  |
| Reconocimiento                                                                                                    | Esta instrucción se apl<br>requieren de su recono<br>La búsqueda y rearme                                                                                                    | ica a todos los mensajes de estado de error que <b>solamente</b><br>ocimiento.<br>del fallo debe realizarse externamente.                                                                                                |  |
|                                                                                                    | ¡Importante!<br>Cuando desaparece el mensaje de estado de error (rearme externo), la planta<br>retornará a su funcionamient o normal, incluso si el mensaje de estado de error no ha<br>sido reconocido.                                                                              |                                                                                                    |  |
| Ejemplo:<br>La instalación dispone de una alarma de d<br>propósito de la indicación de la alarma, no<br>de servicio tomará nota del mensajes de e |                                                                                                    | de una alarma de detección de humos con rearme local. El solo<br>ón de la alarma, no es otro que el de garantizar que el personal<br>a del mensajes de estado de error, para obrar en consecuencia.                      |  |
| Reconocimiento y                                                                                                    | Esta instrucción se aplica a todos los mensajes de estado de error que deb                                                                                                    |                                                                                                    |  |
|                                                                                                    | Después del reconocimiento, el mensaje de estado de error se mantendrá mientras<br>este esté presente y no desaparezca. Solamente cuando la causa que provocara el<br>mensaje de estado de error se haya solucionado y se efectúe el rearme, el LED del<br>botón de fallo se apagará. |                                                                                                    |  |
|                                                                                                    | Ejemplo:<br>La alarma de fuego de<br>Para garantizar que los<br>arranca la instalación, s<br>de error deberá rearma<br>fuego.                                                                                                    | be reconocerse y rearmarse.<br>s mensajes de estado de error no se disparan cada vez que<br>solamente se reconocerá la primera vez. El mensaje de estado<br>arse solamente después de que haya desaparecido la alarma de |  |
| Nota                                                                                                    | Los mensajes de estado de error de otros equipos no pueden ser reconocidos en unidad de control central RMB795.                                                                                                    |                                                                                                    |  |
|                                                                                                    | 15.2.3 Borrado d                                                                                                    | e mensajes de estado de error                                                                                                    |  |
| Función                                                                                                    | Usando la línea operati operati operador, puede borra                                                                                                    | va "Borrado de fallos" en el nivel de servicio de la unidad de<br>rse el listado de "Histórico de fallos".                                                                                                    |  |
|                                                                                                    | 🖛 Menú principal > Fal                                                                                                    | los >                                                                                                    |  |
|                                                                                                    | Línea operativa                                                                                                    | Comentarios                                                                                                    |  |
|                                                                                                    | Borrado de fallos                                                                                                    | Todos los fallos actuales serán rearmados internamente,<br>el listado de "Histórico de fallos" será cancelado                                                                                                    |  |
| Notas                                                                                                    | Cuando se activa esta función, todos los otros mensajes de estado de error también serán reseteados. Consecuentemente, solo continuarán indicándose los fallos pendientes                                                                                                    |                                                                                                    |  |

Si se modifica el tipo de reconocimiento con un fallo pendiente, puede suceder que el mensaje de estado de error no pueda nunca ser reconocido ni rearmado.

¡La función se puede también utilizar para reajustar estos mensajes de estado de error!

# 15.3 Rectificación de errores

### Preguntas y respuestas

El listado siguiente contiene preguntas y respuestas relacionadas con los mensajes de estado de error:

| Pregunta                                                                                                    | Respuesta                                                                                                    |
|----------------------------------------------------------------------------------------------------|----------------------------------------------------------------------------------------------------|
| Durante la puesta en marcha, se<br>seleccionó erróneamente el<br>idioma.<br>¿Qué se puede hacer para<br>encontrar "mi" idioma?                                                                                                    | <ol> <li>Pulsar al unísono el botón ESC y el cursor OK.</li> <li>Seleccionar el nivel de clave e introducir el<br/>número 112 como valor de la clave (igual que el<br/>número de emergencia internacional) y<br/>confirmarlo pulsando el cursor OK. El idioma<br/>cambiará a Inglés.</li> <li>Seleccione su idioma desde el menú "Ajustes &gt;<br/>Equipo &gt; Idioma".</li> </ol>                                                                                                    |
| El equipo está completamente<br>fuera de servicio, aparece<br>"Operación bloqueada, Operación<br>remota".<br>¿Qué hacer para arrancar el<br>equipo nuevamente?                                                                                         | El equipo se puso en modo Puesta en marcha vía<br>operación (OCI700.1). La operación local está<br>bloqueada.<br>Si el equipo no es correctamente reiniciado vía<br>operación remota, mantendrá el estado actual.<br>Localmente, solo puede ser reiniciado<br>desconectando brevemente su alimentación.                                                                                                    |
| No es posible cambiar del menú<br>de <b>Puesta en marcha</b> al <b>Menú</b><br><b>principal</b> .<br>La unidad de operador indica<br>"¡Precaución! Ajuste invalidado,<br>no es posible arrancar".<br>¿Qué hacer para arrancar el<br>equipo nuevamente? | La descarga de la Configuración con el terminal de<br>servicio (OCI700.1) no ha sido completada.<br>La Configuración debe cargarse nuevamente con<br>el terminal de servicio (OCI700.1), o el equipo<br>deberá ser configurado de nuevo utilizando la<br>unidad de operador.                                                                                                    |
| Mensajes de estado de error<br>"Error sonda [N.X4]" no puede<br>reconocerse.                                                                                                    | Cuando se sale del menú de <b>Puesta en marcha</b> ,<br>la unidad central de control verifica que sondas<br>tiene conectadas. Sí, más tarde, una de las sondas<br>conectadas desaparece, se suministrará un<br>mensaje de estado de error.<br>Si una sonda incorrectamente cableada es más<br>tarde recableada, se generará un mensaje de<br>estado de error "fallo".<br><i>Remedio:</i><br>Ir al menú de <b>Puesta en marcha</b> (¡Precaución!<br>Parada de planta) y entonces volver al <b>Menú</b><br><b>principal</b> ((¡Precaución! Arranque de planta). |
| Los controladores de ambiente<br>RXB no operan de acuerdo con el<br>modo de operación deseado.                                                                                                    | Verificar para constatar si la Comunicación está<br>conectada y operativa.<br>La dirección geográfica (apartamento) del grupo de<br>ambiente relevante debe ser la misma para la<br>unidad central de control RMB795 y para los<br>controladores de ambiente RXB.<br>Además, el esclavo de la zona del tiempo de<br>conmutación (ambiente) debe seleccionarse a 1<br>(fijado), y todos los Ajustes de las subzonas deben<br>seleccionarse a 1 (fijado).                                                                                                    |

# **16 Conexiones eléctricas**

### 16.1 Normas de conexionado

Concepto sobre la conexión de terminales

La ilustración siguiente muestra la base de terminales de la unidad central de control RMB795 incluyendo las conexiones:

- Lado extra bajo-voltaje en la parte superior
- Lado tensión principal en la parte inferior

![](_page_104_Figure_6.jpeg)

Nota

Cada terminal de conexión (bornas cajeadas) puede acomodar solamente 1 hilo rígido ó 1 cable (hilos finos trenzados).

![](_page_104_Figure_9.jpeg)

Procedimiento

Procedimiento de conexión de terminales

de fleje cajeados

- 1. Pele el hilo (de 7 a 8 mm; con módulo conector RMZ780, 8...9 mm).
- Enfrente el hilo y emplace el destornillador (tamaño 0 a 1; con módulo conector tamaño 0).
- 3. Presione el fleje del terminal con el destornillador mientras empuja el hilo.
- 4. Retire el destornillador de la caja del terminal.

# 16.2 Terminales de conexión

### 16.2.1 Unidad central de control RMB795

| <b>• • • • • • • • • • •</b>                                                                                                    | • • •                                                                                                    |  |  |  |
|----------------------------------------------------------------------------------------------------|----------------------------------------------------------------------------------------------------|--|--|--|
| G X1 M X2 M G1 X3 M X4 M G1 X5 M X6 M G1 Q1                                                                                                    | 1 Q23 Q33 C                                                                                                    |  |  |  |
| <u>G0 G1Y1G0 G1Y2G0 CE+ CE- Q12</u> Q14                                                                                                    | 4 Q24 Q34 G                                                                                                    |  |  |  |
|                                                                                                    | $\checkmark$ $\checkmark$ $\checkmark$                                                                                                    |  |  |  |
| G, G0 Voltaje clasificado 24 V CA                                                                                                    | - United and                                                                                                    |  |  |  |
| M Neutro de medida para la señal de entrada                                                                                                    | o limitadores                                                                                                    |  |  |  |
| G0 Neutro del sistema para las señales de salida                                                                                                    |                                                                                                    |  |  |  |
| X1X6 Señales Universales de entrada de                                                                                                    |                                                                                                    |  |  |  |
| LG-Ni 1000, 2x LG-Ni 1000 (media), T1, Pt 1000, 010 V                                                                                                    | CC,                                                                                                    |  |  |  |
| contactos de detección (libres de potencial)                                                                                                    |                                                                                                    |  |  |  |
| Y1Y2 Salidas de control o estados, analógicas 010 V CC                                                                                                    | TO 04 000 V/ CA                                                                                                    |  |  |  |
| Q1 Salidas de rele libre de potencial (contacto conmutado) pa                                                                                                    | ra 24230 V CA                                                                                                    |  |  |  |
| Q2 Salidas de relé libre de potencial (N.A.) para 24230 V CA                                                                                                    |                                                                                                    |  |  |  |
| Q5 Salidas de relé libre de potencial (N.A.) para 24200 V CA                                                                                                    |                                                                                                    |  |  |  |
| CE+ Línea de datos bus Konnex, positivo                                                                                                    |                                                                                                    |  |  |  |
| CE- Línea de datos bus Konnex, negativo                                                                                                    |                                                                                                    |  |  |  |
|                                                                                                    |                                                                                                    |  |  |  |
| X1 M X2 M G1 X3 M X4 M G1 X5 M X6 M G1 X7<br>RMZ785                                                                                                    | M X8 M                                                                                                    |  |  |  |
|                                                                                                    | м<br>м                                                                                                    |  |  |  |
| M Neutro de medida para la señal de entrada<br>X1X8 Señales Universales de entrada de:<br>LG-Ni 1000, 2x LG-Ni 1000 (media), T1, Pt 1000, DC 01<br>contactos de detección (libres de potencial)                                                                                                    | 0 V,                                                                                                    |  |  |  |
| <ul> <li>M Neutro de medida para la señal de entrada<br/>X1X8 Señales Universales de entrada de:<br/>LG-Ni 1000, 2x LG-Ni 1000 (media), T1, Pt 1000, DC 01<br/>contactos de detección (libres de potencial)</li> <li>16.2.3 Universal module RMZ787</li> </ul>                                                                                                    | 0 V,<br>                                                                                                    |  |  |  |
| M Neutro de medida para la señal de entrada<br>X1X8 Señales Universales de entrada de:<br>LG-Ni 1000, 2x LG-Ni 1000 (media), T1, Pt 1000, DC 01<br>contactos de detección (libres de potencial)<br>16.2.3 Universal module RMZ787                                                                                                    | 0 V,<br>▼<br>Q51                                                                                                    |  |  |  |
| <ul> <li>M Neutro de medida para la señal de entrada<br/>Señales Universales de entrada de:<br/>LG-Ni 1000, 2x LG-Ni 1000 (media), T1, Pt 1000, DC 01<br/>contactos de detección (libres de potencial)</li> <li>16.2.3 Universal module RMZ787</li> <li>X1 M X2 M G1 X3 M X4 M G1 Q13 Q23 Q33<br/>PM7797</li> </ul>                                                                                                    | 0 V,                                                                                                    |  |  |  |
| <ul> <li>M Neutro de medida para la señal de entrada<br/>Señales Universales de entrada de:<br/>LG-Ni 1000, 2x LG-Ni 1000 (media), T1, Pt 1000, DC 01<br/>contactos de detección (libres de potencial)</li> <li>16.2.3 Universal module RMZ787</li> <li>X1 M X2 M G1 X3 M X4 M G1 Q13 Q23 Q33<br/>RMZ787</li> </ul>                                                                                                    | 0 V,                                                                                                    |  |  |  |
| <ul> <li>M Neutro de medida para la señal de entrada<br/>X1X8 Señales Universales de entrada de:<br/>LG-Ni 1000, 2x LG-Ni 1000 (media), T1, Pt 1000, DC 01<br/>contactos de detección (libres de potencial)</li> <li>16.2.3 Universal module RMZ787</li> <li>X1 M X2 M G1 X3 M X4 M G1 Q13 Q23 Q33<br/>RMZ787 Q14 Q24 Q34</li> </ul>                                                                                                    | 0 V,<br>Q51<br>Q52<br>Q54                                                                                                    |  |  |  |
| <ul> <li>M Neutro de medida para la señal de entrada<br/>Señales Universales de entrada de:<br/>LG-Ni 1000, 2x LG-Ni 1000 (media), T1, Pt 1000, DC 01<br/>contactos de detección (libres de potencial)</li> <li>16.2.3 Universal module RMZ787</li> <li>X1 M X2 M G1 X3 M X4 M G1 Q13 Q23 Q33<br/>RMZ787</li> </ul>                                                                                                    | 0 V,<br>Q51<br>Q52<br>Q54                                                                                                    |  |  |  |
| M Neutro de medida para la señal de entrada<br>Señales Universales de entrada de:<br>LG-Ni 1000, 2x LG-Ni 1000 (media), T1, Pt 1000, DC 01<br>contactos de detección (libres de potencial)<br>16.2.3 Universal module RMZ787<br>X1 M X2 M G1 X3 M X4 M G1 Q13 Q23 Q33<br>RMZ787 Q14 Q24 Q34                                                                                                    | 0 V,                                                                                                    |  |  |  |
| M Neutro de medida para la señal de entrada<br>X1X8 Señales Universales de entrada de:<br>LG-Ni 1000, 2x LG-Ni 1000 (media), T1, Pt 1000, DC 01<br>contactos de detección (libres de potencial)<br><b>16.2.3 Universal module RMZ787</b><br><b>16.2.3 Universal module RMZ787</b><br><b>16.2.3 Universal module QUE A MARTINE A MARTINE A MART</b> | 0 V,                                                                                                    |  |  |  |
| M       Neutro de medida para la señal de entrada         X1X8       Señales Universales de entrada de:         LG-Ni 1000, 2x LG-Ni 1000 (media), T1, Pt 1000, DC 01         contactos de detección (libres de potencial)         16.2.3       Universal module RMZ787         X1 M       X2 M G1       X3 M       X4 M G1       Q13       Q23       Q33         RMZ787       Q14       Q24       Q34         M       Neutro de medida para la señal de entrada       Alimentación 24 V CA para equipos activos conectados         X1       X4       Señales Universales de tertada       Cañales de tertada                                                                                                    | 0 V,                                                                                                    |  |  |  |
| M       Neutro de medida para la señal de entrada         X1X8       Señales Universales de entrada de:         LG-Ni 1000, 2x LG-Ni 1000 (media), T1, Pt 1000, DC 01         contactos de detección (libres de potencial) <b>16.2.3 Universal module RMZ787</b> X1 M       X2 M G1         X1 M       X2 M G1         X1 M       X2 M G1         X1 M       X2 M G1         X1 M       X2 M G1         X1 M       X2 M G1         X1 M       X2 M G1         X2 M G1       X3 M         X4 M G1       Q13         Q23       Q33         Q14       Q24         Q34         M       Neutro de medida para la señal de entrada         G1       Alimentación 24 V CA para equipos activos conectados         X1X4       Señales Universales de entrada de:         LG Ni 1000       C0 Ni 1000                                                                                                    |                                                                                                    |  |  |  |
| <ul> <li>M Neutro de medida para la señal de entrada<br/>X1X8 Señales Universales de entrada de:<br/>LG-Ni 1000, 2x LG-Ni 1000 (media), T1, Pt 1000, DC 01<br/>contactos de detección (libres de potencial)</li> <li>16.2.3 Universal module RMZ787</li> <li>Image: A Markov Markov</li></ul>                    | 0 V,<br>Q51<br>Q52<br>Q54<br>0 V,                                                                                                    |  |  |  |
| <ul> <li>M Neutro de medida para la señal de entrada<br/>X1X8 Señales Universales de entrada de:<br/>LG-Ni 1000, 2x LG-Ni 1000 (media), T1, Pt 1000, DC 01<br/>contactos de detección (libres de potencial)</li> <li>16.2.3 Universal module RMZ787</li> <li>Image: A Markowski A Markowski A Ma</li></ul>                   | 0 V,<br>Q51<br>Q52<br>Q54<br>0 V,                                                                                                    |  |  |  |
| <ul> <li>M Neutro de medida para la señal de entrada<br/>X1X8 Señales Universales de entrada de:<br/>LG-Ni 1000, 2x LG-Ni 1000 (media), T1, Pt 1000, DC 01<br/>contactos de detección (libres de potencial)</li> <li>16.2.3 Universal module RMZ787</li> <li>Image: A Markowski Amarkowski Amarkows</li></ul>                   | 0 V,<br>Q51<br>Q52<br>Q54<br>0 V,<br>A                                                                                                    |  |  |  |
| M       Neutro de medida para la señal de entrada         X1X8       Señales Universales de entrada de:         LG-Ni 1000, 2x LG-Ni 1000 (media), T1, Pt 1000, DC 01         contactos de detección (libres de potencial) <b>16.2.3 Universal module RMZ787</b> Image: Mark Strain Strain S                                                                                                    | 0 V,<br>Q51<br>Q52<br>Q54<br>Q54<br>V,<br>Q54<br>V,<br>Q54<br>Q54<br>Q |  |  |  |
| M       Neutro de medida para la señal de entrada         X1X8       Señales Universales de entrada de:         LG-Ni 1000, 2x LG-Ni 1000 (media), T1, Pt 1000, DC 01         contactos de detección (libres de potencial) <b>16.2.3 Universal module RMZ787</b> Image: Mark Señales Universal Module RMZ787         Image: Mark Señales Universal Module RMZ787         Image: Mark Señales Universal Module RMZ787         Image: Mark Señales Universales de atrada         G1       Alimentación 24 V CA para equipos activos conectados         X1X4       Señales Universales de entrada de:         LG-Ni 1000, 2x LG-Ni 1000 (media), T1, Pt 1000, DC 01         contactos de detección (libres de potencial)         Q1       Salidas de relé libre de potencial (N.A.) para 24230 V C/         Q2       Salidas de relé libre de potencial (N.A.) para 24230 V C/         Q3       Salidas de relé libre de potencial (N.A.) para 24230 V C/                                                                                                    | 0 V,<br>Q51<br>Q52<br>Q54<br>▼<br>0 V,<br>A<br>A<br>A<br>A<br>A<br>A<br>A<br>A<br>A<br>A<br>A<br>A<br>A                                                                                                    |  |  |  |

# 17 Addenda

# 17.1 Abreviaturas usadas en este documento

Para facilitar la lectura, las abreviaturas más comunes están listadas a continuación en español e inglés.

| A I               | Oleveltie e de la coma ña l      |                                       |
|-------------------|----------------------------------|---------------------------------------|
| Abreviatura       | Significado espanol              | Significado ingles                    |
|                   | Calor o calefacción              | Heating                               |
| $\bigcirc$        | Frio o refrigeración             | Cooling                               |
| $\Delta w$        | Reajuste de consigna             | Setpoint readjustment                 |
| $\Delta W_S$      | Delta compensación verano        | Summer compensation delta             |
| $\Delta W_W$      | Delta compensación invierno      | Winter compensation delta             |
| CA <> AC          | Corriente alterna                | Alternating Current                   |
| EA <> AI          | Entrada analógica                | Analog Input                          |
| SA <> AO          | Salida analógica                 | Analog Output                         |
| CC <> DC          | Corriente continua               | Direct Current                        |
| ED <> DI          | Entrada digital                  | Digital Input                         |
| SD <> DO          | Salida digital                   | Digital Output                        |
| ES                | Fin compensación verano          | Summer compensation end               |
| EW                | Fin compensación invierno        | Winter compensation end               |
| F <sub>S</sub>    | Inicio compensación verano       | Summer compensation start             |
| FW                | Inicio compensación invierno     | Winter compensation start             |
| KNX               | bus Konnex (para operación e     | Konnex bus (for operation and process |
|                   | información del proceso)         | information)                          |
| LCD               | Pantalla de Cristal Líquido      | Liquid Crystal Display                |
| LED               | Diodo Emisor Luminiscente        | Light Emitting Diode                  |
| HMI               | Interfaz hombre máquina          | Human Machine Interface               |
| SpC               | Consigna de frío                 | Cooling setpoint                      |
| SpCCmf            | Consigna Confort para frío       | Comfort cooling setpoint              |
| SpCEco            | Consigna Economía para frío      | Economy cooling setpoint              |
| SpH               | Consigna de calor                | Heating setpoint                      |
| SpHCmf            | Consigna Confort para calor      | Comfort heating setpoint              |
| SpHEco            | Consigna Economía para calor     | Economy heating setpoint              |
| SpSu              | Consigna temp. aire de impulsión | Supply air temperature setpoint       |
| t                 | Tiempo                           | Time                                  |
| ОТ                | Temperatura exterior             | Temperatura exterior                  |
| t <sub>Nmin</sub> | Tiempo mín. de operación para la | Operating time min for night cooling  |
|                   | refrigeración nocturna           |                                       |
| RT                | Temp. de aire ambiente o         | Room or extract air temperature       |
|                   | extracción                       |                                       |
| w                 | Consigna                         | Setpoint                              |
| W <sub>TV</sub>   | Consigna temp. de impulsión      | Flow temperature setpoint             |
| х                 | Valor actual                     | Actual value                          |

# 17.2 Diagramas de Configuración

| 17.2.1 | Explicación | del principio de la | a Configuración |
|--------|-------------|---------------------|-----------------|
|--------|-------------|---------------------|-----------------|

| Diagramas de<br>Configuración ,<br>contenidos | <ul> <li>La unidad central de control RMB795 posee un gran número de bloques de funciones preconfiguradas e integradas. Las opciones disponibles de configuración se muestran en los Diagramas de configuración, que incluyen:</li> <li>identificadores de entrada (entradas, funciones de entrada)</li> <li>Modo de operación (calendario, programa de reloj)</li> <li>Bloques de función para supervisión, demandas de refrigeración y de calefacción, incluyendo las funciones de los módulos de extensión</li> </ul>                                                                                        |  |  |
|-----------------------------------------------|----------------------------------------------------------------------------------------------------|--|--|
| Diagramas de<br>Configuración, uso            | En el Diagrama de Configuración, el técnico del sistema puede introducir y trazar las<br>interacciones entre las funciones de entradas y salidas con los bloques de función<br>internos (señales virtuales internas no físicas), mostrando las interconexiones de ellas<br>con los terminales de conexión asociados.                                                                                                    |  |  |
| Identificadores<br>utilizados                 | Equipos y módulos de extensión:• NUnidad central de control RMB795• A5Módulo universal RMZ787• A7(1)Módulo universal RMZ787 (primer módulo)• A7(2)Módulo universal RMZ787 (segundo módulo)Entradas físicas:•• DDigital• XUniversalSalidas físicas:• QRelé• Y010 V CC                                                                                                    |  |  |
| Uso de las entradas Xx                        | <ul> <li>Al usar las entradas, asegurase de respetar las reglas y propiedades siguientes:</li> <li>El identificador de entrada puede ser un equipo o una sonda especial (p.e.: la temperatura exterior)</li> <li>El uso múltiple de entradas es posible, sin ninguna limitación (p.e.: la parada de alarma de fuego puede actuar sobre varios grupos de ambiente)</li> <li>Cuando se conecta una entrada, la pantalla muestra las unidades posibles</li> <li>El sistema de alarmas para las entradas solamente está activo cuando la entrada está conectada antes de completarse la puesta en marcha</li> </ul> |  |  |
| Procedimiento para la<br>Configuración extra  | <ul> <li>Orden de la Configuración:</li> <li>Primero la Configuración básica, después la Configuración extra</li> <li>Primero los identificadores de entrada, después los modos de operación con todas las funciones de control</li> <li>Opciones del trazado:</li> <li>Siempre de la flecha a la línea</li> <li>Desde la función a la entrada: "x" a "x"</li> <li>Desde el bloque de salida al terminal de salida: Analógica "Y" a "Y"</li> <li>Relé "Q" a "Q"</li> </ul>                                                                                                    |  |  |
| Uso de las salidas Yx                         | <ul> <li>Al usar las salidas, deben respetarse las reglas siguientes:</li> <li>Conectar las funciones de salidas a los terminales correspondientes</li> <li>Cada terminal de salida solo puede usarse una vez (p.e.: N.Q1 al relé de fallo)</li> </ul>                                                                                                    |  |  |
## 17.2.2 Panorámica de los bloques de función

#### Introducción

Las páginas siguientes proporcionan una descripción de los bloques de función para la unidad central de control RMB795, incluyendo una breve descripción. Para el número de los bloques de Función y la asignación de entradas y de salidas, remitirse al Diagrama de Configuración del RMB795.

#### Configuración Básica

| Configuración                            | Función                                                                                                    |
|------------------------------------------|----------------------------------------------------------------------------------------------------|
| Tipo básico                              | Tipo básico B: planta RMB     (programas horarios con consignas preseleccionadas y control de emergencia por grupo de ambiente)                                                                                                    |
| ⊓ rmz785<br>Γ rmz787 (1)<br>Γ rmz787 (2) | <ul> <li>Uso de entradas y salidas adicionales con los módulos de extensión RMZ785 y RMZ787.<br/>Las funciones de la unidad central de control puede ser configurada a estas entradas y salidas</li> <li>Entrada especificando que módulos están conectados a la unidad central de control y en que orden (posición)</li> </ul> |

#### Identificador de entrada s

| Entradas   | Configuración                                         | Funciones                                                                                                    |
|------------|-------------------------------------------------------|----------------------------------------------------------------------------------------------------|
| X Y        | N.X1N.X6<br>RMZ785.X1RMZ785.X8<br>RMZ787.X1 RMZ787.X4 | <ul> <li>Entrada del identificador de entradas :</li> <li>Unidades: <ul> <li>°C, %, g/kg, kJ/kg, W/m², m/s, bar, mbar, Pa, ppm, universal 000.0 (pantalla con 1 decimal), universal 0000 (pantalla de números enteros).</li> <li>La unidad se precisa para su indicación en la pantalla. Todos los ajustes que dependen de esta unidad (p.e.:Banda-P) se presentan con esta unidad.</li> <li>Sensores en °C:</li> <li>Ni 1000, 2 x Ni1000 (valor medio), T1, Pt 1000, 010 V CC, todos las otras unidades 010 V CC, Rango ajustable</li> </ul> </li> <li>Digital (entrada para contacto libre de potencial)</li> <li>identificadores especiales: Temperatura exterior</li> <li>Con el identificador especial, las conexiones internas son directamente utilizadas por la unidad central de control</li> <li>SEÑAL Y: Para sondas con señales pasivas donde la señal de entrada no puede pasarse vía bus a otros equipos, según se describe en la subsección 6.2.6, "Uso múltiple de sondas"</li> </ul> |
| A TONNES Y | Temperatura exterior                                  | La sondas se describen en la sección 6.2, "Entradas analógicas", para las<br>funciones siguientes:<br>• Compensación verano/invierno<br>• Liberación de la refrigeración nocturna                                                                                                    |

# Panorámica de los bloques de función (continuación)

#### Lazo de control

Funciones de control

| Modo operación                                   | Configuración                                                                                                    | Funciones                                                                                                    |
|--------------------------------------------------|----------------------------------------------------------------------------------------------------|----------------------------------------------------------------------------------------------------|
| x<br>⊈ <b>∑û □ <u>\$</u>/û</b><br>H/C changeover | <ul> <li>2-tubos sistema C/F (□ \$/\$)</li> <li>Entrada cambio acción C/F (<sup>⊥</sup>/<sup>1</sup>)</li> </ul>                                                                                                    | <ul> <li>Colección de las Demandas de calor y frío .</li> <li>Activación del sistema a 2-tubos calor / frío</li> <li>Entrada digital para cambio de acción calor / frío (entrada cambio de acción C/F)</li> </ul>                                                                                                    |
| x x x x x x x x x x x x x x x x x x x            | <ul> <li>Función ampliación tiempo (℃)</li> <li>Entd 1 modo operc remoto (℃)</li> <li>Entd 2 modo operc remoto (℃)</li> <li>Alarma desactivación por fuego (△)</li> <li>Extracción de humos (金/金)</li> <li>Entrada de vacaciones (∩)</li> <li>Entrada día especial (<sup>(</sup>)</li> </ul> | <ul> <li>Modo de operación del ambiente.</li> <li>Función ampliación tiempo: Entrada digital para ampliar el modo<br/>Confort durante un periodo de tiempo ajustable</li> <li>Preselección de un modo ajustable de operación del ambiente con la<br/>entrada 1 de modo de operación</li> <li>Selector de modo de operación de ambiente con las entradas 1+2 de<br/>modo de operación del ambiente</li> <li>Alarma desactivación por fuego y extracción de humos (con selección<br/>de aire de impulsión, aire de extracción, o aire de impulsión y aire de<br/>extracción)</li> <li>Funciones de calendario</li> <li>Entrada de vacaciones y entrada de día especial: Entrada digital para<br/>vacaciones (modo selec tivo del modo de operación del ambiente) o<br/>día especial (programa día especial del conmutador de tiempo)</li> </ul> |
| Fallos                                           | Configuración                                                                                                    | Funciones                                                                                                    |
| Auxi Auz Auxi Auxi Auxi Auxi Auxi Auxi Auxi Auxi | <ul> <li>Entradas de fallo 110 (Aux)</li> <li>Salidas de fallo 1 y 2 (relés)</li> </ul>                                                                                                    | <ul> <li>10 entradas de estado de fallo universales, retardo de la señal de estado de fallo, reconocimiento del fallo (sin, reconocimiento, reconocimiento y rearme), prioridad del fallo (urgente, no urgente) e impacto del fallo (paro, sin paro)</li> <li>Supervisión de las señales analógicas con respecto a sobrepasar valores límite</li> <li>2 relés de fallo, prioridad (urgente, no urgente, todo) y origen (interno, bus)</li> </ul>                                                                                                    |
| Tendencias                                       | Configuración                                                                                                    | Funciones                                                                                                    |
| Tmd1 Tmd2 Tmd3 Tmd4<br>Trend                     |                                                                                                    | <ul> <li>La tendencia se utiliza para registrar la progresión de señales.</li> <li>4 canales de tendencias independientes</li> <li>Registro de entradas locales, temperatura ambiente y temperatura exterior desde el bus</li> <li>Indicación simultánea de 2 canales</li> <li>Vista: histórico de 8-minutos, 8-horas, 24-horas y 6-días</li> </ul>                                                                                                    |
| Demanda de calor<br>Demanda de frío              | Configuración                                                                                                    | Funciones                                                                                                    |
| Heat demand<br>Relay<br>Q Y                      | <ul> <li>Transmisión de la demanda de calor vía bus Konnex</li> <li>Relé demanda de calor (relé Q)</li> <li>Demanda de calor modulante</li> </ul>                                                                                                    | <ul> <li>Funciones de la planta cuando hay demanda de calor.</li> <li>La demanda de calor también puede trasmitirse vía bus (remitirse a "Comunicación")</li> <li>Relé de demanda de calor para pasar la de señal de demanda de calor físicamente por un contacto</li> <li>Demanda de calor modulante para pasar la de señal de demanda de calor mediante una señal analógica 010 V CC</li> </ul>                                                                                                    |
| Refrigeration demand<br>Relay<br>Q Y             | <ul> <li>Transmisión de la demanda de<br/>refrigeración vía bus Konnex</li> <li>Relé demanda de refrigeración<br/>(relé Q)</li> <li>Demanda de refrigeración<br/>modulante</li> </ul>                                                                                                    | <ul> <li>Funciones de la planta cuando hay demanda de refrigeración.</li> <li>La demanda de frío también puede trasmitirse vía bus (remitirse a "Comunicación")</li> <li>Relé de demanda de frío para pasar la de señal de demanda de frío físicamente por un contacto</li> <li>Demanda de frío modulante para pasar la de señal de demanda de frío mediante una señal analógica 010 V CC</li> </ul>                                                                                                    |

# 17.2.3 Diagrama de Configuración RMB795

**T**RMZ785 A5.X8 **1** 5 🗆 🗆 á, A Enable oint prio 0 Relay <u>а</u>пп 🗄 🖍 ć٦ A5.X7 Enable ioint prio ý, 5 Relay Σ 41 A5.X6 Ц  $\square$ A5.X5 ()Ž 🖸  $\delta$ • A5.X4 🔊 🗄 пп A5.X3 \$ Enable oint prio Relav 0 , đ ⊴ ⊔⊔ Enable I Joint prio ᆅ S Relay 0 Aux9 A 5. X2 J. Aux8 •⊠ Aux7 2/4 -3 ו11 A5.X1 UX6 ത Ð ۲. RMZ787 (2) < €) A7(2).05 I 7(2). Fairlis 🔊 🗄 п п Enable oint prio Relay ज्या ⊴ пп Enable int prio U X 47(2) D/41 🏶 п න Ð , , , RMZ787(1) Ð зî пп Enable int prio 0 Relav Ĵ, ⊴ ν¢ nable oint prio Relay 0 ×ΰ 1XI X.(1)74 л **3/≣** # Ŀ٦  $\phi$ Ð N.Q5 1 ŽU N.X6 C 03 N.X5 **1** ≦ N.Q2 \$ inable prio N.X4 elav Configuration diagram RMB795 4 ГГ Enable point prio Relay 0 N.Q1 N.X3 1.7 N.X2 N.Y2 L. N.X1 3121B01en Input identifier 17.3 Menú arbolado

Diagrama de Configuración vació del tipo básico "B":

Principio

En el lado del software, todos los ajustes y valores de lectura se procesan como puntos de datos (línea operativa) del árbol del menú. Usando los elementos operativos de las unidades de operador, cada línea operativa

puede seleccionarse, indicarse o ajustarse de acuerdo con los derechos de acceso.

Submenús

El Menú principal está subdividido dentro de un máximo de 20 submenús:

- Puesta en marcha
   Grupo de ambiente 1...10 (total de 10 submenús)
- 3. Entradas
- 4. Salidas
- 5. Hora/Fecha del día
- 6. Fallos

Ajustes
 Información del equipo

Operación RXB

Tendencias

7.

8.

11. Reserva de datos

#### Menú arbolado con Líneas operativas

Las tablas siguientes muestran los submenús con sus líneas operativas:

| Línea operativa<br>1. Puesta en marcha |              |                     | Página |
|----------------------------------------|--------------|---------------------|--------|
|                                        |              |                     |        |
|                                        | Configuració | ón Básica           |        |
|                                        | Plant        | a tipo              |        |
|                                        | Posic        | ión 1               |        |
|                                        | Posic        | sión 2              |        |
|                                        | Posic        | ión 3               |        |
|                                        | Configuració | ón extra            |        |
|                                        | Ident        | ificador de entrada |        |
|                                        |              | N.X1                |        |
|                                        |              | N.X2                |        |
|                                        |              | N.X3                |        |
|                                        |              | N.X4                |        |
|                                        |              | N.X5                |        |
|                                        |              | N.X6                |        |
|                                        |              | RMZ785.X1           |        |
|                                        |              | RMZ785.X2           |        |
|                                        |              | RMZ785.X3           |        |
|                                        |              | RMZ785.X4           |        |
|                                        |              | RMZ785.X5           |        |
|                                        |              | RMZ785.X6           |        |
|                                        |              | RMZ785.X7           |        |
|                                        |              | RMZ785.X8           |        |
|                                        |              | RMZ787(1).X1        |        |
|                                        |              | RMZ787(1).X2        |        |
|                                        |              | RMZ787(1).X3        |        |
|                                        |              | RMZ787(1).X4        |        |
|                                        |              | RMZ787 (2).X1       |        |
|                                        |              | RMZ787 (2).X2       |        |
|                                        |              | RMZ787 (2).X3       |        |
|                                        |              | RMZ787 (2).X4       |        |
|                                        | Usor         | núltiple de sondas  |        |
|                                        |              | Señal Y N.X1        |        |
|                                        |              | Señal Y N.X2        |        |
|                                        |              | Señal Y N.X3        |        |
|                                        |              | Señal Y N.X4        |        |
|                                        |              | Señal Y N.X5        |        |
|                                        |              | Señal Y N.X6        |        |
|                                        |              | Señal Y RMZ785.X1   |        |
|                                        |              | Señal Y RMZ785.X2   |        |
|                                        |              | Señal Y RMZ785.X3   |        |
|                                        |              | Señal Y RMZ785.X4   |        |

| Línea o   | operativa |             |                                         | Página   |
|-----------|-----------|-------------|-----------------------------------------|----------|
|           |           | Seña        | LY RMZ785 X5                            | · • g    |
|           |           | Seña        | I Y RMZ785 X6                           |          |
|           |           | Seña        | I Y RMZ785.X7                           |          |
|           |           | Seña        | I Y RMZ785.X8                           |          |
|           |           | Seña        | I Y RMZ787 (1).X1                       |          |
|           |           | Seña        | I Y RMZ787 (1).X2                       |          |
|           |           | Seña        | I Y RMZ787 (1).X3                       |          |
|           |           | Seña        | I Y RMZ787 (1).X4                       |          |
|           |           | Seña        | I Y RMZ787 (2).X1                       |          |
|           |           | Seña        | I Y RMZ787 (2).X2                       |          |
|           |           | Seña        | I Y RMZ787 (2).X3                       |          |
|           |           | Seña        | I Y RMZ787 (2).X4                       |          |
|           | C         | Grupo de ar | nbiente 110                             |          |
|           |           | Hab         | litar                                   |          |
|           |           | Prio        | ridad de consigna                       |          |
|           |           | Mod         | o de operación del ambiente             |          |
|           |           |             | Función prolongación del tiempo         |          |
|           |           |             | Entrada 1, Modo operación ambiente      |          |
|           |           |             | Entrada 2, Modo operación ambiente      |          |
|           |           |             | Entrada Vacaciones                      |          |
|           |           |             | Entrada Día especial                    |          |
|           |           |             | Modo operación relé 1                   |          |
|           |           |             | Modo operación relé 2                   |          |
|           |           | Fue         | o y extracción de humos                 |          |
|           |           |             | Desactivación por alarma de fuego       |          |
|           |           |             | Extracción de humos aire de impulsión   |          |
|           |           |             | Extracción de humos aire de extrac ción |          |
|           | F         | allos       |                                         |          |
|           |           | Entra       | da fallo 1                              |          |
|           |           | Entra       | da fallo 2                              | -        |
|           |           | Entra       | da fallo 3                              | -        |
|           |           | Entra       | da fallo 4                              |          |
| ┝───┼     |           | Entre       |                                         |          |
|           |           | Entre       | ua fallo 1                              | -        |
|           |           | Entre       | da fallo 1                              | -        |
|           |           | Entra       | ida fallo ?                             |          |
|           |           | Entre       | ida fallo 1                             |          |
|           |           | Relé        | de fallo 1                              |          |
|           |           | Relé        | de fallo 2                              |          |
|           | C         | Cambio de a | acción Calor/Frío                       |          |
|           |           | Siste       | ema a 2-tubos calor/frío                |          |
|           |           | Entra       | da cambio de acción C/F                 | 1        |
|           |           | Demanda d   | e calor                                 |          |
|           |           | Relé        | de Demanda de calor                     |          |
|           |           | Den         | anda de calor modulante                 |          |
|           |           | Demanda d   | e refrigeración                         |          |
|           |           | Relé        | de Demanda de refrigeración             |          |
|           |           | Dem         | anda de refrigeración modulante         |          |
|           | Ν         | Visceláneos |                                         |          |
|           |           | Tarje       | eta de presentación                     |          |
|           | Ajustes   | (menú arbo  | ado como 9. "Ajustes")                  |          |
| ļ         | Comunic   | ación       |                                         | <u> </u> |
| $\square$ | A         | Ajustes bás | icos                                    |          |
| $\vdash$  |           | Area        |                                         |          |
| $\vdash$  |           | Líne        |                                         |          |
| $\vdash$  |           | Dire        | cción de equipo                         |          |
| $\vdash$  |           | Alim        | entacion del bus descentralizada        |          |
| $\vdash$  |           | Ope         | racion del tiempo del reloj             | ───      |
| $\vdash$  |           | Ajus        | te remoto reloj esclavo                 |          |
|           |           | Rea         | rme remoto del fallo                    |          |

| Línea operat            | Página                              |  |  |  |
|-------------------------|-------------------------------------|--|--|--|
|                         | Grupo de ambiente 110               |  |  |  |
|                         | Zona geográfica (apartamento)       |  |  |  |
|                         | Zona operación QAW (apartamento)    |  |  |  |
|                         | Vacaciones/Día especial             |  |  |  |
|                         | Operación Vacaciones/Día especial   |  |  |  |
|                         | Zona Vac/Día espc                   |  |  |  |
|                         | Ambiente referencia 13              |  |  |  |
|                         | Zona geográfica (apartamento)       |  |  |  |
|                         | Zona geográfica (ambiente)          |  |  |  |
|                         | Ambiente referencia 1               |  |  |  |
|                         | Distribución de zonas               |  |  |  |
|                         | Zona Temperatura exterior           |  |  |  |
|                         | Zona distrb calor lado fuente       |  |  |  |
|                         | Zona distrb calor lado consumidor   |  |  |  |
|                         | Zona distrb frío lado fuente        |  |  |  |
|                         | Zona distrb frío lado consumidor    |  |  |  |
| Test                    | de cableado                         |  |  |  |
|                         | Entradas                            |  |  |  |
|                         | N.X1                                |  |  |  |
|                         | N.X2                                |  |  |  |
|                         | N.X3                                |  |  |  |
|                         | N.X4                                |  |  |  |
|                         | N.X5                                |  |  |  |
|                         | N.X6                                |  |  |  |
|                         | RMZ785.X1                           |  |  |  |
|                         | RMZ785.X2                           |  |  |  |
|                         | RMZ785.X3                           |  |  |  |
|                         | RMZ785.X4                           |  |  |  |
|                         | RMZ785.X5                           |  |  |  |
|                         | RMZ785.X6                           |  |  |  |
|                         | RMZ785.X7                           |  |  |  |
|                         | RMZ785.X8                           |  |  |  |
|                         | RMZ787(1).X1                        |  |  |  |
|                         | RMZ787 (1).X2                       |  |  |  |
|                         | RMZ787(1).X3                        |  |  |  |
|                         | RMZ787 (1).X4                       |  |  |  |
|                         | RIVIZ / 07 (2).X I                  |  |  |  |
|                         | RIVIZ 787 (2).X2                    |  |  |  |
|                         | RIVIZ707 (2).X3                     |  |  |  |
|                         | Solidoc                             |  |  |  |
| <b>├</b> ── <b>├</b> ── | Modo operación grupo do ombionto 1  |  |  |  |
| ┣──-┣───                | Modo operación grupo de ambiente 2  |  |  |  |
| ┣──-┣───                | Modo operación grupo de ambiente 2  |  |  |  |
| ┣──-┣───                | Modo operación grupo de ambiente 3  |  |  |  |
| <b>├</b> ── <b>├</b> ── | Modo operación grupo de ambiente 5  |  |  |  |
| <b>├</b> ── <b>├</b> ── | Modo operación grupo de ambiente 6  |  |  |  |
|                         | Modo operación grupo de ambiente 7  |  |  |  |
|                         | Modo operación grupo de ambiente 8  |  |  |  |
|                         | Modo operación grupo de ambiente 9  |  |  |  |
|                         | Modo operación grupo de ambiente 10 |  |  |  |
|                         | Relé fallo 11                       |  |  |  |
|                         | Relé fallo 12                       |  |  |  |
|                         | Demanda de calor                    |  |  |  |
|                         | Demanda de refrigeración            |  |  |  |
| Supe                    | rvisión equipo                      |  |  |  |
|                         | Función                             |  |  |  |
|                         | Lista de equipo                     |  |  |  |
|                         | Equipos identificados               |  |  |  |
|                         |                                     |  |  |  |

| Línea  | Línea operativa          |            |                                        | Página |
|--------|--------------------------|------------|----------------------------------------|--------|
| 2. Gru | 2. Grupo de ambiente 110 |            |                                        |        |
|        | Progra                   | ama de co  | onmutación                             |        |
|        |                          | Lunes      |                                        |        |
|        |                          | Ĺ          | De                                     |        |
|        |                          | (          | Copiar a                               |        |
|        |                          | Martes     |                                        |        |
|        |                          | D          | De                                     |        |
|        |                          | (          | Copiar a                               |        |
|        |                          | Miércoles  | S                                      |        |
|        |                          | D          | De                                     |        |
|        |                          | (          | Copiar a                               |        |
|        |                          | Jueves     |                                        |        |
|        |                          | D          | De                                     |        |
|        |                          | (          | Copiar a                               |        |
|        |                          | Viernes    |                                        |        |
|        |                          | D          | De                                     |        |
|        |                          | (          | Copiar a                               |        |
|        |                          | Sábado     |                                        |        |
|        |                          | D          | De                                     |        |
|        |                          | (          | Copiar a                               |        |
|        |                          | Doming     | 0                                      |        |
|        |                          | D          | De                                     |        |
|        |                          | (          | Copiar a                               |        |
|        |                          | Día espe   | ecial                                  |        |
|        |                          | D          | De                                     |        |
|        |                          | (          | Copiar a                               |        |
|        |                          | Copiar a   | 3                                      |        |
|        | Vacad                    | iones/Día  | especial                               |        |
|        |                          | Calenda    | rio                                    |        |
|        |                          | E          | Entrada 116                            |        |
|        |                          |            | Inicio                                 |        |
|        |                          |            | Fin                                    |        |
|        |                          |            | Razón                                  |        |
|        |                          |            | Cancelar entrada                       |        |
|        |                          | Modo de    | e operación del ambiente en Vacaciones |        |
|        |                          | Modo de    | e operación del ACS en Vacaciones      |        |
|        | Modo                     | de operad  | ción del ambiente                      |        |
|        |                          | Preselec   | ción                                   |        |
|        |                          | Estado     |                                        |        |
|        |                          | Causa      |                                        |        |
|        | Valor                    | actual tem | nperatura ambiente                     |        |
|        |                          | Ambiente   | e referencia 1                         |        |
|        |                          | Ambiente   | e referencia 2                         |        |
|        |                          | Ambiente   | e referencia 3                         |        |
|        |                          | Tempera    | atura ambiente más alta                |        |
|        |                          | Zona (an   | nbt apartm)                            |        |
|        |                          | Tempera    | atura ambiente más baja                |        |
|        |                          | Zona (an   | nbt apartm)                            |        |
|        | Consi                    | gna temp   | ambt                                   |        |
|        |                          | Consign    | a Economía refrigeración               |        |
|        |                          | Consigna   | a Preconfort refrigeración             |        |
|        |                          | Consigna   | a Confort refrigeración                |        |
|        |                          | Consigna   | a Confort calefacción                  |        |
|        |                          | Consigna   | a Preconfort calefacción               |        |
|        |                          | Consiana   | a Economía calefacción                 |        |
|        | Super                    | visión eau | uipo                                   |        |
|        | •                        | Número     | de equipos actuales                    |        |
|        |                          | Zona (ap   | part.ambt                              |        |

| Línea    | .ínea operativa                            |  |  |
|----------|--------------------------------------------|--|--|
| 3. Entr  | Entradas                                   |  |  |
|          | N.X1                                       |  |  |
|          | N.X2                                       |  |  |
|          | N.X3                                       |  |  |
|          | N.X4                                       |  |  |
|          | N.X5                                       |  |  |
|          | N.X6                                       |  |  |
|          | N.X7                                       |  |  |
|          | N.X8                                       |  |  |
|          | RMZ785.X1                                  |  |  |
|          | RMZ785.X2                                  |  |  |
|          | RMZ785.X3                                  |  |  |
|          | RMZ785.X4                                  |  |  |
|          | RMZ785.X5                                  |  |  |
|          | RMZ785.X6                                  |  |  |
|          | RMZ785.X7                                  |  |  |
|          | RMZ785.X8                                  |  |  |
|          | RMZ787 (1).X1                              |  |  |
|          | RMZ787 (1).X2                              |  |  |
|          | RMZ787 (1).X3                              |  |  |
|          | RMZ787(1).X4                               |  |  |
|          | RMZ787 (2).X1                              |  |  |
|          | RMZ787 (2).X2                              |  |  |
|          | RMZ787 (2),X3                              |  |  |
|          | RMZ787 (2).X4                              |  |  |
|          | Temperatura exterior                       |  |  |
|          | Simulación Temperatura exterior            |  |  |
| 4. Salid | das                                        |  |  |
|          | Modo operación relé 1 grupo de ambiente 1  |  |  |
|          | Modo operación relé 2 grupo de ambiente 1  |  |  |
|          | Modo operación relé 1 grupo de ambiente 2  |  |  |
|          | Modo operación relé 2 grupo de ambiente 2  |  |  |
|          | Modo operación relé 1 grupo de ambiente 3  |  |  |
|          | Modo operación relé 2 grupo de ambiente 3  |  |  |
|          | Modo operación relé 1 grupo de ambiente 4  |  |  |
|          | Modo operación relé 2 grupo de ambiente 4  |  |  |
|          | Modo operación relé 1 grupo de ambiente 5  |  |  |
|          | Modo operación relé 2 grupo de ambiente 5  |  |  |
|          | Modo operación relé 1 grupo de ambiente 6  |  |  |
|          | Modo operación relé 2 grupo de ambiente 6  |  |  |
|          | Modo operación relé 1 grupo de ambiente 7  |  |  |
|          | Modo operación relé 2 grupo de ambiente 7  |  |  |
|          | Modo operación relé 1 grupo de ambiente 8  |  |  |
|          | Modo operación relé 2 grupo de ambiente 8  |  |  |
|          | Modo operación relé 1 grupo de ambiente 9  |  |  |
|          | Modo operación relé 2 grupo de ambiente 9  |  |  |
|          | Modo operación relé 1 grupo de ambiente 10 |  |  |
|          | Modo operación relé 2 grupo de ambiente 10 |  |  |
|          | Relé fallo 11                              |  |  |
|          | Relé fallo 12                              |  |  |
|          | Relé Demanda de calefacción                |  |  |
|          | Demanda de calefacción modulante           |  |  |
|          | Relé Demanda de refrigeración              |  |  |
|          | Demanda de refrigeración modulante         |  |  |
| 5. Hora  | a del día/fecha                            |  |  |
|          | Hora del día                               |  |  |
|          | Fecha                                      |  |  |
|          | Año                                        |  |  |
|          | Inicio horario de Verano                   |  |  |
|          | Inicio horario de Invierno                 |  |  |
|          |                                            |  |  |

| Línea operativa |                               |                              | Página |
|-----------------|-------------------------------|------------------------------|--------|
| 6. Fallos       | 6. Fallos                     |                              |        |
| Fa              | allos                         |                              |        |
|                 | Fallo 1                       |                              |        |
|                 |                               | Número de fallo              |        |
| Hi              | istórico de F                 | Fallos                       |        |
|                 | Fallo 1                       |                              |        |
|                 |                               | Número de fallo              |        |
| E               | stado de fall                 | lo vía señal bus             |        |
|                 | Númer                         | o de fallo                   |        |
|                 | Direcc                        | ión equipo                   |        |
| B               | orrado de fa                  | llos                         |        |
| 7. Tenden       | cias                          |                              |        |
| Ca              | anal tendend                  | cias 14                      |        |
| 8. Operac       | 8. Operación RXB              |                              |        |
| Zo              | Zona geográfica (apartamento) |                              |        |
| Zo              | Zona geográfica (ambiente)    |                              |        |
| Da              | atos equipo                   | RXB                          |        |
|                 | Númei                         | ro de ambiente               |        |
|                 | Nombi                         | re del equipo                |        |
|                 | Modo                          | operación HVAC activo        |        |
|                 | Valor a                       | actual temp ambt             |        |
|                 | Consig                        | gna temp ambiente actual     |        |
|                 | Consig                        | gna Economía refrigeración   |        |
|                 | Consig                        | gna Preconfort refrigeración |        |
|                 | Consig                        | gna Confort refrigeración    |        |
|                 | Consig                        | gna Confort calefacción      |        |
|                 | Consig                        | gna Preconfort calefacción   |        |
|                 | Consigna Economía calefacción |                              |        |
|                 | Zona r                        | nuerta consigna local        |        |
|                 | Salida                        | calor/frío                   |        |
|                 | Salida                        | ventilador                   |        |
|                 | Señal                         | demanda de calor             |        |
|                 | Señal                         | demanda de frío              |        |

| Línea operativa |                                       |                                   | Página |  |
|-----------------|---------------------------------------|-----------------------------------|--------|--|
| 9. Ajus         | 9. Ajustes                            |                                   |        |  |
| Equipo          |                                       |                                   |        |  |
|                 | Idiom                                 | а                                 |        |  |
|                 | Unida                                 | d                                 |        |  |
|                 | Form                                  | ato de tiempo                     |        |  |
|                 | Contr                                 | aste                              |        |  |
|                 | Entradas                              |                                   |        |  |
|                 | N.X1                                  | .X6                               |        |  |
|                 |                                       | N.X1                              |        |  |
|                 |                                       | Referencia tipo                   |        |  |
|                 |                                       |                                   |        |  |
|                 |                                       | Valor superior                    |        |  |
|                 |                                       | Correccion                        |        |  |
|                 |                                       | Posicion normal                   | -      |  |
|                 | Atenu                                 | acion sonda                       |        |  |
|                 | RIVIZA                                | 83.X1X8                           |        |  |
|                 |                                       | Kelerencia tipo                   |        |  |
| <u> </u>        |                                       |                                   |        |  |
|                 |                                       | Corrección                        | +      |  |
|                 |                                       | Posición normal                   | 1      |  |
|                 | Atenu                                 | ación sonda                       |        |  |
| <u> </u>        | RMZ7                                  | 87 (1) X1X4                       |        |  |
|                 |                                       | Referencia tipo                   |        |  |
|                 |                                       | Valor inferior                    |        |  |
|                 |                                       | Valor superior                    |        |  |
|                 |                                       | Corrección                        |        |  |
|                 |                                       | Posición normal                   |        |  |
|                 | Atenu                                 | ación sonda                       |        |  |
|                 | RMZ7                                  | 87 (2).X1X4                       |        |  |
|                 |                                       | Referencia tipo                   |        |  |
|                 |                                       | Valor inferior                    |        |  |
|                 |                                       | Valor superior                    |        |  |
|                 |                                       | Corrección                        |        |  |
|                 |                                       | Posición normal                   |        |  |
|                 | Atenu                                 | iación sonda                      |        |  |
|                 | Grupo de am                           | biente 110                        |        |  |
|                 | Grup                                  | o de ambiente 1                   |        |  |
|                 | Cons                                  | igna temp ambiente                |        |  |
|                 |                                       | Consigna Economia retrigeración   | -      |  |
|                 |                                       | Consigna Preconfort refrigeracion | -      |  |
|                 |                                       | Consigna Confort calofacción      |        |  |
|                 |                                       | Consigna Conion calelacción       |        |  |
|                 |                                       |                                   |        |  |
|                 | Efect                                 | Consigna Economia calefacción     |        |  |
|                 | Elect                                 | Dolto componección verene         |        |  |
| <u> </u>        |                                       | Final compensación verano         |        |  |
|                 |                                       | Inicio compensación verano        |        |  |
|                 |                                       | Inicio compensación invierno      |        |  |
|                 |                                       | Final compensación invierno       |        |  |
|                 |                                       | Delta compensación invierno       |        |  |
|                 | Refrid                                |                                   |        |  |
|                 | i i i i i i i i i i i i i i i i i i i | Límite temperatura exterior       | 1      |  |
|                 |                                       | Delta temp ambiente-exterior      |        |  |
|                 |                                       | Mín tiempo de funcionamiento      |        |  |
|                 |                                       | Máx tiempo de refrigeración       |        |  |
|                 |                                       |                                   |        |  |

| Línea operativ | /a                                    | Página |
|----------------|---------------------------------------|--------|
|                | Supervisión temp ambiente             |        |
|                | Valor límite superior                 |        |
|                | Valor límite inferior                 |        |
|                | Supervisión equipo                    |        |
|                | Texto de fallo                        |        |
| Tende          | ncia                                  |        |
|                | Canal tendencias 14                   |        |
|                | Canal tendencia 1                     |        |
|                | Señal tendencias                      |        |
|                |                                       |        |
|                | Zona geográfica (ambiente)            |        |
|                | Zona temperatura exterior             |        |
|                | Mín eje-Y                             |        |
|                | Máx eje-Y                             |        |
|                | Selección canal extra                 |        |
| Solicit        | ud de calefacción                     |        |
|                | Valor límite activación solicitud     |        |
|                | Valor límite desactivación solicitud  |        |
|                | Consigna impulsión calor              |        |
|                | Máx reducción temperatura impulsión   |        |
|                | Modo control                          |        |
|                | Evaluación solicitud                  |        |
| Solicit        | ud de refrigeración                   |        |
|                | Valor límite activación solicitud     |        |
|                | Valor límite desactivación solicitud  |        |
|                | Consigna impulsión agua enfriada      |        |
|                | Máx aceleración temperatura impulsión |        |
|                | Modo control                          |        |
|                | Evaluación solicitud                  |        |
| Dema           | nda de calor                          |        |
|                | Consigna a 0 V                        |        |
|                | Consigna a 10 V                       |        |
|                | Valor límite                          |        |
| Demai          | nda de refrigeración                  |        |
|                | Consigna a 0 V                        |        |
|                | Consigna a 10 V                       |        |
|                | Valor límite                          |        |
| Textos         | 6                                     |        |
|                | Nombre del equipo                     |        |
|                | Nombre del fichero                    |        |
|                | Línea tarjeta presentación 1          |        |
|                | Línea tarjeta presentación 2          |        |
|                | Línea tarjeta presentación 3          |        |
|                | Línea tarjeta presentación 4          |        |

| Línea operativa            |              | Página                           |  |
|----------------------------|--------------|----------------------------------|--|
| 10. Información del equipo |              |                                  |  |
|                            | Controlador  |                                  |  |
|                            | Tipo b       | ásico                            |  |
|                            | Tipo b       | ásico adaptado                   |  |
|                            | Nomb         | re del fichero                   |  |
|                            | Tipo d       | le equipo                        |  |
|                            | Versić       | on del Software                  |  |
|                            | Versić       | in del Hardware                  |  |
| F                          | Posición 1   |                                  |  |
|                            | Módu         | lo de extensión                  |  |
|                            | Versić       | in del Software                  |  |
|                            | Versić       | n del Hardware                   |  |
| 0                          | Configuració | n extra                          |  |
|                            | Identi       | ficador de entrada               |  |
|                            | Uso m        | núltiple de sondas               |  |
|                            | Grupo        | o de ambiente 110                |  |
|                            | Fallos       |                                  |  |
|                            | Camb         | io de acción calor <i>l</i> irío |  |
|                            | Dema         | nda de calefacción               |  |
|                            | Dema         | nda de refrigeración             |  |
|                            | Misce        | láneos                           |  |
| 0                          | Comunicació  | n                                |  |
|                            | Ajuste       | es básicos                       |  |
|                            |              | Área                             |  |
|                            |              | Línea                            |  |
|                            |              | Dirección equipo                 |  |
|                            |              | Alimentación bus descentralizada |  |
|                            |              | Operación tiempo del reloj       |  |
|                            |              | Ajuste remoto reloj esclavo      |  |
|                            |              | Rearme remoto de fallo           |  |
|                            | Grupo        | de ambiente 110                  |  |
|                            |              | Zona geográfica (apartamento)    |  |
|                            |              | Vacaciones /día especial         |  |
|                            |              | Ambiente referencia 13           |  |
|                            | Zonas        | distribución                     |  |
|                            |              | Zona temperatura exterior        |  |
|                            |              | Zona distr calor lado fuente     |  |
|                            |              | Zona distr calor lado consumidor |  |
|                            |              | Zona distr frío lado consumidor  |  |
| 11. Rese                   | rva datos    |                                  |  |
| ŀ                          | Fecha guarda | da                               |  |
| l A                        | Año guardado |                                  |  |
| ŀ                          | Restaurar    |                                  |  |
| (                          | Guardar      |                                  |  |

# 17.4 C3127: Informe de Planificación y Puesta en marcha

Propósito

Para asegurar un planeamiento correcto de las comunicaciones KNX entre la unidad central de control RMB795 y los controladores de ambiente RXB, se ha diseñado el informe C3127 de Planificación y Puesta en marcha. Se utiliza para enumerar y documentar directamente todos los ajustes requerido para las comunicaciones. Nombre del archivo: C3127\_Planning+Comm Report.xls

Ejemplo

La siguiente ilustración muestra una parte del informe (ejemplo: Aplicación Sport Ltd):

| SIEMENS                    |                                                                                                    |                                                                        | Menu                           |     |            |            |       |            | Planning and Commissioning Report, Communication Synco 700 |            |            |              |           |           |           |   |      |   |
|----------------------------|----------------------------------------------------------------------------------------------------|------------------------------------------------------------------------|--------------------------------|-----|------------|------------|-------|------------|------------------------------------------------------------|------------|------------|--------------|-----------|-----------|-----------|---|------|---|
|                            | Possible settings                                                                                                    | RMU                                                                    | RMH                            | RMK | OZW        | RMB        | RXB   | QAW        | 1                                                          | 2          | 3          | 4            | 5         | 6         | 7         | 8 | 9    | 0 |
| Information                | Plant                                                                                                    | -                                                                      |                                |     |            |            |       |            | Sport Ltd                                                  | Sport Ltd  | Sport Ltd  | Sport Ltd    | Sport Ltd | Sport Ltd | Sport Ltd | - |      |   |
|                            | Room number                                                                                                    |                                                                        |                                |     |            |            |       |            |                                                            | 309        |            | 307          | 308       | 308       | 308       |   |      |   |
|                            | Device name                                                                                                    | Х                                                                      | Х                              | Х   | -          | Х          | Х     |            | Reception                                                  | Conference | Reception  | Office       | Office    | Office    | Office    |   |      |   |
|                            | Device type                                                                                                    | RMU<br>7                                                               | RMH,<br>RMZ                    | RMK | OZW<br>771 | RMB<br>795 | RXB   | QAW<br>740 | RMB795                                                     | RXB        | RMB795 [2] | RXB          | RXB       | RXB       | RXB       |   |      |   |
|                            | Plant type                                                                                                    | Х                                                                      | Х                              | Х   | -          | Х          | Х     | -          | В                                                          | FC03       |            | FC03         | FC03      | FC03      | FC03      |   |      |   |
|                            | KNX-ID (Example ID: 00FD000016D5)                                                                                                    | Х                                                                      | Х                              | Х   | Х          | Х          | Х     | Х          |                                                            |            |            |              |           |           |           |   |      |   |
| Basic settings             | Area [ 015 ] . Line [ 1; 215 ] .<br>Device address [1253; <b>255</b> ]                                                                                                | х                                                                      | х                              | х   | х          | х          | х     | х          | 0.2.10                                                     | 0.2.114    |            | 0.2.110      | 0.2.111   | 0.2.112   | 0.2.113   |   |      |   |
|                            | Decentral bus power supply [ Off, On ]                                                                                                    | Х                                                                      | Х                              | Х   | -          | Х          | -     | -          | Aus                                                        |            |            |              |           |           |           |   |      |   |
|                            | Clock time operation [Autonomous, Slave, Master ]                                                                                                    | Х                                                                      | Х                              | Х   | Х          | Х          | -     | -          | Autonom                                                    |            |            |              |           |           |           |   |      |   |
|                            | Remote setting chlock slave [ No, Yes ]                                                                                                    | Х                                                                      | Х                              | Х   | Х          | Х          | -     | -          | Nein                                                       |            |            |              |           |           |           |   |      |   |
|                            | Remote reset of fault [No, Yes ]                                                                                                    | Х                                                                      | Х                              | Х   | -          | Х          | -     | -          | Nein                                                       |            |            |              |           |           |           |   |      |   |
| Room /<br>Room group       | Geographical zone (Apartment Room.Subzone)<br>(A.R.S) [1126].[163].[1]                                                                                                | X2                                                                     | 2X                             | х   | -          | 10X        | X.X.1 | х          | 1.1.1                                                      | 1.1.1      | 2.1.1      | 2.1.1        | 2.2.1     | 2.3.1     | 2.4.1     |   |      |   |
|                            | (with own room sensor)                                                                                                    | Χ <sub>1</sub>                                                         | 2X                             | Х   | -          |            | Х     | Х          |                                                            | х          |            |              | x         | х         | х         |   |      |   |
|                            | Time switch operation [ Autonomous, Slave, Master ]                                                                                                    | Χ <sub>1</sub>                                                         | 2X                             | Х   | -          |            | -     | -          |                                                            |            |            |              |           |           |           |   |      |   |
|                            | Time switch slave (apartment) [ 1126 ] . 1 . 1                                                                                                    | Χ <sub>1</sub>                                                         | 2X                             | Х   | -          | -          | X.1.1 |            |                                                            | 1.1.1      |            | 2.1.1        | 2.1.1     | 2.1.1     | 2.1.1     |   |      |   |
|                            | Temperature control [Master, Slave ]                                                                                                    | -                                                                      | -                              | -   | -          | -          | Х     | -          |                                                            | Master     |            | Master       | Master    | Master    | Master    |   |      |   |
|                            | Control strategy [ Caskade, Constant, Alternating ]                                                                                                    | X4                                                                     | -                              | -   | -          | -          | -     | -          |                                                            |            |            |              |           |           |           |   |      |   |
|                            | ** Combination of room control [Master,<br>Slave external setpoint, Slave internal setpoint]                                                                          | -                                                                      | 2X                             | х   | •          |            | -     | •          |                                                            |            |            |              |           |           |           |   |      |   |
|                            | Room group (name)                                                                                                    | -                                                                      | -                              |     | -          | 10X        | -     | -          | Conference                                                 |            | Office     |              |           |           |           |   |      |   |
|                            | QAW operation zone (apartment) [,1126 ] . 1 . 1                                                                                                    | -                                                                      | -                              | -   | -          | 10X        | -     | -          |                                                            |            |            |              |           |           |           |   |      |   |
| Domestic hot<br>water      | DHW zone [131]                                                                                                    | -                                                                      | Х                              | -   | -          | -          | -     | -          |                                                            |            |            |              |           |           |           |   |      |   |
|                            | Time switch operation [ Autonomous, Slave, Master ]                                                                                                    | -                                                                      | Х                              | -   | -          | -          | -     | -          |                                                            |            |            |              |           |           |           |   |      |   |
|                            | Time switch slave, from BW zone [131]                                                                                                    | -                                                                      | Х                              | -   | -          | -          | -     | -          |                                                            |            |            |              |           |           |           |   |      |   |
| Holidays /<br>Special days | Holidays / secial day operation [ Autonom , Slave, Master ]                                                                                                    | X <sub>1</sub>                                                         | Х                              | Х   | -          | 10X        | -     | -          |                                                            |            |            |              | 1         |           |           |   |      |   |
|                            | Holiday / special day zone [ 131 ]                                                                                                    | Χ <sub>1</sub>                                                         | Х                              | Х   | -          | 10X        | -     | -          |                                                            |            |            |              |           |           |           |   |      |   |
| Distribution zone          | Outside temperature zone [, 131 ]                                                                                                    | Х                                                                      | Х                              | Х   | -          | Х          |       | -          |                                                            |            |            |              |           |           |           |   |      |   |
|                            | (with own sensor)                                                                                                    | Х                                                                      | Х                              | Х   | -          | Х          | -     | •          |                                                            |            |            |              |           |           |           |   |      |   |
|                            | Heat distribution zone source side [, 131 ]                                                                                                    | X <sub>1</sub>                                                         | Xs                             | -   | -          | Х          | Х     | -          |                                                            |            |            |              |           |           |           |   |      |   |
|                            | Heat distribution zone consumer side [ 131 ]                                                                                                    | X <sub>3</sub>                                                         | X <sub>6</sub>                 | -   | -          | Х          | -     | -          |                                                            |            |            |              |           |           |           |   |      |   |
|                            | Refrigation distr zone source side [, 131 ]                                                                                                    | X <sub>2</sub>                                                         | -                              | -   | -          | Х          | Х     | -          |                                                            |            |            |              |           |           |           |   |      |   |
|                            | Refrigeration zone consumer side [ 131 ]                                                                                                    | Χ <sub>3</sub>                                                         | -                              | -   | -          | Х          | -     | -          |                                                            |            |            |              |           |           |           |   |      |   |
|                            | Heat distribution zone main distributor [131]                                                                                                    | -                                                                      | -                              | Х   | -          | -          | -     | -          |                                                            |            |            |              |           |           |           |   |      |   |
|                            | Heat distribution zone prim controller [ 1, 231 ]                                                                                                    | -                                                                      | -                              | х   | -          | -          | -     | -          |                                                            |            |            |              |           |           |           | - |      |   |
|                            | Solar zone [, 131 ]                                                                                                    | -                                                                      | Х                              | -   | -          | -          | -     | -          |                                                            |            |            |              |           |           |           |   |      |   |
|                            | (with own sensor)                                                                                                    | -                                                                      | Х                              |     | -          | -          | -     | •          |                                                            |            |            |              |           |           |           |   |      |   |
|                            | Wind zone [, 131 ]                                                                                                    | -                                                                      | Х                              | •   | -          | -          | -     | •          |                                                            |            |            |              |           |           |           |   | 1    |   |
|                            | (with own sensor)                                                                                                    | -                                                                      | Х                              | -   | -          | •          | •     |            | _                                                          |            |            |              |           |           |           |   |      |   |
| Generation zone            | Boiler sequence zone [, 116 ]                                                                                                    | -                                                                      | -                              | Х   | -          |            | -     |            |                                                            |            |            |              |           |           |           |   |      |   |
| Legend:                    | Commissioning > Settings > X <sub>5</sub> Basic type 0-x, 1-x, 2-x<br>ntroller 1 > Cascade controller > Control strategy X <sub>6</sub> Basic type 1-x, 2-x, 3-x, 4-x |                                                                        |                                |     |            |            |       | Obiect     |                                                            |            |            |              |           |           |           |   |      |   |
|                            |                                                                                                    | X, Ba                                                                  | X <sub>1</sub> Basic type A, U |     |            |            |       |            |                                                            |            |            | Planner      |           |           |           |   |      |   |
|                            | Commissioning > Extra configuration<br>Heating circuit 1/2 >Functions>Room control combination>                                                                       | A <sub>2</sub> Basic type A, C, U<br>X, Basic type C<br>Y Basic type A |                                |     |            |            |       |            |                                                            |            |            | Commissioner |           |           |           |   | Date |   |

#### SIEMENS, S.A.

HVAC Products La Granja, 30 28108 Alcobendas – Madrid - España Tel.: +34 91 203 25 00 Fax: +34 91 203 25 01 Internet:www.sibt.com